# Latitude 5420

Manual de serviço

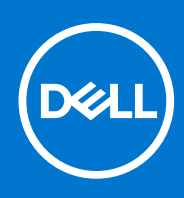

Modelo regulamentar: P137G Tipo regulamentar: P137G001,P137G002 Agosto 2021 Rev. A01

#### Notas, avisos e advertências

(i) NOTA: Uma NOTA fornece informações importantes para ajudar a utilizar melhor o produto.

AVISO: Um AVISO indica possíveis danos no hardware ou uma perda de dados e explica como pode evitar esse problema.

ADVERTÊNCIA: Uma ADVERTÊNCIA indica possíveis danos no equipamento, lesões corporais ou morte.

© 2021 Dell Inc. ou as suas subsidiárias. Todos os direitos reservados. Dell, EMC e outras marcas comerciais pertencem à Dell Inc. ou às respetivas subsidiárias. Outras marcas comerciais podem pertencer aos respetivos proprietários.

# Índice

| Antes de efetuar qualquer procedimento no interior do computador<br>Precauções de segurança<br>Entrar no modo de assistência<br>Proteção contra descargas eletrostáticas - Proteção ESD<br>Kit de serviço no campo de ESD<br>Após efetuar qualquer procedimento no interior do computador | 5<br>6<br>8<br>9<br>10<br>11<br>14<br>14     |
|----------------------------------------------------------------------------------------------------|----------------------------------------------|
| Precauções de segurança<br>Entrar no modo de assistência<br>Proteção contra descargas eletrostáticas - Proteção ESD<br>Kit de serviço no campo de ESD<br>Após efetuar qualquer procedimento no interior do computador                                                                     | 5<br>6<br>9<br>10<br>11<br>14<br>14          |
| Entrar no modo de assistência<br>Proteção contra descargas eletrostáticas - Proteção ESD<br>Kit de serviço no campo de ESD<br>Após efetuar qualquer procedimento no interior do computador                                                                                                | 6<br>8<br>10<br>10<br>11                     |
| Proteção contra descargas eletrostáticas - Proteção ESD<br>Kit de serviço no campo de ESD<br>Após efetuar qualquer procedimento no interior do computador                                                                                                    | 8<br>9<br>10<br><b>11</b><br><b>14</b><br>14 |
| Kit de serviço no campo de ESD<br>Após efetuar qualquer procedimento no interior do computador                                                                                                    | 9<br>10<br><b>11</b><br><b>14</b><br>14      |
| Após efetuar qualquer procedimento no interior do computador                                                                                                    | 10<br><b>11</b><br><b>14</b><br>14           |
|                                                                                                    | <b>11</b><br><b>14</b><br>14                 |
| Capítulo2: Componentes principais do computador                                                                                                    | <b> 14</b><br>14                             |
| Capítulo3: Retirar e instalar componentes                                                                                                    | 14                                           |
| Ferramentas recomendadas                                                                                                    |                                              |
| Lista de parafusos                                                                                                    | 14                                           |
| Desmontagem e remontagem                                                                                                    | 15                                           |
| Cartão SIM (Subscriber Identity Module)                                                                                                    | 15                                           |
| Cartão micro SD (Secure Digital)                                                                                                    | 17                                           |
| Tampa da base                                                                                                    | 19                                           |
| Placa WLAN                                                                                                    | 22                                           |
| Placa WWAN                                                                                                    | 25                                           |
| Unidade de estado sólido                                                                                                    | 27                                           |
| Módulos de memória                                                                                                    | 31                                           |
| Bateria                                                                                                    | 32                                           |
| Cabo da bateria                                                                                                    | 36                                           |
| Armação interna do conjunto                                                                                                    | 38                                           |
| Placa de LED                                                                                                    | 41                                           |
| Dissipador de calor                                                                                                    | 43                                           |
| Altifalantes                                                                                                    | 45                                           |
| Placa de sistema                                                                                                    | 47                                           |
| Placa do botão de energia                                                                                                    | 51                                           |
| Leitor de smart card                                                                                                    | 53                                           |
| Conjunto do teclado                                                                                                    | 55                                           |
| Suporte do teclado                                                                                                    | 57                                           |
| Conjunto do ecrã                                                                                                    | 59                                           |
| Moldura do ecrã                                                                                                    | 63                                           |
| Painel do ecrã                                                                                                    | 65                                           |
| Módulo da câmara/microfone                                                                                                    | 72                                           |
| Cabo eDP/vídeo                                                                                                    | 73                                           |
| Placa do sensor                                                                                                    | 76                                           |
| Dobradiças do ecrã                                                                                                    | 77                                           |
| Tampa posterior do ecrã                                                                                                    | 80                                           |
| Enchimento da ranhura do cartão SIM fictício                                                                                                    | 81                                           |
| Conjunto do descanso para os pulsos                                                                                                    | 84                                           |
| Canítulo4: Software                                                                                                    | 96                                           |

| Sistema operativo                                                                         |     |
|-------------------------------------------------------------------------------------------|-----|
| Transferir os controladores                                                               |     |
|                                                                                           |     |
| Capítulo5: Configuração do BIOS                                                           | 87  |
| Descrição geral do BIOS                                                                   |     |
| Entrar no programa de configuração do BIOS                                                | 87  |
| Teclas de navegação                                                                       | 87  |
| Menu de arranque único                                                                    | 88  |
| Opções de configuração do sistema                                                         | 88  |
| Atualização do BIOS                                                                       |     |
| Atualizar o BIOS no Windows                                                               |     |
| Atualizar o BIOS em Linux e Ubuntu                                                        | 99  |
| Atualizar o BIOS no Windows utilizando a unidade USB                                      | 99  |
| Atualizar o BIOS a partir do menu de arranque único F12                                   | 99  |
| Palavra-passe de sistema e de configuração                                                |     |
| Atribuir uma palavra-passe de configuração do sistema                                     | 100 |
| Eliminar ou alterar uma palavra-passe de configuração do sistema existente                | 101 |
| Limpar as palavras-passe do BIOS (Configuração do sistema) e do sistema                   | 101 |
| Capítulo6: Resolução de problemas                                                         | 102 |
| Como tratar baterias de iões de lítio inchadas                                            | 102 |
| Diagnóstico de Verificação de Desempenho de Pré-arranque de Sistema do Dell SupportAssist | 103 |
| Executar a Verificação do Desempenho do Sistema Pré-arranque SupportAssist                |     |
| Teste independente incorporado (BIST)                                                     | 103 |
| M-BIST                                                                                    |     |
| Teste da calha de alimentação do LCD (L-BIST)                                             | 104 |
| Teste Independente Incorporado do LCD (BIST)                                              |     |
| Luzes de diagnóstico do sistema                                                           |     |
| Recuperar o sistema operativo                                                             | 106 |
| Opções de recuperação e backup de suportes de dados                                       | 107 |
| Ciclo de alimentação Wi-Fi                                                                | 107 |
| Drenar a corrente de fuga residual (efetuar um reinício)                                  | 107 |

| Ca | pítulo7: Obter a | ajuda e contactar | a Dell | <br> |
|----|------------------|-------------------|--------|------|

# Trabalhar no interior do computador

#### Tópicos

- Antes de efetuar qualquer procedimento no interior do computador
- Precauções de segurança
- Entrar no modo de assistência
- Proteção contra descargas eletrostáticas Proteção ESD
- Kit de serviço no campo de ESD
- Após efetuar qualquer procedimento no interior do computador

# Antes de efetuar qualquer procedimento no interior do computador

#### Sobre esta tarefa

(i) NOTA: As imagens apresentadas neste documento podem não representar exatamente o seu computador, pois dependem da configuração encomendada.

#### Passo

- 1. Guarde e feche todos os ficheiros abertos e saia de todas as aplicações abertas.
- 2. Encerre o computador. Clique em Iniciar > 🙂 Alimentação > Encerrar.
  - **NOTA:** Caso esteja a utilizar outro sistema operativo, consulte a respetiva documentação para obter as instruções de encerramento.
- 3. Desligue o computador e todos os dispositivos a ele ligados das respetivas tomadas elétricas.

4. Desligue todos os dispositivos de rede e periféricos ligados (tais como teclados, ratos e monitores) do computador.

- AVISO: Para desligar um cabo de rede, desligue primeiro o cabo do computador e, em seguida, desligue o cabo do dispositivo de rede.
- 5. Retire todos os cartões de memória e discos óticos do computador, se aplicável.

# Precauções de segurança

O capítulo sobre as precauções de segurança descreve os principais passos a executar antes de proceder às instruções de desmontagem.

Cumpra as seguintes precauções de segurança antes de quaisquer procedimentos de instalação ou reparação que envolvam a desmontagem ou remontagem:

- Desligue o sistema e todos os periféricos ligados.
- Desligue o sistema e todos os periféricos ligados à alimentação CA.
- Desligue todos os cabos de rede, linhas telefónicas e de telecomunicação do sistema.
- Utilize um kit de serviço de campo ESD ao manusear o interior de qualquer computador portátil para evitar danos por descarga eletrostática (ESD).
- Depois de remover qualquer componente do sistema, coloque cuidadosamente o componente removido sobre um tapete antiestático.
- Use calçado com solas de borracha não condutora para reduzir o risco de eletrocussão.

# Alimentação em suspensão

Os produtos Dell equipados com alimentação em suspensão devem ser desligados antes de se abrir a caixa. Os sistemas com a funcionalidade de alimentação em suspensão estão a receber alimentação quando são desligados. A alimentação interna permite que o sistema seja ligado de forma remota (ativado na LAN) e colocado no modo de espera, dispondo ainda de outras funcionalidades de gestão de energia avançadas.

Se desligar, premir e mantiver premido o botão de alimentação durante 20 segundos deverá descarregar a energia residual na placa de sistema. Retire a bateria dos computadores portáteis.

# Ligação

A ligação é um método que conecta dois ou mais condutores de ligação à terra com a mesma potência elétrica. Isto é feito com a ajuda de um kit de descargas eletrostáticas (ESD) de serviço no campo. Quando utilizar um fio de ligação, certifique-se de que este está em contacto com uma superfície metálica sem revestimento e nunca com uma superfície pintada ou não metálica. A pulseira antiestática deve estar fixa e em total contacto com a sua pele e devem ser removidas todas as jóias, tais como relógios, pulseiras ou anéis, antes de estabelecer a ligação entre si e o equipamento.

# Entrar no modo de assistência

O Modo de Assistência permite-lhe cortar imediatamente a alimentação do computador sem desligar o cabo da bateria nem retirar a bateria do computador.

#### Passo

- 1. Encerre o computador e desligue o transformador CA do computador.
- 2. Prima continuamente a tecla **<B>** no teclado e, em seguida, prima o botão de ligar/desligar durante 3 segundos, até aparecer o logótipo da Dell no ecrã.

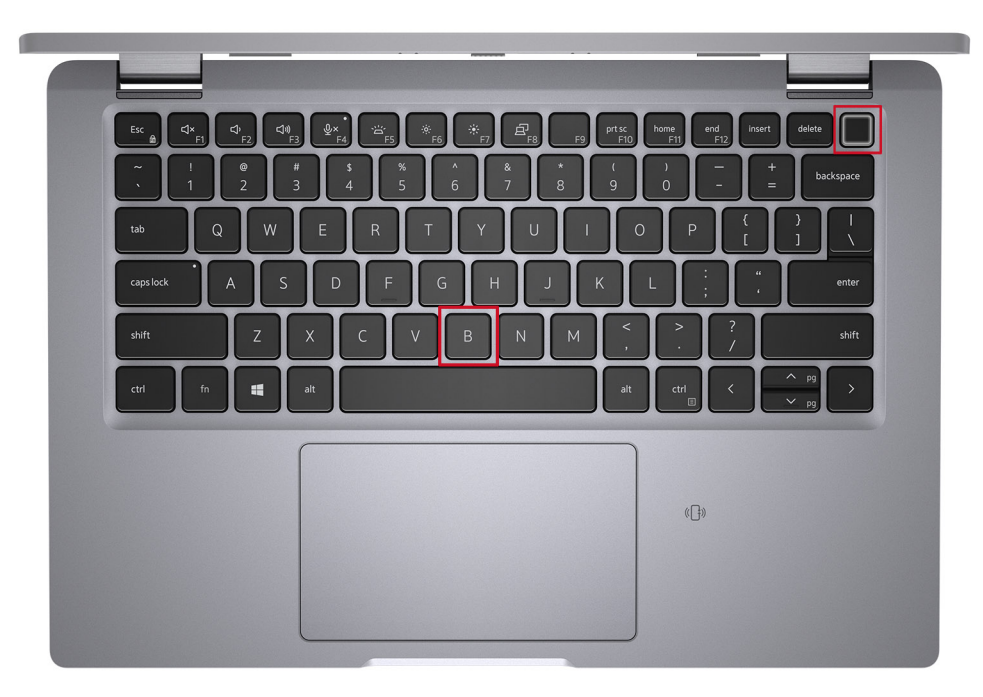

O computador reinicia e é apresentado o ecrã seguinte.

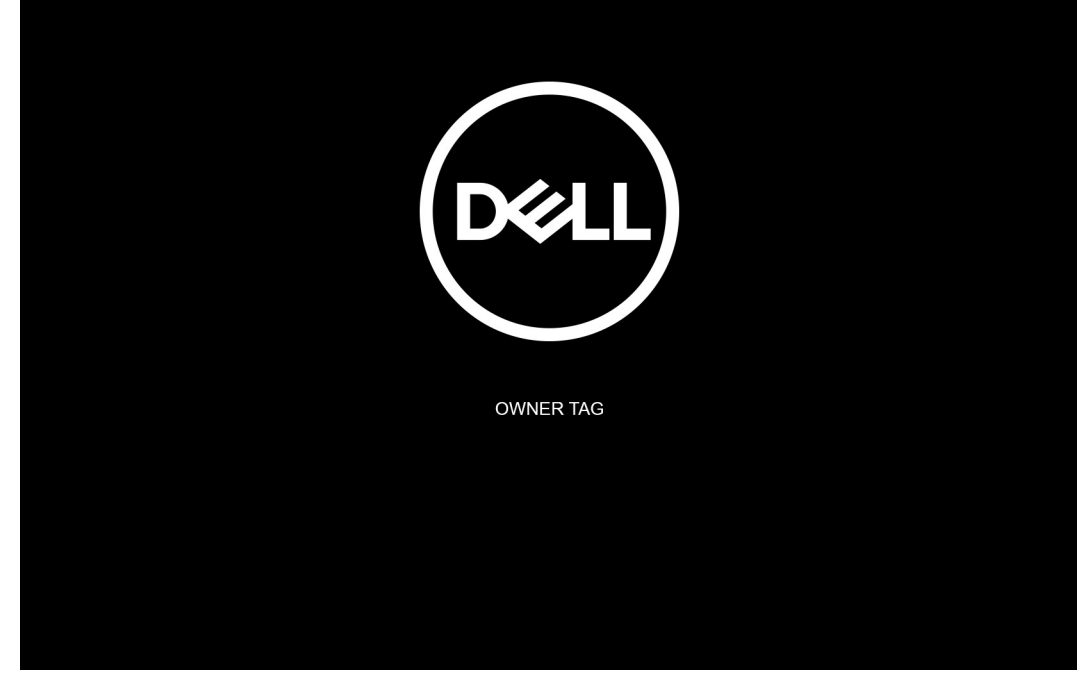

**3.** Carregue em qualquer tecla para continuar.

**NOTA:** O procedimento do **Modo de Serviço** salta imediatamente este passo se a Etiqueta de Proprietário do sistema não tiver sido configurada antes pelo fabricante.

4. Quando aparece no ecrã a mensagem que indica que está pronto para prosseguir, prima qualquer tecla para avançar. O sistema emite três sinais sonoros e encerra imediatamente.

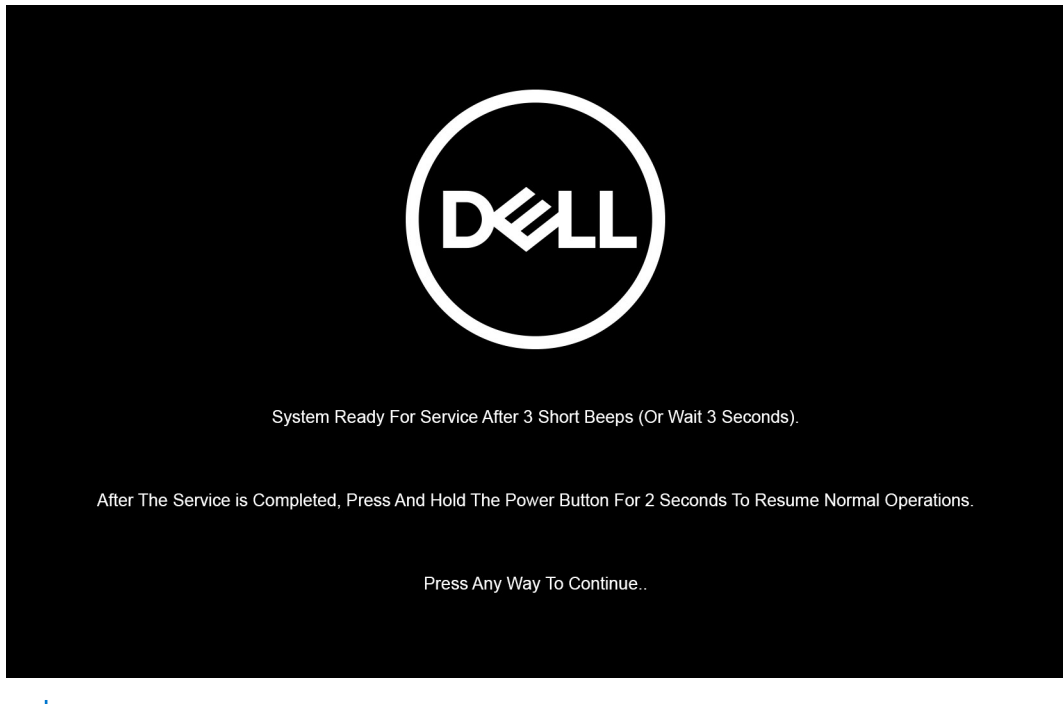

NOTA: Se o transformador CA não tiver sido desligado, aparece uma mensagem no ecrã que lhe pede para retirar o transformador CA. Retire o transformador CA e, depois, carregue em qualquer tecla para continuar o procedimento do **Modo de Serviço**.

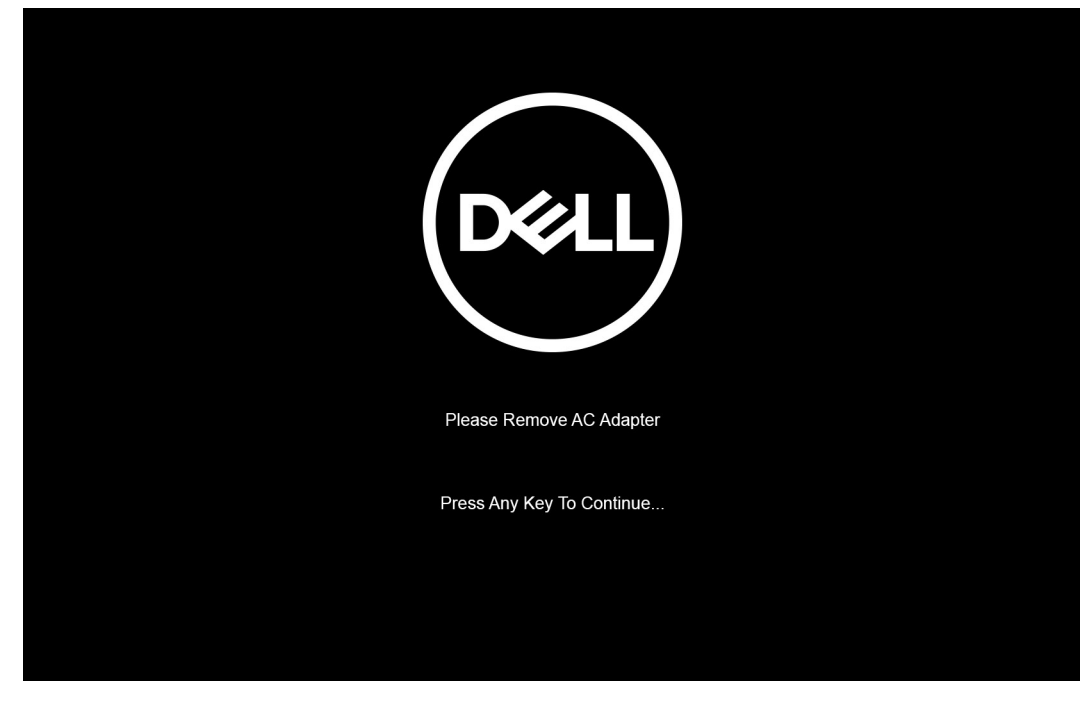

Assim que o sistema encerra, pode realizar os procedimentos de substituição sem desligar o cabo da bateria da placa de sistema.

5. Para sair do **Modo de Serviço** depois de terminar os procedimentos de substituição, ligue o transformador CA e prima o botão de alimentação para ligar o sistema. O sistema volta automaticamente ao modo de funcionamento normal.

# Proteção contra descargas eletrostáticas - Proteção ESD

As ESD são uma das principais preocupações no que respeita aos componentes eletrónicos, especialmente componentes sensíveis como as placas de expansão, os processadores, as memórias DIMM e as placas de sistema. Correntes elétricas muito ligeiras podem danificar os circuitos de formas que talvez não sejam tão óbvias, tais como falhas latentes ou produtos com uma duração mais curta. Uma vez que a indústria vai exigindo uma potência cada vez menor e uma densidade cada vez mais elevada, a proteção contra ESD é uma preocupação crescente.

Devido ao aumento da densidade dos semicondutores utilizados nos mais recentes produtos da Dell, existe agora mais sensibilidade aos danos provocados pela estática relativamente ao que acontecia nos anteriores produtos da Dell. Por isso, já não são aplicáveis alguns métodos aprovados no passado no que diz respeito ao manuseamento das peças.

Existem dois tipos de danos provocados por ESD: falhas catastróficas e latentes.

- Catastróficas as falhas catastróficas representam cerca de 20% das falhas provocadas por ESD. Os danos levam a uma perda completa e imediata da funcionalidade do dispositivo. Um exemplo de falha catastrófica é uma memória DIMM que recebeu um choque estático e gera imediatamente um sintoma de "Nenhum POST/Nenhum vídeo", emitindo um código sonoro que representa uma memória ausente ou não funcional.
- Latente as falhas latentes representam cerca de 80% das falhas provocadas por ESD. Uma elevada taxa de falhas latentes significa que, na maioria das vezes, quando o dano ocorre, não é imediatamente reconhecido. A DIMM recebe um choque estático, mas o sinal é apenas enfraquecido e não produz imediatamente os sintomas externos relacionados com os danos. O sinal enfraquecido pode demorar semanas ou meses a desaparecer e, entretanto, pode causar degradação da integridade da memória, erros de memória intermitentes, etc.

O tipo de dano mais difícil de reconhecer e resolver é o dano latente.

Execute os passos seguintes para evitar danos provocados por ESD:

- Utilize uma pulseira antiestática com fios adequadamente ligada à terra. A utilização de pulseiras antiestáticas sem fios já não é permitida; não fornecem proteção adequada. Tocar no chassi antes de manusear as peças não garante uma proteção adequada contra a ESD nas peças com maior sensibilidade aos danos provocados por ESD.
- Manuseie todos os componentes sensíveis à estática numa área antiestática. Se possível, utilize almofadas antiestáticas para o piso e para a bancada de trabalho.

- Quando desembalar um componente sensível à estática, não retire o componente do material antiestático da embalagem até que esteja preparado para instalar o componente. Antes de desembalar o pacote antiestático, certifique-se de descarrega a eletricidade estática do seu corpo.
- Antes de transportar um componente sensível à estática, coloque-o num recipiente ou embalagem antiestática.

# Kit de serviço no campo de ESD

O kit não monitorizado de serviço no campo é o kit de serviço usado com mais frequência. Cada kit de serviço no campo inclui três componentes principais: tapete antiestático, pulseira antiestática e fio de ligação.

# Componentes de um kit de serviço no campo de ESD

Os componentes de um kit de serviço no campo de ESD são:

- Tapete antiestático o tapete antiestático dissipa a eletricidade estática e as peças podem ser colocadas sobre o mesmo durante os procedimentos de serviço. Quando utilizar um tapete antiestático, a sua pulseira antiestática deverá estar aconchegada ao pulso e o fio de ligação deverá estar ligado ao tapete e a qualquer superfície metálica sem revestimento no sistema em que está a trabalhar. Depois de corretamente implementadas, as peças de manutenção podem ser removidas do saco antiestático e colocadas diretamente no tapete. Os itens sensíveis a ESD estão seguros na sua mão, no tapete antiestático, no sistema ou no interior de um saco.
- Pulseira antiestática e fio de ligação a pulseira antiestática e o fio de ligação podem estar diretamente ligados ao seu pulso e a uma superfície metálica sem revestimento no hardware se o tapete antiestático não for necessário ou se estiverem ligados ao tapete antiestático para proteger o hardware temporariamente colocado no tapete. A ligação física entre a pulseira antiestática, o fio de ligação e a sua pele, o tapete antiestático e o hardware é denominada por ligação. Utilize apenas os kits de serviço no campo que incluem uma pulseira antiestática, um tapete antiestático e um fio de ligação. Nunca utilize pulseiras antiestáticas sem fios. Esteja sempre ciente de que os fios internos de uma pulseira têm tendência a danificar-se com o uso e devem ser inspecionados regularmente com um dispositivo de teste adequado para evitar danos acidentais no hardware provocados por ESD. Recomendamos que teste a pulseira antiestática e o fio de ligação, pelo menos, uma vez por semana.
- Dispositivo de teste da pulseira antiestática os fios no interior de uma pulseira antiestática são propícios a danificarem-se com o tempo. Quando utilizar um kit não monitorizado, é recomendável que efetue regularmente um teste à pulseira antes de cada serviço e, no mínimo, um teste por semana. Um dispositivo de teste para pulseiras antiestáticas é o melhor método utilizado para este teste. Se não tiver o seu próprio dispositivo de teste, contacte a sua sede regional para saber se podem disponibilizar um dispositivo. Para realizar este teste, conecte o fio de ligação da pulseira antiestática ao dispositivo de teste, enquanto este estiver preso ao seu pulso, e prima o botão de teste. Se o teste for positivo, é aceso um LED verde; se o teste for negativo, é aceso um LED vermelho e é emitido um alarme.
- Elementos isoladores é fundamental manter os dispositivos sensíveis a ESD, como os revestimentos de plástico dos dissipadores de calor, afastados das peças internas que são isoladoras e possuem, muitas vezes, carga elétrica.
- Ambiente de trabalho antes de implementar o kit de serviço no campo de ESD, avalie a situação no local do cliente. Por exemplo, a implementação do kit num ambiente de servidor é diferente da implementação num ambiente de desktop ou computador portátil. Os servidores são normalmente instalados num rack de um centro de dados; os desktops ou computadores portáteis são normalmente colocados em secretárias ou cubículos de escritório. Procure sempre uma área de trabalho plana e aberta, totalmente desimpedida e suficientemente espaçosa para implementar o kit de ESD, aproveitando um espaço adicional para acomodar o tipo de sistema que está a ser reparado. A área de trabalho também não deve ter quaisquer isoladores que possam provocar a ocorrência de ESD. Na área de trabalho, os isoladores como o poliestireno expandido e outros plásticos devem estar sempre a uma distância de, pelo menos, 12 polegadas ou 30 centímetros das peças sensíveis antes de manusear fisicamente quaisquer componentes de hardware.
- Embalagem protegida contra ESD todos os dispositivos sensíveis a ESD devem ser enviados e recebidos numa embalagem antiestática. Recomendamos o uso de sacos metálicos e antiestáticos. No entanto, deve sempre devolver a peça danificada dentro do mesmo saco e embalagem antiestática em que a peça foi enviada. O saco antiestático deve ser dobrado e fechado com fita e todo o material de espuma da embalagem deve ser usado na caixa original em que a peça foi enviada. Os dispositivos sensíveis a ESD só devem ser removidos numa superfície de trabalho protegida contra ESD e as peças nunca devem ser colocadas no topo do saco antiestático porque apenas o interior do saco oferece proteção. Coloque sempre as peças na sua mão, no tapete antiestático, no sistema ou no interior do saco antiestático.
- **Transportar componentes sensíveis** quando transportar componentes sensíveis a ESD, tais como peças de substituição ou peças que serão devolvidas à Dell, é fundamental colocar estas peças em sacos antiestáticos para um transporte mais seguro.

# Resumo sobre a proteção contra ESD

Recomendamos que todos os técnicos de serviço no campo utilizem sempre a pulseira antiestática com fios convencional e o tapete antiestático de proteção quando efetuarem uma intervenção nos produtos Dell. Para além disso, é fundamental que os técnicos mantenham as peças sensíveis afastadas de todas as peças isoladoras durante a intervenção e é fundamental que usem sacos antiestáticos para transporte dos componentes sensíveis.

# Após efetuar qualquer procedimento no interior do computador

#### Sobre esta tarefa

AVISO: Deixar parafusos soltos no interior do computador pode danificá-lo gravemente.

#### Passo

- 1. Volte a colocar todos os parafusos e certifique-se de que ficam parafusos soltos dentro do computador.
- 2. Ligue quaisquer dispositivos, periféricos ou cabos externos que tenha removido antes de trabalhar no computador.
- 3. Volte a colocar os cartões de memória, discos ou quaisquer outras peças que tenha retirado antes de trabalhar no computador.
- 4. Ligue o computador e todos os dispositivos a ele ligados às respetivas tomadas elétricas.
- 5. Ligue o computador.

# **Componentes principais do computador**

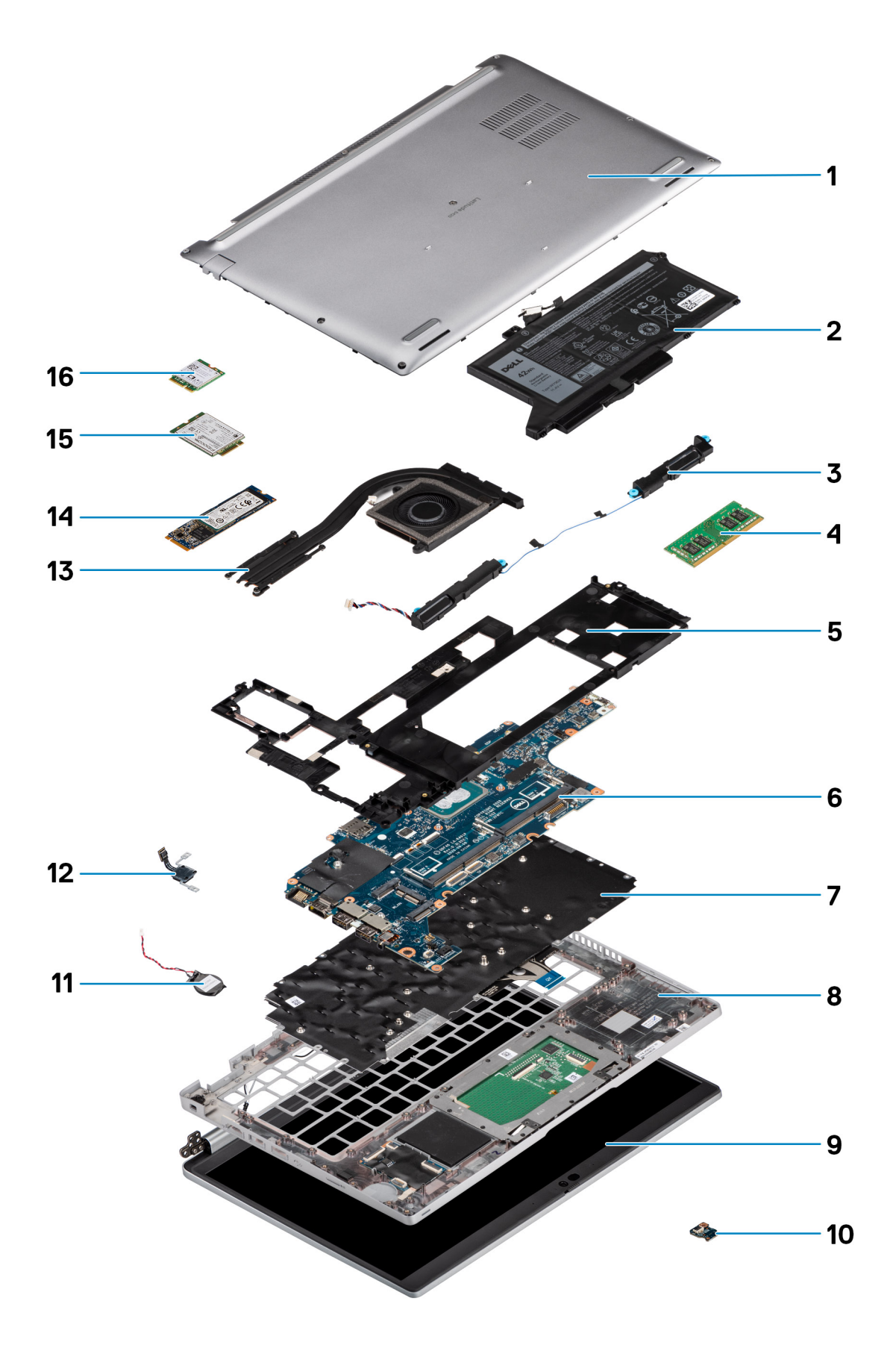

- 1. Tampa da base
- 2. Bateria
- **3.** Colunas
- 4. Módulo de memória
- 5. Armação interna do conjunto
- 6. Placa de sistema
- 7. Conjunto do teclado
- 8. Conjunto do descanso para os pulsos
- 9. Conjunto do ecrã
- 10. Placa de LED da bateria
- 11. Bateria de célula tipo moeda
- 12. Placa do botão de alimentação/leitor de impressões digitais
- 13. Dissipador de calor
- 14. Disco de estado sólido
- 15. Placa WWAN
- 16. Placa WLAN

# Retirar e instalar componentes

**NOTA:** As imagens apresentadas neste documento podem não representar exatamente o seu computador, pois dependem da configuração encomendada.

#### Tópicos

- Ferramentas recomendadas
- Lista de parafusos
- Desmontagem e remontagem

# Ferramentas recomendadas

Os procedimentos descritos neste documento podem requerer as seguintes ferramentas:

- Chave de fendas n.º 0 Phillips
- Instrumento de plástico pontiagudo

# Lista de parafusos

- **NOTA:** Quando retirar os parafusos de um componente, recomendamos que tome nota do tipo de parafuso e da quantidade de parafusos, e que os coloque numa caixa para armazenamento de parafusos. Isto serve para garantir de que volta a repor o número e o tipo corretos de parafusos quando voltar a colocar o componente.
- **NOTA:** Alguns sistemas têm superfícies magnéticas. Certifique-se de que os parafusos não ficam esquecidos presos a essas superfícies quando voltar a colocar um componente.

(i) NOTA: A cor do parafuso pode variar dependendo da configuração pedida.

#### Tabela 1. Lista de parafusos do Latitude 5420

| Componente                      | Tipo de parafuso     | Quantidade | Imagem do parafuso |
|---------------------------------|----------------------|------------|--------------------|
| Tampa da base                   | Parafusos integrados | 8          | n/d                |
| Placa WLAN                      | Parafusos integrados | 1          | n/d                |
| Placa WWAN                      | M2x2.5               | 1          | <b>3</b>           |
| Disco de estado sólido M.2 2230 | M2x3                 | 4          | 9                  |
| Disco de estado sólido M.2 2280 | M2x3                 | 2          | 9                  |
| Armação interna do conjunto     | M2x3                 | 7          | •                  |
|                                 | M2x5                 | 3          |                    |
|                                 |                      |            | 1                  |
| Bateria de 3 células            | M2x5                 | 2          | 1                  |

| Componente                      | Tipo de parafuso                                                            | Quantidade | Imagem do parafuso |
|---------------------------------|-----------------------------------------------------------------------------|------------|--------------------|
| Bateria de 4 células            | M2x5                                                                        | 3          | 1                  |
| Dissipador de calor — integrado | Parafusos integrados                                                        | 4          | n/d                |
| Ventoinha do Sistema            | M2x5                                                                        | 2          | Ŷ                  |
| Cabo eDP/suporte                | M2x3                                                                        | 2          | <b>9</b>           |
| Suporte de apoio USB Type-C     | M2x5                                                                        | 3          |                    |
| Placa de sistema                | M2x3                                                                        | 4          | ę                  |
| Botão de alimentação            | M2x2.5                                                                      | 2          |                    |
| Leitor de smart card            | M2x2.5                                                                      | 3          | <b>3</b>           |
| Placa de LED da bateria         | M2x3                                                                        | 1          | <b>9</b>           |
| Conjunto do teclado             | M2x2                                                                        | 6          | •                  |
| Suporte do teclado              | M2x2                                                                        | 17         |                    |
| Conjunto do ecrã                | M2.5x5 (dobradiça do ecrã para<br>o conjunto do descanso para os<br>pulsos) | 4          |                    |
| Dobradiça do ecrã               | M2.5x3 (dobradiça do ecrã para<br>a tampa posterior do ecrã)                | 4          |                    |
| Ecrã                            | M2.5x3                                                                      | 2          |                    |

#### Tabela 1. Lista de parafusos do Latitude 5420 (continuação)

# Desmontagem e remontagem

(i) NOTA: As imagens apresentadas neste documento podem não representar exatamente o seu computador, pois dependem da configuração encomendada.

# Cartão SIM (Subscriber Identity Module)

# Retirar o cartão SIM

#### Pré-requisitos

- 1. Siga o procedimento indicado em Antes de efetuar qualquer procedimento no interior do computador.
- 2. Entre no modo de assistência.
- (i) NOTA: A remoção do cartão SIM ou do suporte de cartão SIM apenas está disponível em sistemas enviados com o módulo WWAN. O procedimento de remoção apenas é aplicável aos sistemas enviados com um módulo WWAN.

#### AVISO: Retirar o cartão SIM quando o computador está ligado pode resultar na perda de dados ou em danos no cartão. Certifique-se de que o computador está desligado ou de que as ligações de rede estão desativadas.

#### Sobre esta tarefa

As imagens a seguir indicam a localização do cartão SIM e fornecem uma representação visual do procedimento de remoção.

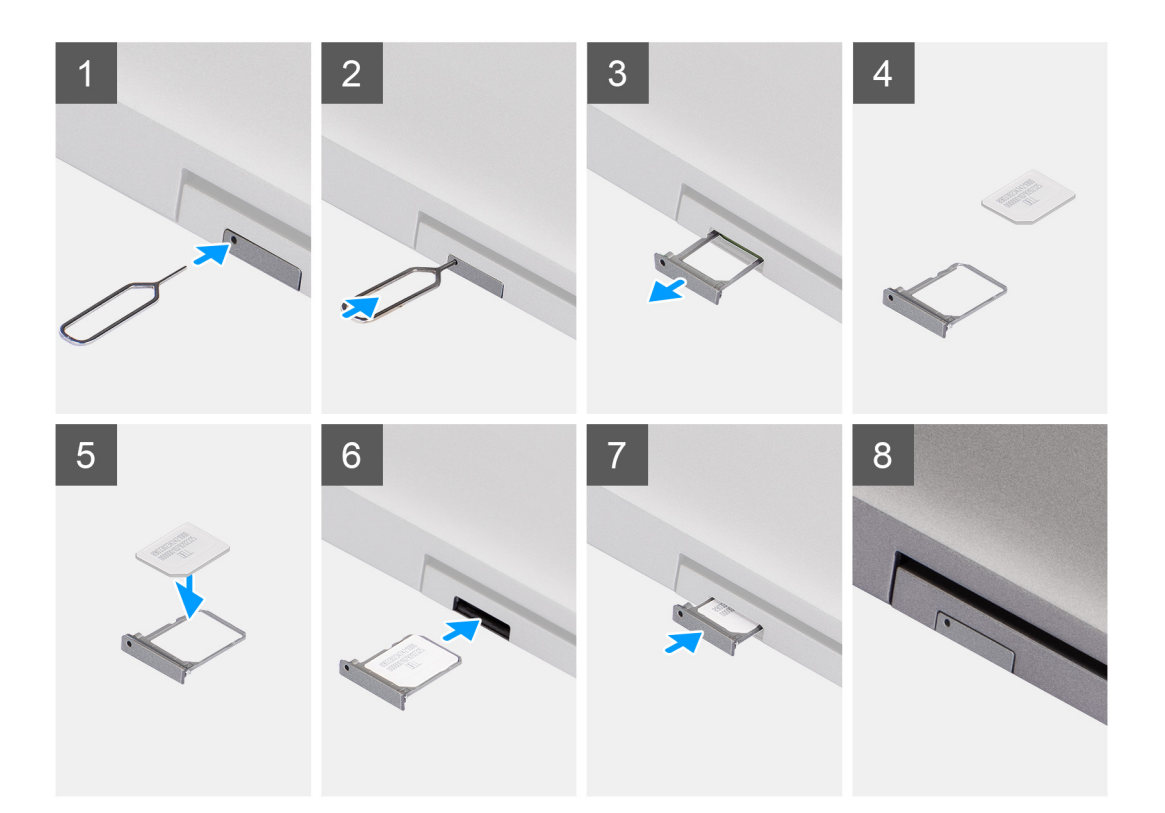

#### Passo

- 1. Insira um pino no orifício do suporte do cartão SIM e empurre para dentro até o suporte se soltar
- 2. Faça deslizar o suporte do cartão SIM para fora da ranhura no computador.
- 3. Retire o cartão SIM do respetivo tabuleiro.
- 4. Faça deslizar o tabuleiro do cartão SIM para dentro da ranhura até encaixar no lugar.

## Instalar o cartão SIM

#### Pré-requisitos

Caso esteja a substituir um componente, remova o componente existente antes de efetuar o procedimento de instalação.

NOTA: A remoção do cartão SIM ou do suporte de cartão SIM apenas está disponível em sistemas enviados com o módulo WWAN.
Logo, o procedimento de remoção apenas é aplicável a sistemas enviados com um módulo WWAN.

#### Sobre esta tarefa

A imagem a seguir indica a localização do cartão SIM e fornece uma representação visual do procedimento de instalação.

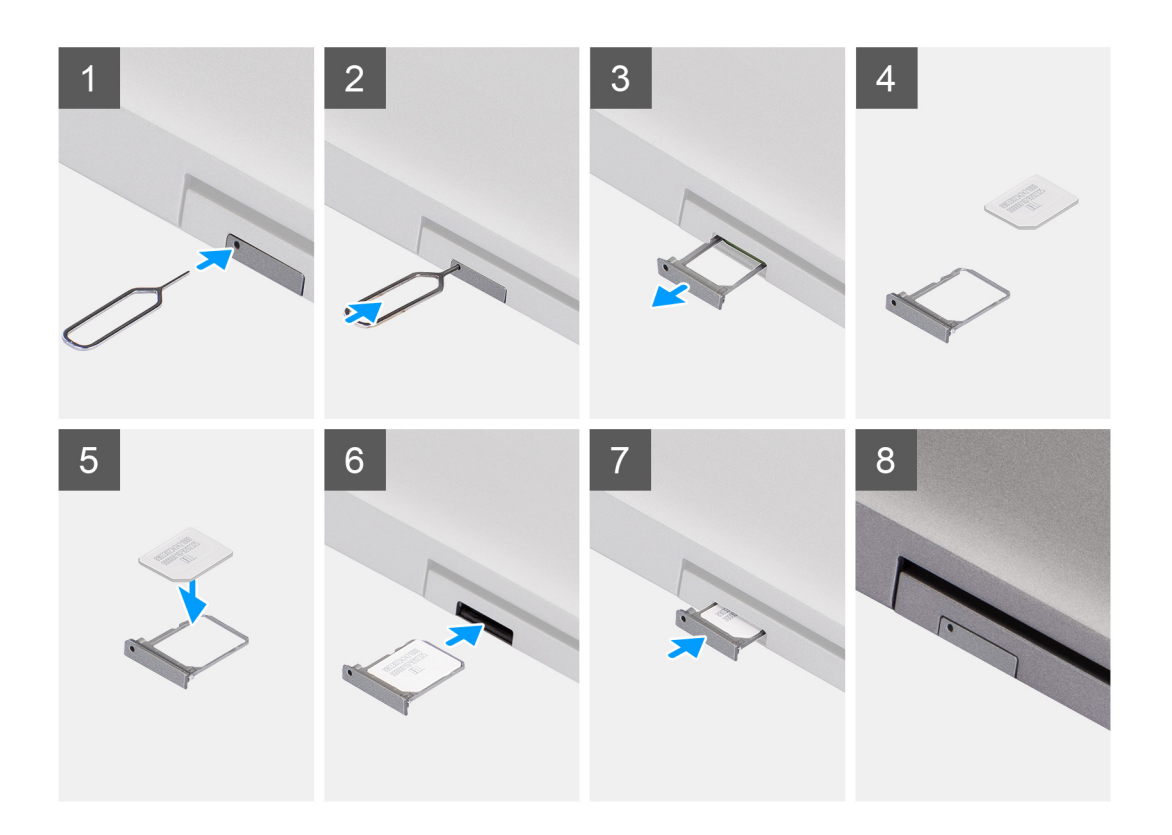

- 1. Insira um pino no orifício do suporte do cartão SIM e empurre para dentro até o suporte se soltar
- 2. Faça deslizar o suporte do cartão SIM para fora da ranhura no computador.
- 3. Coloque o cartão SIM no respetivo suporte com o contacto metálico voltado para cima.
- 4. Alinhe o suporte do cartão SIM com a ranhura no computador e introduza-o cuidadosamente.
- 5. Faça deslizar o tabuleiro do cartão SIM para dentro da ranhura até encaixar no lugar.

#### **Passos seguintes**

1. Siga o procedimento indicado em Após efetuar qualquer procedimento no interior do computador.

# Cartão micro SD (Secure Digital)

## Retirar o cartão microSD

#### Pré-requisitos

- 1. Siga o procedimento indicado em Antes de efetuar qualquer procedimento no interior do computador.
- 2. Entre no modo de assistência.

#### Sobre esta tarefa

As imagens a seguir indicam a localização do cartão microSD e fornecem uma representação visual do procedimento de remoção.

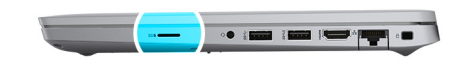

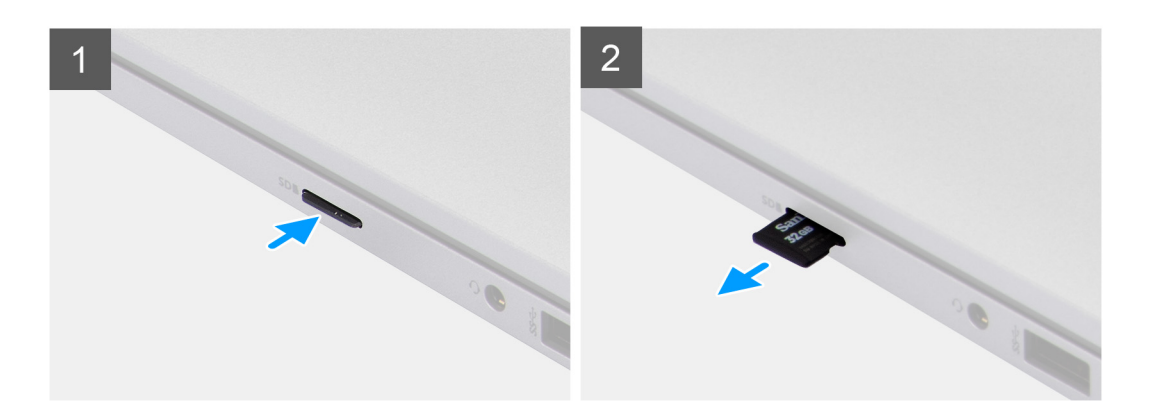

- 1. Empurre o cartão microSD para o soltar do computador.
- 2. Faça deslizar o cartão microSD para fora do computador.

## Instalar o cartão microSD

#### Sobre esta tarefa

A imagem a seguir indica a localização do cartão microSD e fornece uma representação visual do procedimento de instalação.

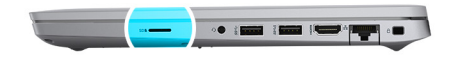

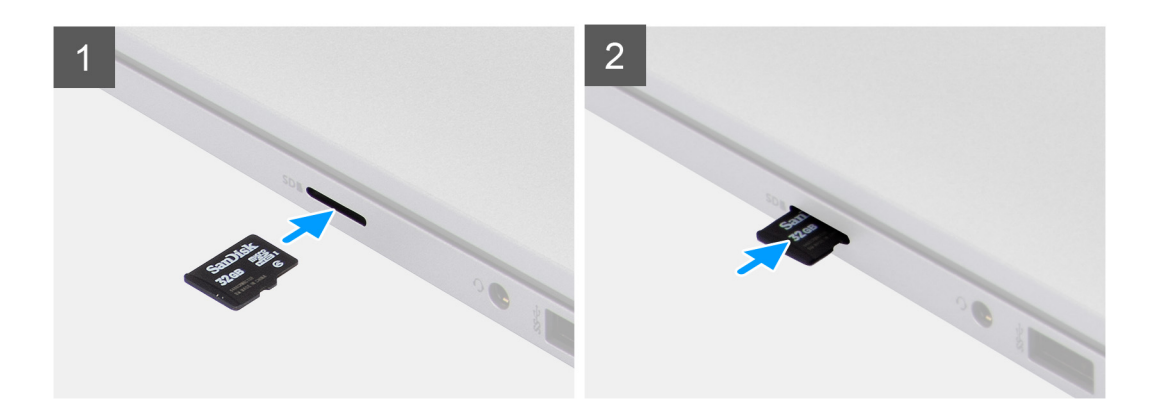

#### Passo

- 1. Alinhe o cartão microSD na respetiva ranhura no computador.
- 2. Deslize o cartão microSD para dentro da ranhura até encaixar no lugar.

#### Passos seguintes

Siga os procedimentos indicados em Após efetuar qualquer procedimento no interior do computador.

# Tampa da base

## Retirar a tampa da base

#### Pré-requisitos

- 1. Siga o procedimento indicado em Antes de efetuar qualquer procedimento no interior do computador.
- 2. Entre no modo de assistência.
- 3. Retire o cartão SIM.
- 4. Retire o cartão microSD.

#### Sobre esta tarefa

As imagens a seguir indicam a localização da tampa da base e fornecem uma representação visual do procedimento de remoção.

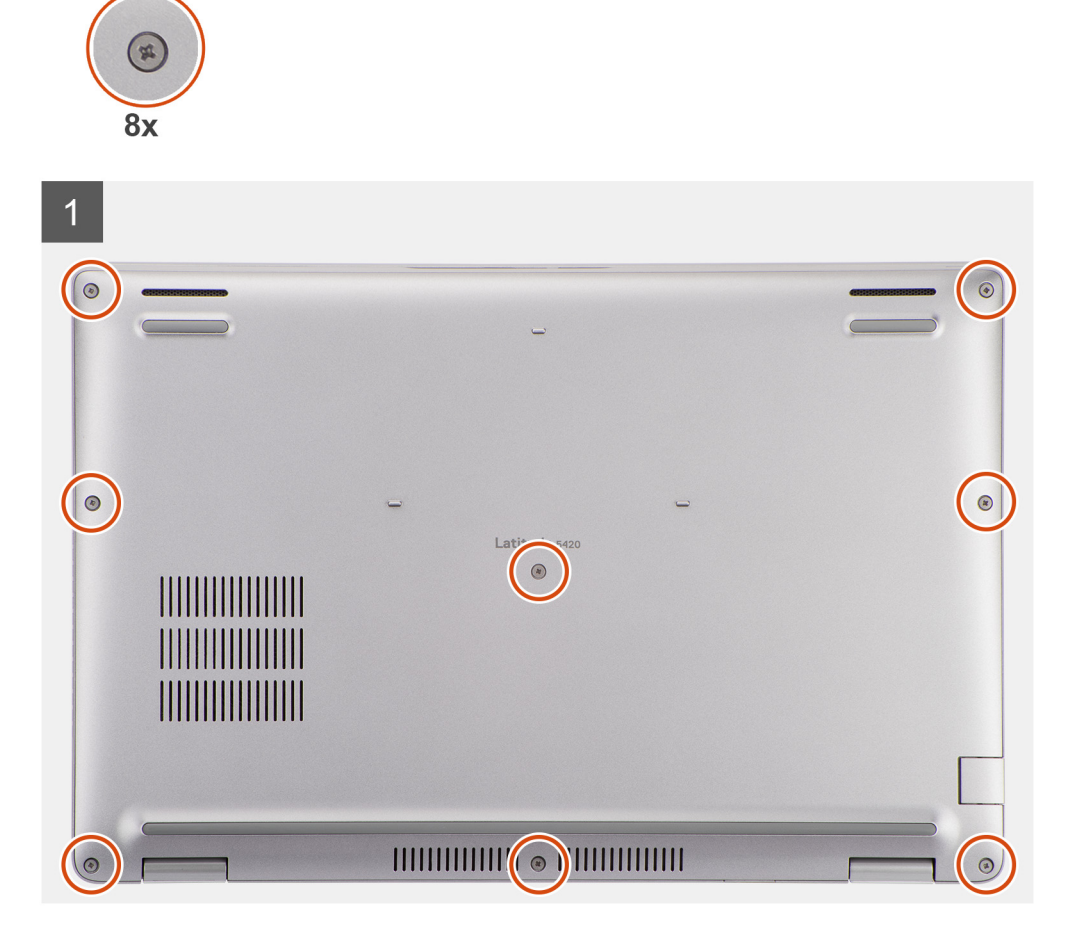

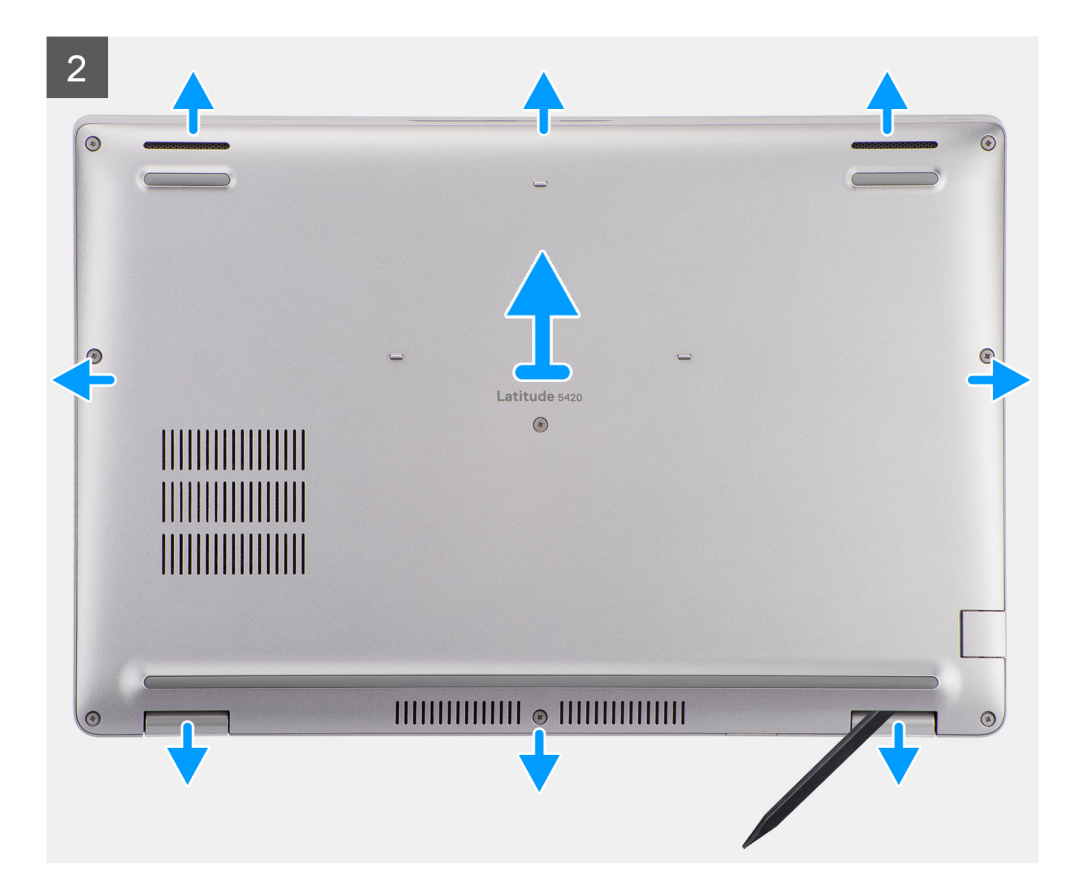

- 1. Desaperte os oito parafusos integrados que fixam a tampa da base conjunto do descanso para os pulsos e ao conjunto do teclado.
- 2. Utilizando um instrumento de plástico pontiagudo, force a tampa da base a partir dos entalhes em forma de U na extremidade superior da tampa da base para remover a tampa da base do conjunto do descanso para os pulsos e do conjunto do teclado.
- 3. Agarre nos lados esquerdo e direito da tampa da base e retire-a do conjunto do descanso para os pulsos e do conjunto do teclado.

## Instalar a tampa da base

#### Pré-requisitos

Caso esteja a substituir um componente, remova o componente existente antes de efetuar o procedimento de instalação.

#### Sobre esta tarefa

A imagem a seguir indica a localização da tampa da base e fornece uma representação visual do procedimento de instalação.

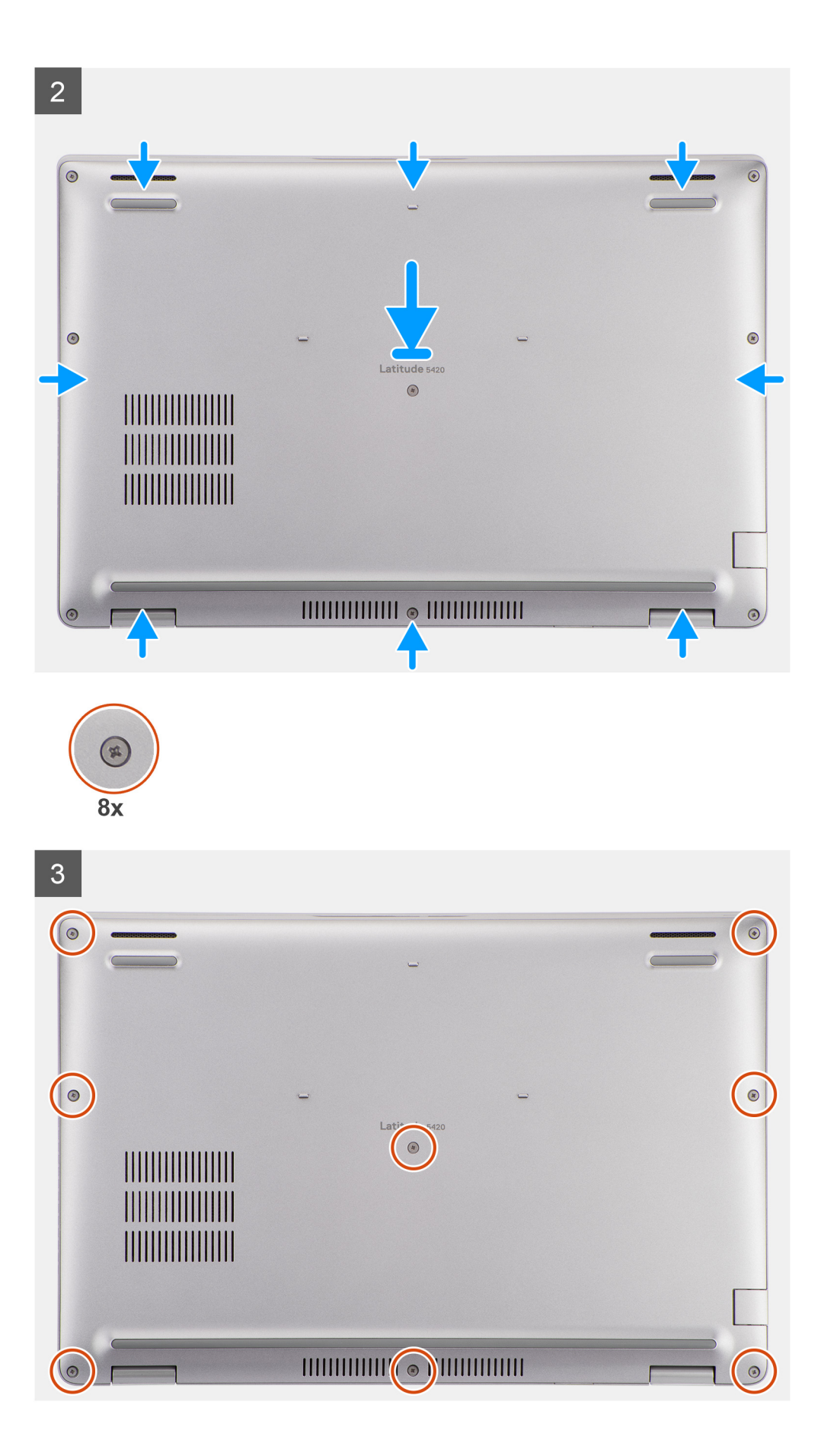

- 1. Alinhe os orifícios dos parafusos na tampa da base com os orifícios dos parafusos no conjunto do descanso para os pulsos e no conjunto do teclado e, depois, encaixe a tampa da base no sítio.
- 2. Aperte os oito parafusos integrados que fixam a tampa da base conjunto do descanso para os pulsos e ao conjunto do teclado.

#### Passos seguintes

- **1.** Instale o cartão microSD.
- 2. Instale o cartão SIM.
- 3. Siga o procedimento indicado em Após efetuar qualquer procedimento no interior do computador.

# **Placa WLAN**

## **Retirar a placa WLAN**

#### Pré-requisitos

- 1. Siga o procedimento indicado em Antes de efetuar qualquer procedimento no interior do computador.
- 2. Entre no modo de assistência.
- **3.** Retire o cartão SIM.
- 4. Retire o cartão microSD..
- 5. Retire a tampa da base.

#### Sobre esta tarefa

As imagens a seguir indicam a localização da WLAN e fornecem uma representação visual do procedimento de remoção.

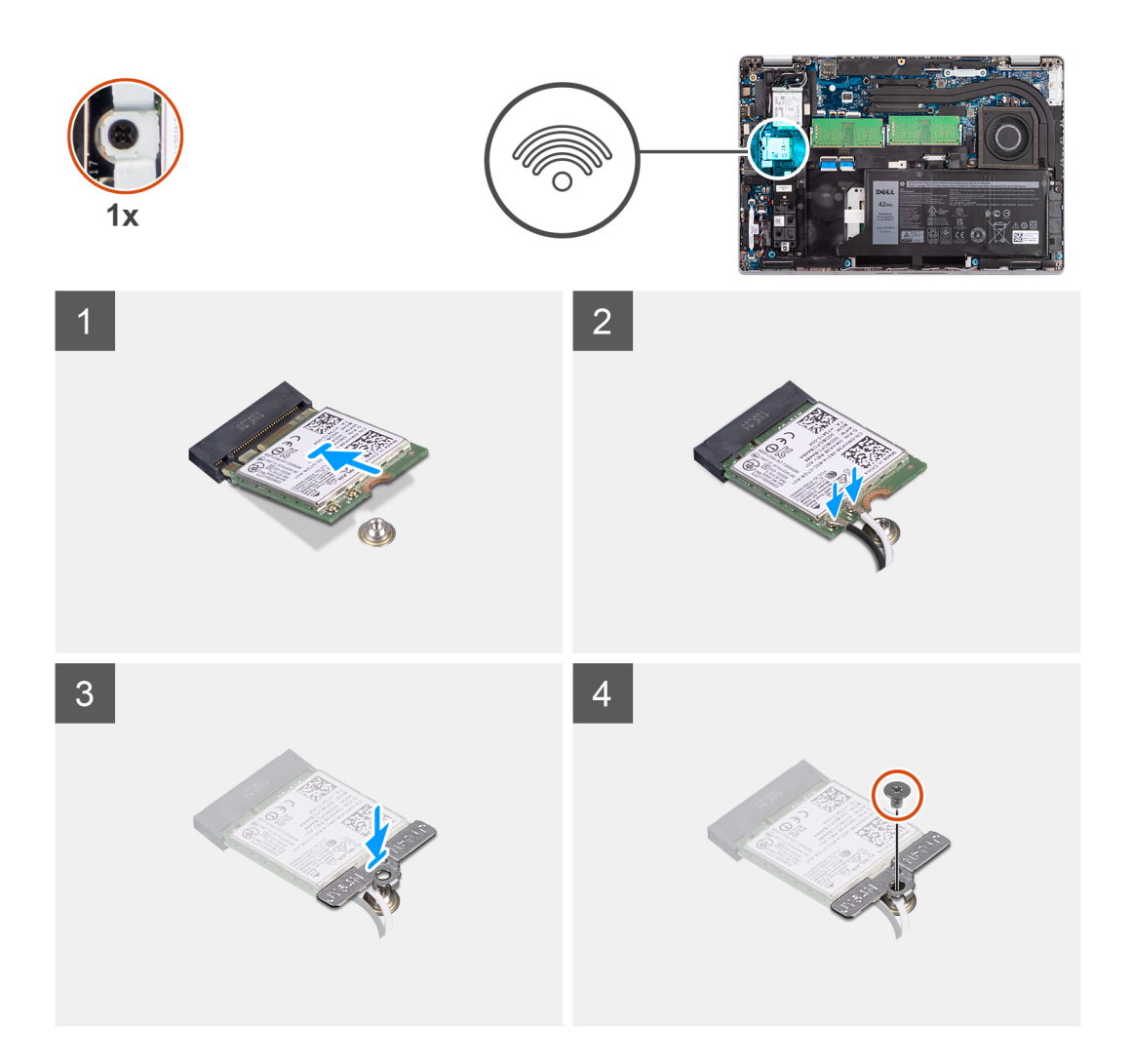

- **NOTA:** Quando retirar a placa WLAN do sistema, se retirar do sistema a almofada adesiva que ajuda a prender a placa WLAN no lugar, juntamente com a placa WLAN, volte a colá-la ao sistema.
- 1. Retire o parafuso (M2x2.5) que fixa o suporte da placa WLAN à respetiva placa.
- 2. Faça deslizar e retire o suporte da placa WLAN da placa WLAN.
- 3. Desligue os cabos de antena da placa WLAN.
- 4. Deslize e retire a placa WLAN da respetiva ranhura.

# Instalar a placa WLAN

#### Pré-requisitos

Caso esteja a substituir um componente, remova o componente existente antes de efetuar o procedimento de instalação.

#### Sobre esta tarefa

A imagem a seguir indica a localização da placa WLAN e fornece uma representação visual do procedimento de instalação.

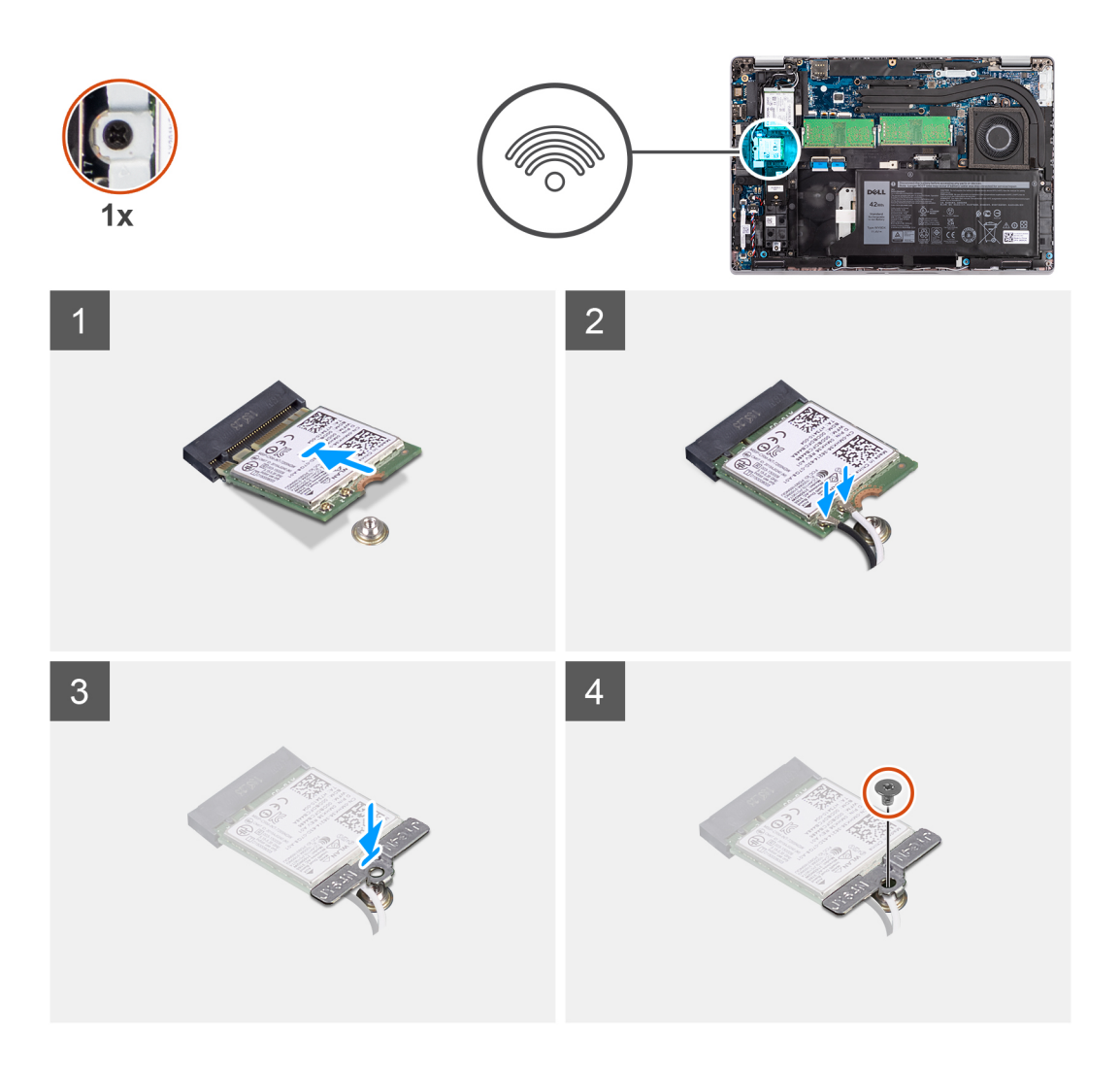

- 1. Ligue os cabos da antena à placa sem fios.
  - A tabela a seguir indica o esquema de cores do cabo da antena:

#### Tabela 2. Esquema de cores dos cabos da antena

| Conectores na placa sem fios | Cor do cabo de antena |  |
|------------------------------|-----------------------|--|
| Principal (triângulo branco) | Branco                |  |
| Auxiliar (triângulo preto)   | Preto                 |  |

- 2. Coloque o suporte da placa WLAN na placa WLAN.
- 3. Alinhe o entalhe na placa sem fios com a patilha na respetiva ranhura.

() NOTA: Quando retirar a placa WLAN do computador, se a almofada adesiva que ajuda a fixar a placa WLAN no lugar for removida do computador juntamente com a placa WLAN, volte a colá-la no computador.

- 4. Insira, em ângulo, a placa sem fios na ranhura da placa WLAN.
- 5. Volte a colocar o parafuso (M2x2.5) para fixar o suporte da placa WLAN à respetiva placa.

#### Passos seguintes

- 1. Instale a tampa da base.
- 2. Instale o cartão microSD.
- **3.** Instale o cartão SIM.
- 4. Siga o procedimento indicado em Após efetuar qualquer procedimento no interior do computador.

# Placa WWAN

# **Retirar a placa WWAN**

#### Pré-requisitos

- 1. Siga o procedimento indicado em Antes de efetuar qualquer procedimento no interior do computador.
- 2. Entre no modo de assistência.
- 3. Retire o cartão SIM.
- 4. Retire o cartão microSD.
- 5. Retire a tampa da base.

#### Sobre esta tarefa

A imagem a seguir indica a localização da placa WWAN e fornece uma representação visual do procedimento de remoção.

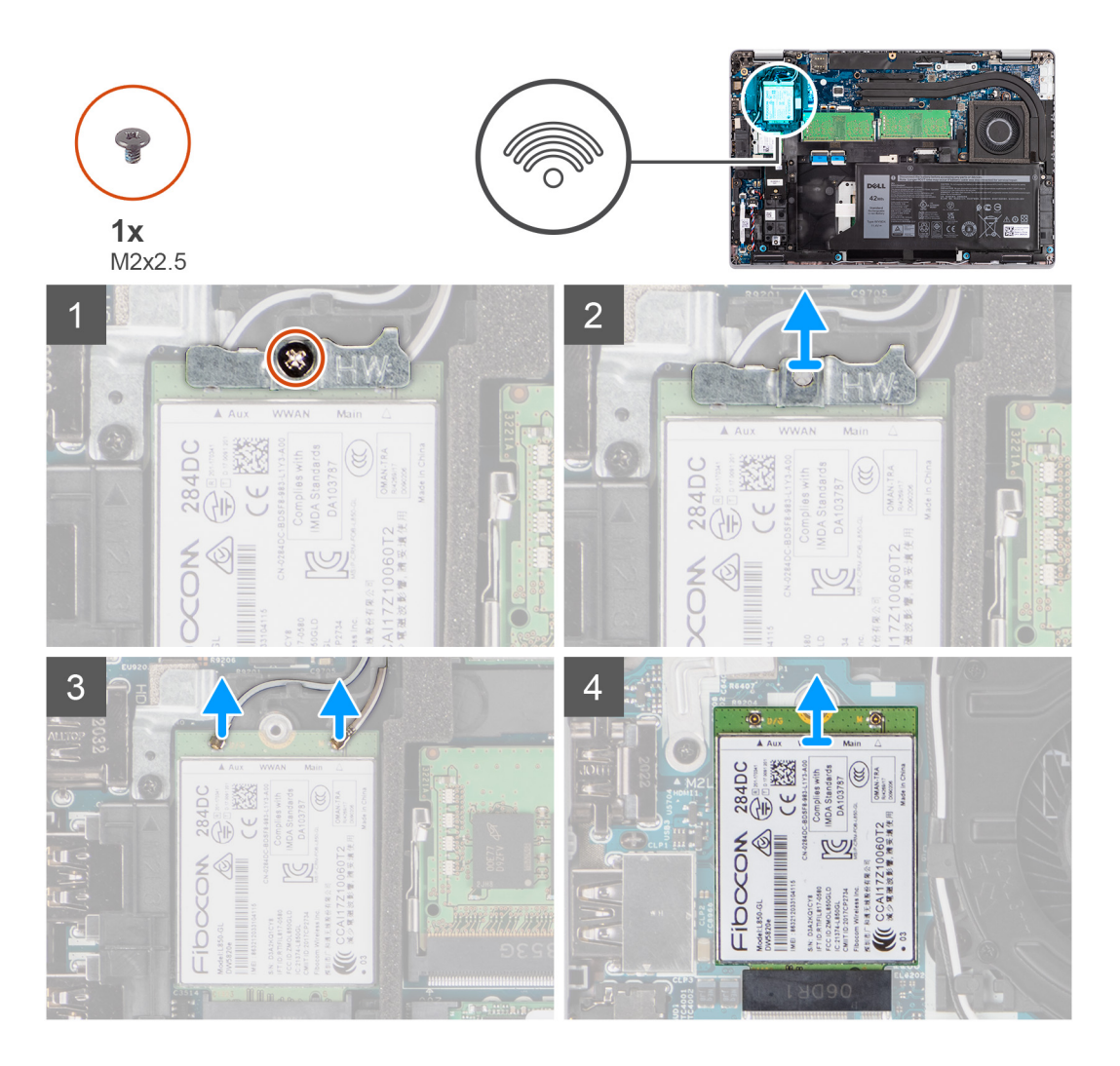

#### Passo

- 1. Retire o parafuso (M2x2.5) que fixa o suporte da placa WWAN à respetiva placa.
- 2. Deslize e retire o suporte da placa WWAN da respetiva placa.
- 3. Desligue os cabos de antena da placa WWAN.
- 4. Deslize e retire a placa WWAN da respetiva ranhura.

# Instalar a placa WWAN

#### Pré-requisitos

Caso esteja a substituir um componente, retire o componente existente antes de efetuar o procedimento de instalação.

#### Sobre esta tarefa

A imagem a seguir indica a localização da placa WWAN e fornece uma representação visual do procedimento de instalação.

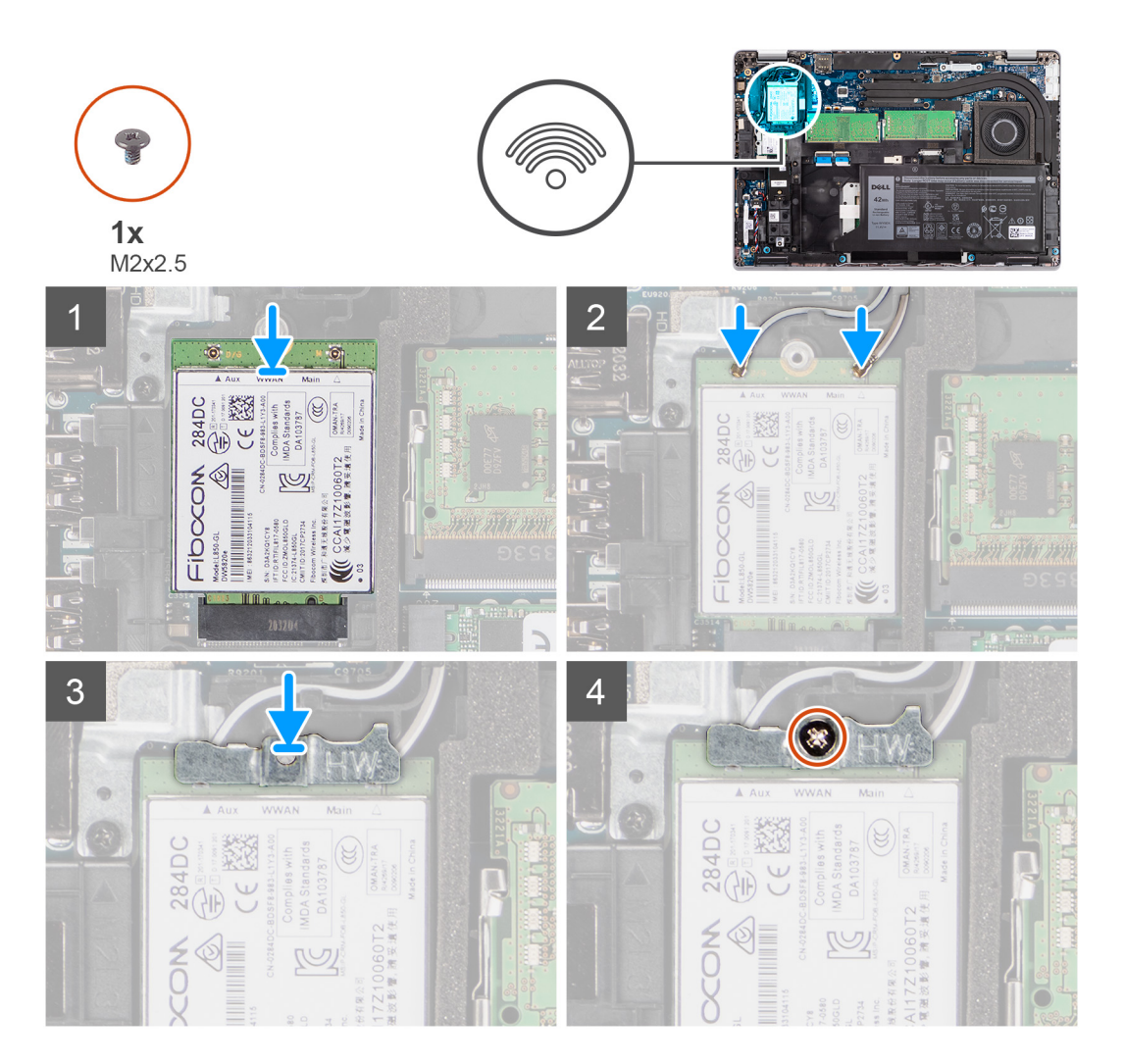

#### Passo

1. Ligue os cabos da antena à placa WWAN.

A tabela a seguir indica o esquema de cores do cabo da antena:

#### Tabela 3. Esquema de cores dos cabos da antena

| Conectores na placa WWAN     | Cor do cabo de antena |  |
|------------------------------|-----------------------|--|
| Principal (triângulo branco) | Branco                |  |
| Auxiliar (triângulo preto)   | Preto                 |  |

- 2. Coloque o suporte da placa WWAN na placa WWAN.
- 3. Alinhe o entalhe na placa WWAN com a patilha na respetiva ranhura.
- 4. Deslize a placa WWAN inclinada para dentro da respetiva ranhura.
- 5. Volte a colocar o parafuso (M2x2.5) para fixar o suporte da WWAN à respetiva placa.

**NOTA:** Para obter instruções sobre como encontrar o número IMEI (International Mobile Station Equipment Identity) do computador, consulte o artigo 000143678 na base de conhecimentos em www.dell.com/support.

#### Passos seguintes

- 1. Instale a tampa da base.
- 2. Instale o cartão microSD.
- 3. Instale o cartão SIM.
- 4. Siga o procedimento indicado em Após efetuar qualquer procedimento no interior do computador.

# Unidade de estado sólido

### Retirar o disco de estado sólido M.2 2280

#### Pré-requisitos

- 1. Siga o procedimento indicado em Antes de efetuar qualquer procedimento no interior do computador.
- 2. Entre no modo de assistência.
- 3. Retire o cartão SIM.
- 4. Retire o cartão microSD.
- 5. Retire a tampa da base.

#### Sobre esta tarefa

As imagens a seguir indicam a localização do disco de estado sólido M.2 2280 e fornecem uma representação visual do procedimento de remoção.

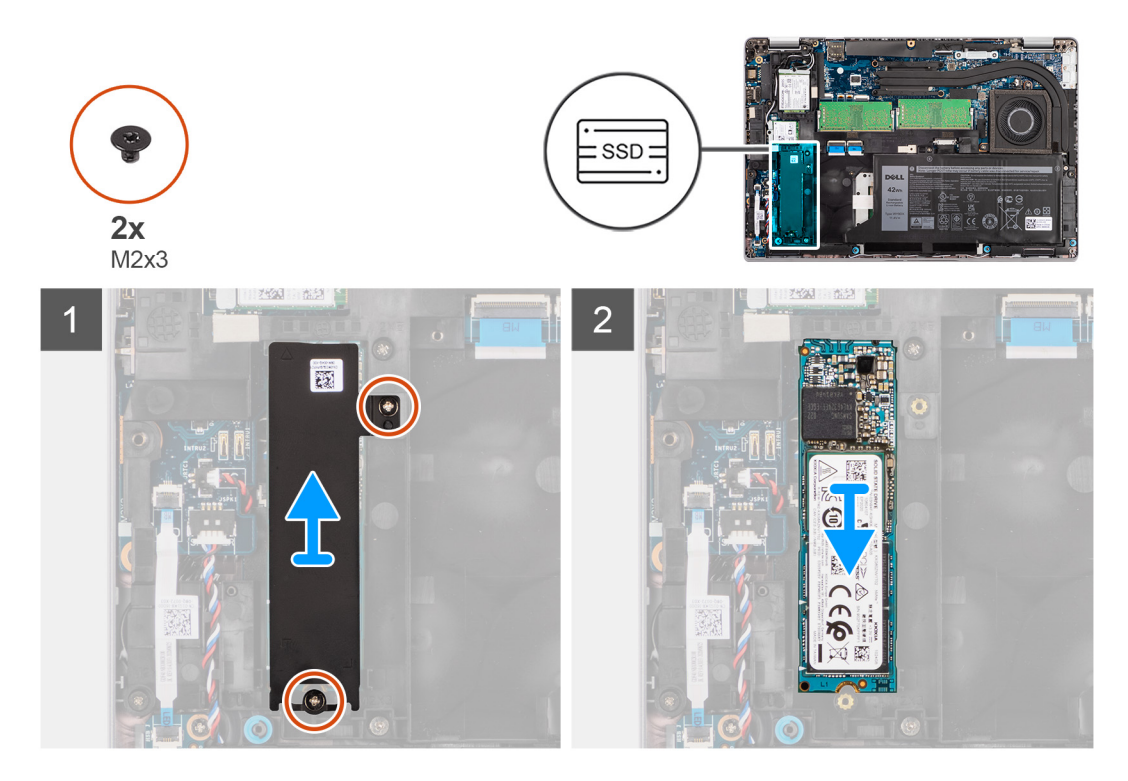

#### Passo

- 1. Retire os dois parafusos (M2x3) que fixam a placa térmica do disco de estado sólido M.2 2280 à placa de sistema.
- 2. Levante a placa térmica do disco de estado sólido M.2 2280 e retire-a da placa de sistema.
- 3. Deslize e retire o disco de estado sólido M.2 2280 da respetiva ranhura na placa de sistema.

# Instalar o disco de estado sólido M.2 2280

#### Pré-requisitos

Caso esteja a substituir um componente, retire o componente existente antes de efetuar o procedimento de instalação.

#### Sobre esta tarefa

A imagem a seguir indica a localização do disco de estado sólido M.2 2280 e fornece uma representação visual do procedimento de instalação.

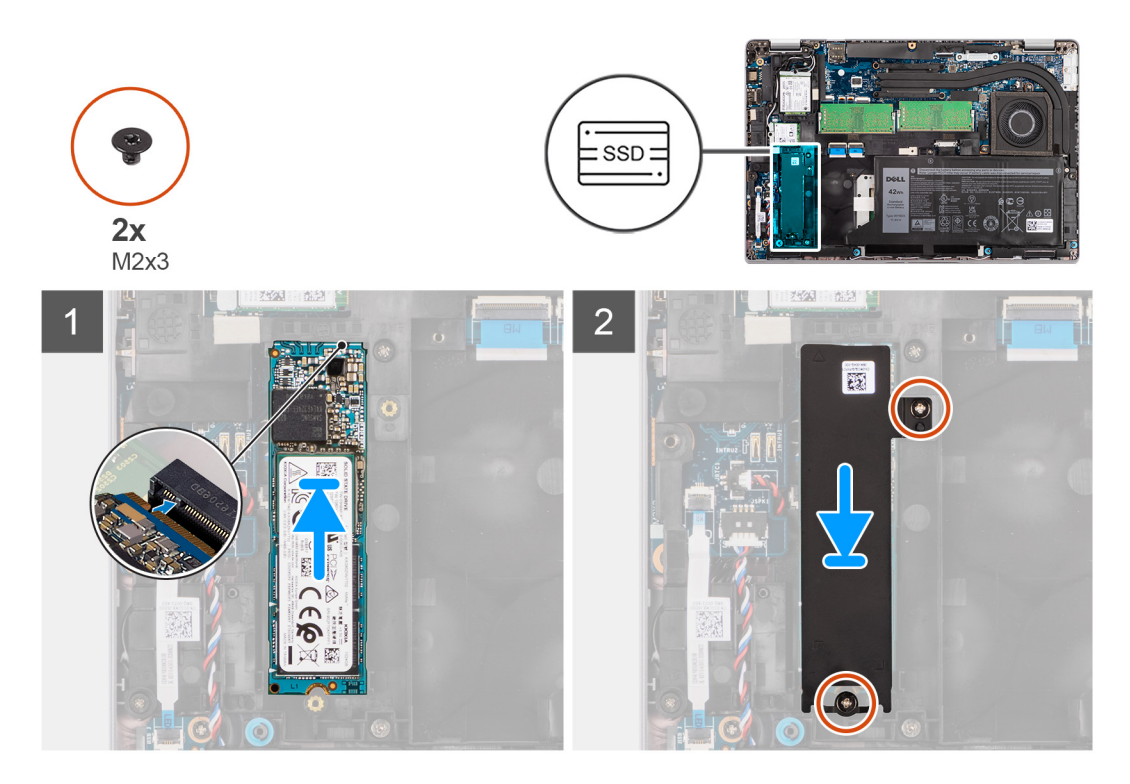

#### Passo

- 1. Alinhe o entalhe no disco de estado sólido M.2 2280 com a patilha na ranhura do disco de estado sólido.
- 2. Faça deslizar o disco de estado sólido M.2 2280 para dentro da respetiva ranhura na placa de sistema.
- 3. Alinhe os orifícios dos parafusos na placa térmica do disco de estado sólido M.2 2280 com os orifícios dos parafusos na placa de sistema.
- 4. Volte a colocar os dois parafusos (M2x3) que fixam a placa térmica do disco de estado sólido M.2 2280 à placa de sistema.

#### Passos seguintes

- 1. Instale a tampa da base.
- 2. Instale o cartão microSD.
- 3. Instale o cartão SIM.
- 4. Siga o procedimento indicado em Após efetuar qualquer procedimento no interior do computador.

## Retirar o disco de estado sólido M.2 2230

#### Pré-requisitos

- 1. Siga o procedimento indicado em Antes de efetuar qualquer procedimento no interior do computador.
- 2. Entre no modo de assistência.
- 3. Retire o cartão SIM.
- 4. Retire o cartão microSD.
- 5. Retire a tampa da base.

#### Sobre esta tarefa

As imagens a seguir indicam a localização do disco de estado sólido M.2 2230 e fornecem uma representação visual do procedimento de remoção.

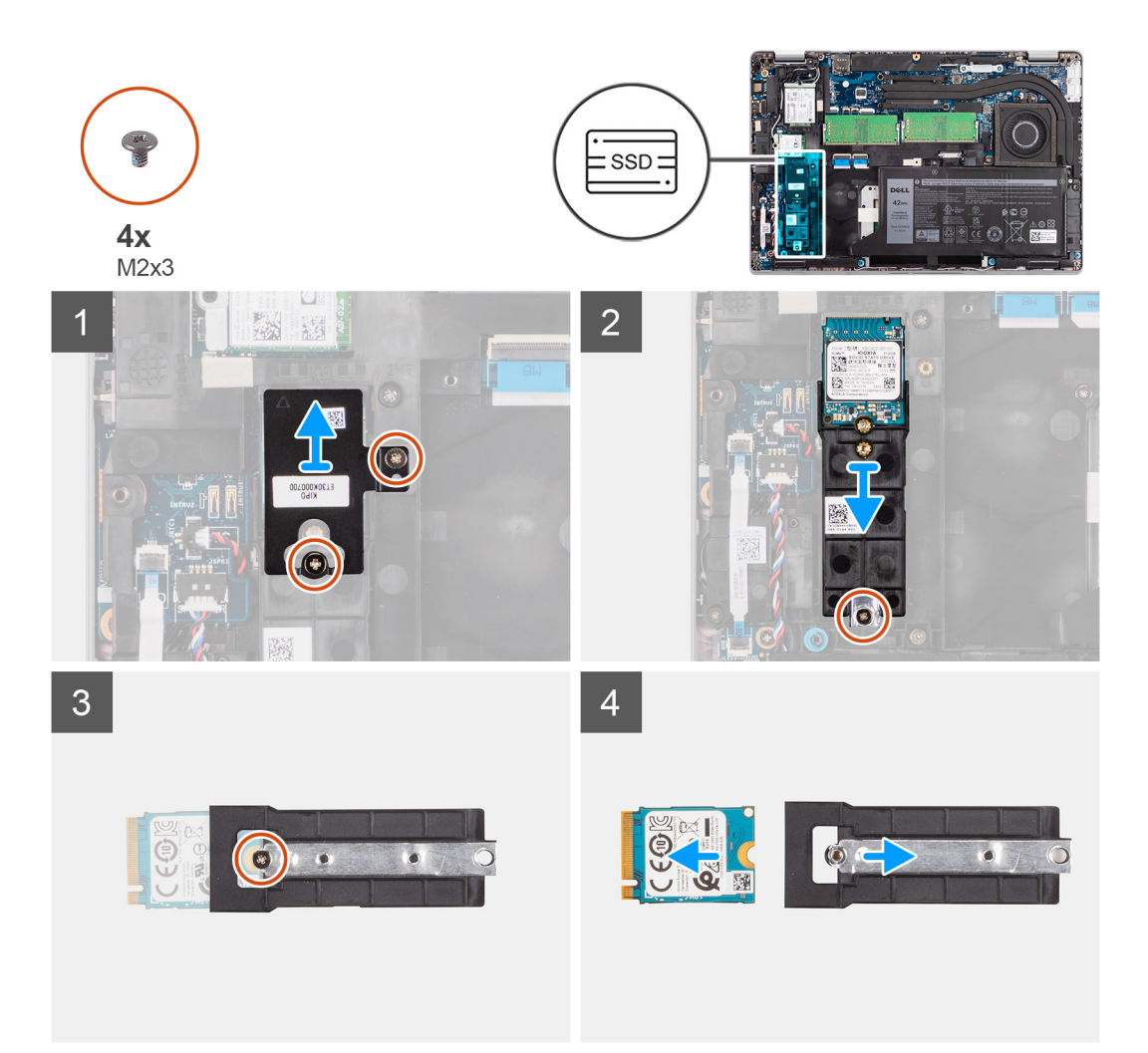

#### Passo

- Retire os dois parafusos (M2x3) que fixam a placa térmica do disco de estado sólido M.2 2230 ao suporte do disco de estado sólido M.2 2230.
- 2. Retire o único parafuso (M2x3) que fixa o suporte do disco de estado sólido M.2 2230 à placa de sistema.
- 3. Levante o suporte do disco de estado sólido M.2 2230 e retire-o da placa de sistema.
- 4. Vire o suporte do disco de estado sólido M.2 2230 e retire o único parafuso (M2x3) que fixa o disco de estado sólido M.2 2230 ao respetivo suporte.
- 5. Deslize e retire o disco de estado sólido M.2 2230 do respetivo suporte.

## Instalar o disco de estado sólido M.2 2230

#### Pré-requisitos

Caso esteja a substituir um componente, retire o componente existente antes de efetuar o procedimento de instalação.

#### Sobre esta tarefa

A imagem a seguir indica a localização do disco de estado sólido M.2 2230 e fornece uma representação visual do procedimento de instalação.

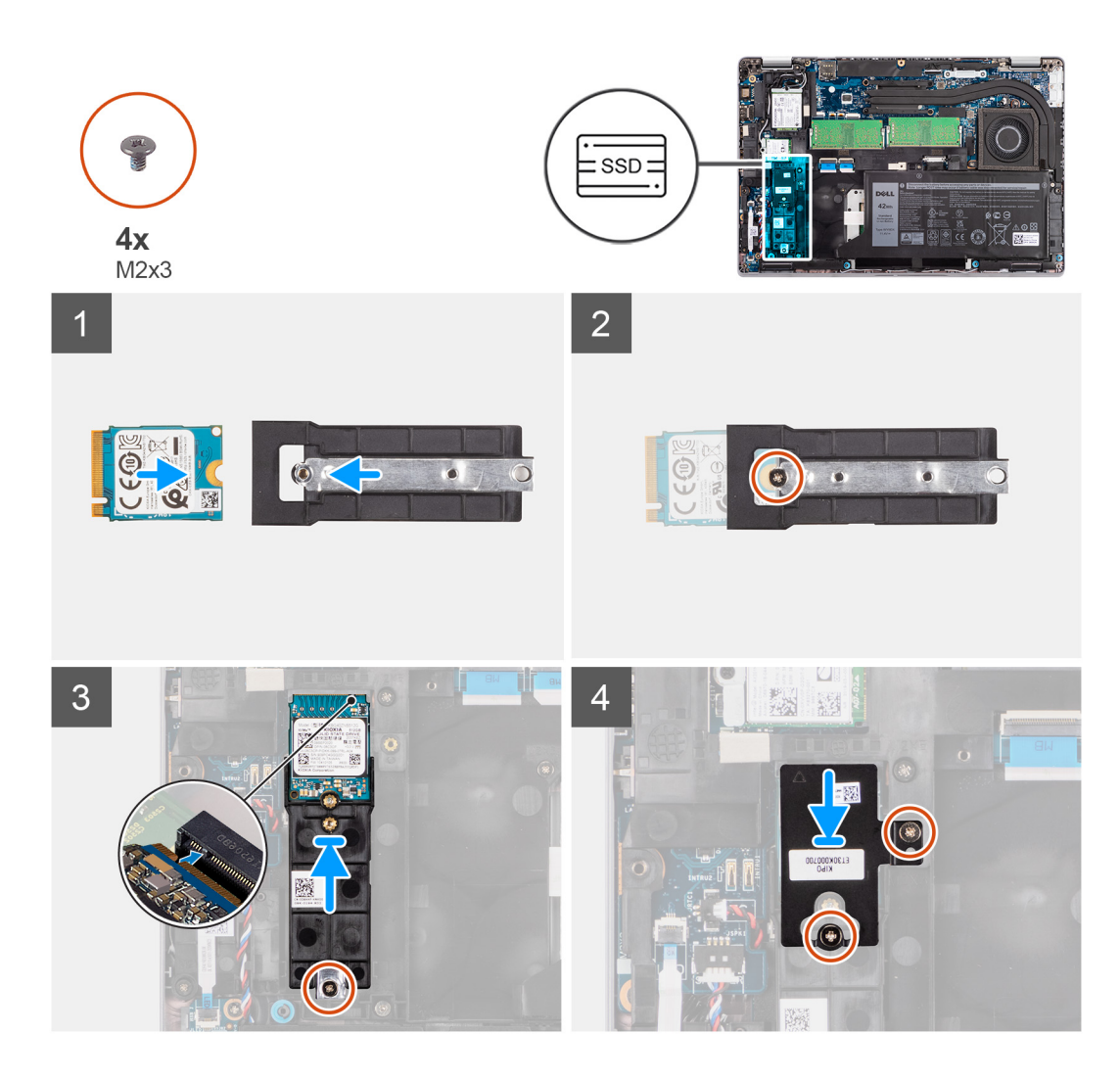

- 1. Vire o suporte do disco de estado sólido M.2 2230 e alinhe o entalhe no disco de estado sólido M.2 2230 com a patilha no respetivo suporte.
- 2. Volte a colocar o único parafuso (M2x3) que fixa o disco de estado sólido M.2 2230 ao respetivo suporte.
- 3. Alinhe e insira o suporte do disco de estado sólido M.2 2230 na placa de sistema para acomodar o disco de estado sólido M.2 2230.
- 4. Volte a colocar o único parafuso (M2x3) que fixa o suporte do disco de estado sólido M.2 2230 à placa de sistema.
- 5. Alinhe os orifícios dos parafusos no adesivo térmico do disco de estado sólido M.2 2230 com os orifícios dos parafusos no suporte do disco de estado sólido M.2 2230.
- 6. Volte a colocar os dois parafusos (M2x2.5) que fixam o adesivo térmico do disco de estado sólido M.2 2230 ao suporte do disco de estado sólido M.2 2230.

#### Passos seguintes

- 1. Instale a tampa da base.
- 2. Instale o cartão microSD.
- **3.** Instale o cartão SIM.
- 4. Siga o procedimento indicado em Após efetuar qualquer procedimento no interior do computador.

# Módulos de memória

## Retirar os módulos de memória

#### Pré-requisitos

- 1. Siga o procedimento indicado em Antes de efetuar qualquer procedimento no interior do computador.
- 2. Entre no modo de assistência.
- 3. Retire o cartão SIM.
- 4. Retire o cartão microSD.
- 5. Retire a tampa da base.

#### Sobre esta tarefa

As imagens a seguir indicam a localização dos módulos de memória e fornecem uma representação visual do procedimento de remoção.

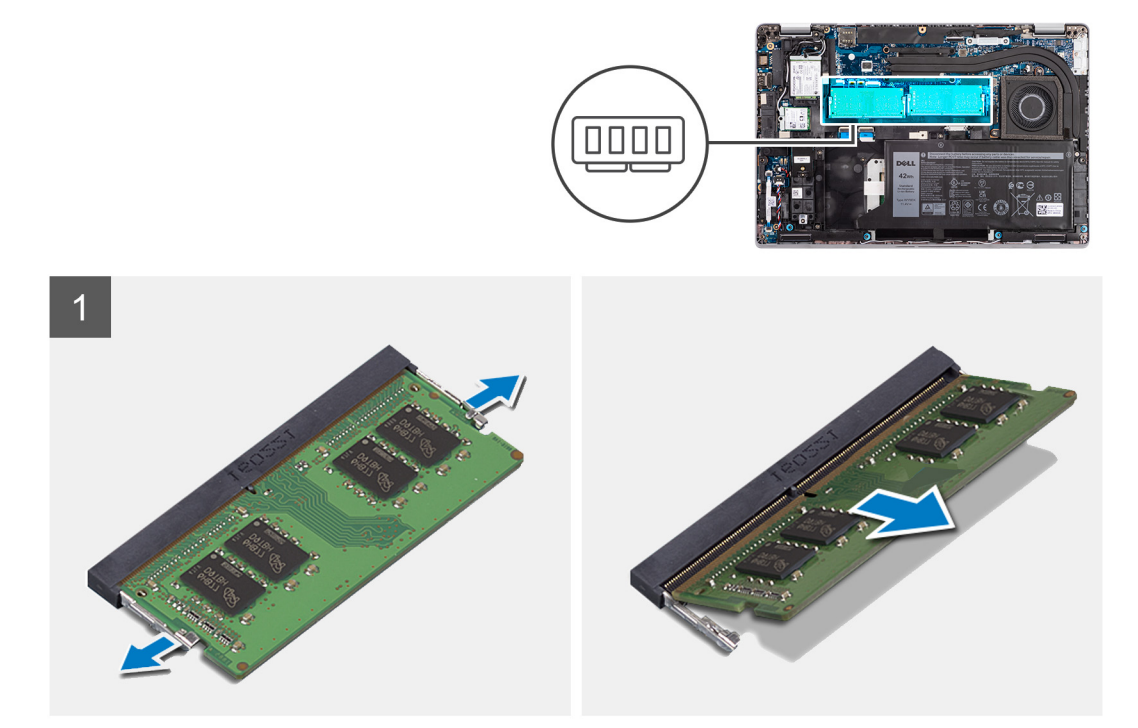

#### Passo

- 1. Utilizando as pontas dos dedos, abra os grampos de fixação na ranhura do módulo de memória até que fique visível.
- 2. Deslize e retire o módulo de memória da respetiva ranhura.

(i) NOTA: Repita os passos 1 e 2 se tiver dois módulos de memória.

## Instalar os módulos de memória

#### Pré-requisitos

Caso esteja a substituir um componente, remova o componente existente antes de efetuar o procedimento de instalação.

#### Sobre esta tarefa

A imagem a seguir indica a localização dos módulos de memória e fornece uma representação visual do processo de instalação.

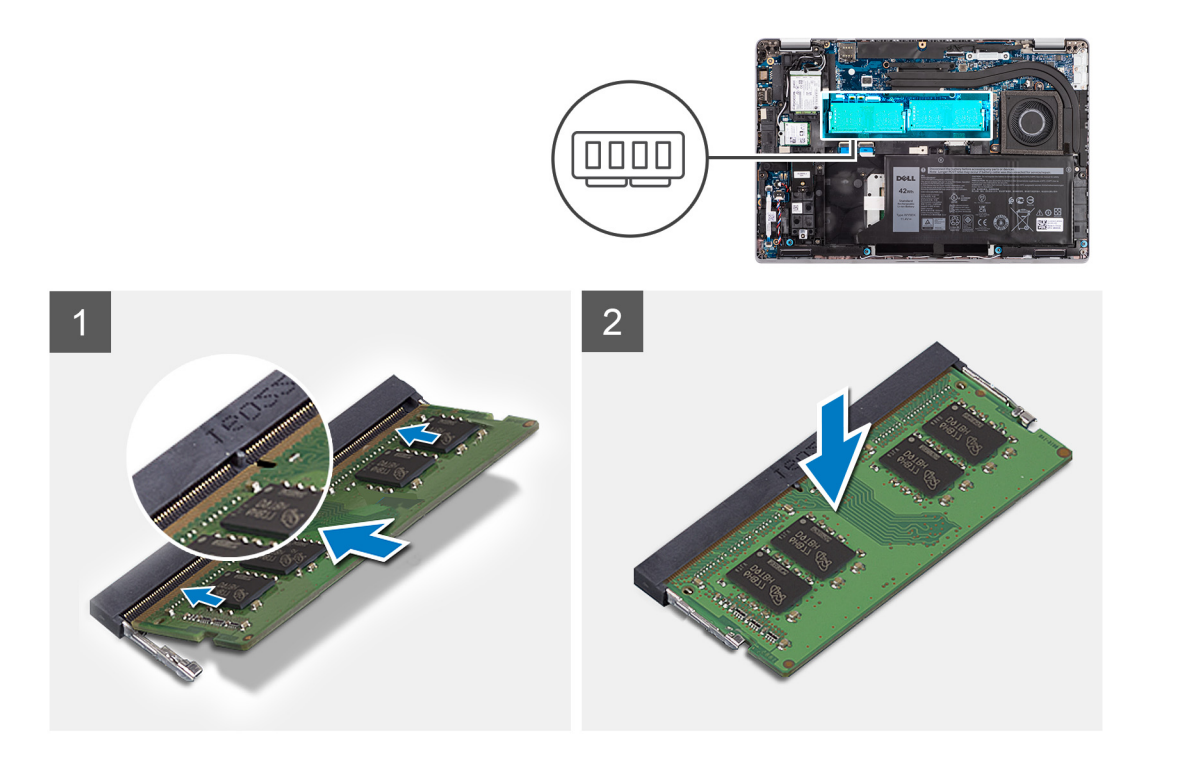

- 1. Alinhe o entalhe no módulo de memória com a patilha da ranhura do módulo de memória.
- 2. Deslize firmemente, em ângulo, o módulo de memória para dentro da ranhura e prima-o até ele encaixar no lugar.

(i) NOTA: Se não ouvir o estalido, retire o módulo de memória e volte a instalá-lo.

#### **Passos seguintes**

- 1. Instale a tampa da base.
- 2. Instale o cartão microSD.
- 3. Instale o cartão SIM.
- 4. Siga o procedimento indicado em Após efetuar qualquer procedimento no interior do computador.

# **Bateria**

# Precauções com a bateria de iões de lítio

#### $\wedge$ **AVISO**:

- Tenha todo o cuidado quando manusear as baterias de iões de lítio.
- Descarregue completamente a bateria antes de retirar a mesma. Desligue o transformador CA do sistema e trabalhe com o computador apenas com a alimentação da bateria — a bateria está completamente descarregada quando o computador já não liga ao premir o botão de alimentação.
- Não esmague, deixe cair, mutile nem penetre a bateria com objetos estranhos.
- Não exponha a bateria a temperaturas elevadas nem desmonte os conjuntos de baterias e células.
- Não aplique pressão na superfície da bateria.
- Não dobre a bateria.
- Não utilize ferramentas de nenhum tipo para forçar a bateria.
- Certifique-se de que não perde nem coloca no sítio errado nenhum parafuso durante a assistência a este produto, para evitar a perfuração acidental ou danos na bateria e noutros componentes do sistema.

- Se a bateria inchar e ficar presa dentro do computador, não tente libertá-la perfurando-a, dobrando-a ou esmagando-a. As bateria de iões de lítio podem ser perigosas. Neste caso, contacte o suporte técnico da Dell para obter ajuda. Consulte www.dell.com/contactdell.
- Compre sempre baterias genuínas a partir de www.dell.com ou nos parceiros ou revendedores autorizados da Dell.
- As baterias inchadas não devem ser utilizadas e devem ser substituídas e eliminadas de forma adequada. Para saber como manusear e substituir baterias de iões de lítio inchadas, consulte a secção Como tratar baterias de iões de lítio inchadas.

# Retirar a bateria de 3 células

#### Pré-requisitos

- 1. Siga o procedimento indicado em Antes de efetuar qualquer procedimento no interior do computador.
- 2. Entre no modo de assistência.
- 3. Retire o cartão SIM.
- 4. Retire o cartão microSD.
- 5. Retire a tampa da base.
- () NOTA: Se a bateria tiver sido desligada da placa de sistema para assistência, então existirá um atraso durante o arranque do sistema, uma vez que este será sujeito ao reinício da bateria RTC.

#### Sobre esta tarefa

As imagens seguintes indicam a localização da bateria de 3 células e fornecem uma representação visual do procedimento de remoção.

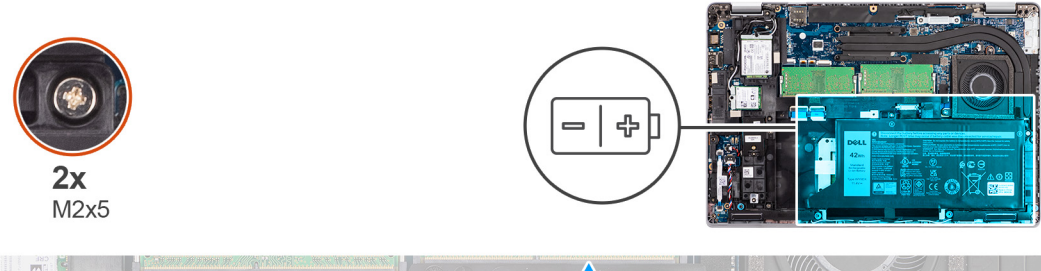

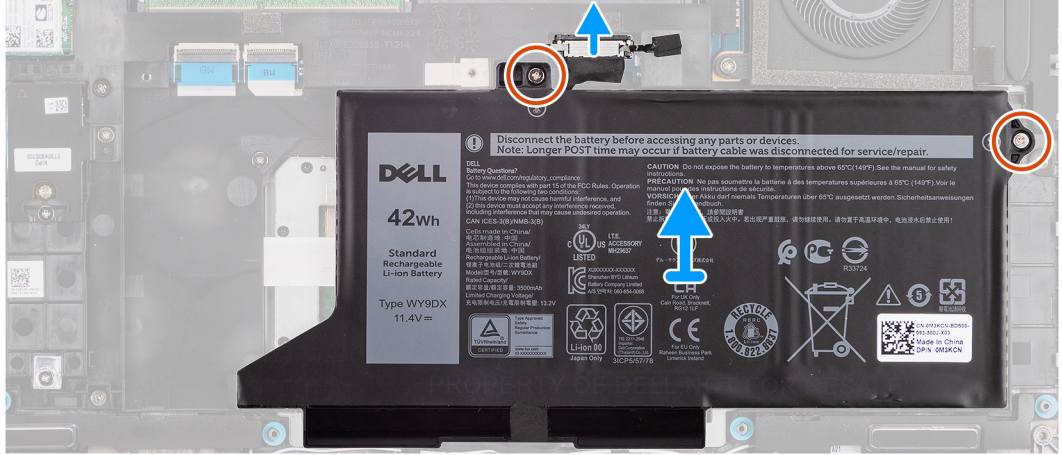

#### Passo

- 1. Desligue o cabo da bateria da placa de sistema, se ainda não estiver desligado.
- 2. Retire os dois parafusos (M2x5) que fixam a bateria ao conjunto do descanso para os pulsos e ao conjunto do teclado.
- **3.** Levante a bateria e retire-a do conjunto do descanso para os pulsos e do conjunto do teclado.

# Instalar a bateria de 3 células

#### Pré-requisitos

Caso esteja a substituir um componente, retire o componente existente antes de efetuar o procedimento de instalação.

#### Sobre esta tarefa

A imagem seguinte indica a localização da bateria de 3 células e fornece uma representação visual do procedimento de instalação.

**NOTA:** Se a bateria tiver sido desligada da placa de sistema para assistência, então existirá um atraso durante o arranque do sistema, uma vez que este será sujeito ao reinício da bateria RTC.

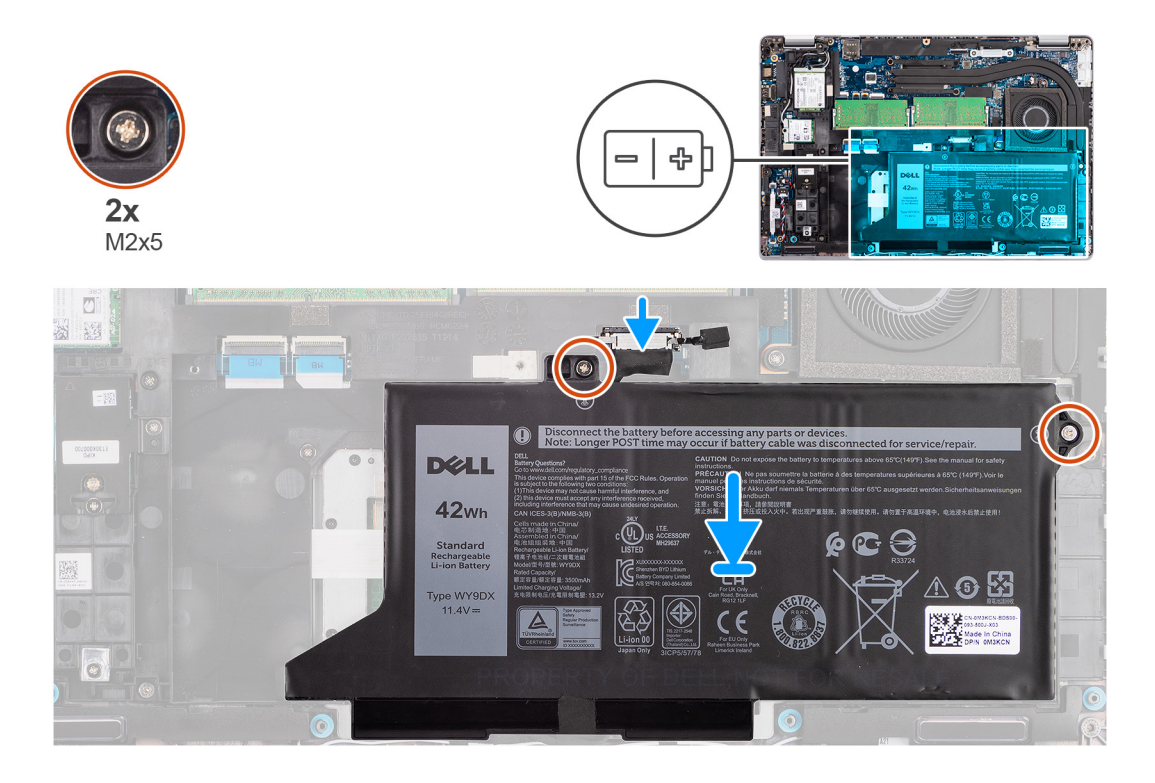

#### Passo

- 1. Alinhe e coloque a bateria a partir do lado esquerdo do computador.
- 2. Volte a colocar os dois parafusos (M2x5) que fixam a bateria ao conjunto do descanso para os pulsos e ao conjunto do teclado.
- 3. Ligue o cabo da bateria à placa de sistema.

#### Passos seguintes

- 1. Instale a tampa da base.
- 2. Instale o cartão microSD.
- 3. Instale o cartão SIM.
- 4. Siga o procedimento indicado em Após efetuar qualquer procedimento no interior do computador.

## Retirar a bateria de 4 células

#### Pré-requisitos

- 1. Siga o procedimento indicado em Antes de efetuar qualquer procedimento no interior do computador.
- 2. Entre no modo de assistência.
- 3. Retire o cartão SIM.
- 4. Retire o cartão microSD.
- 5. Retire a tampa da base.

**NOTA:** Se a bateria tiver sido desligada da placa de sistema para assistência, então existirá um atraso durante o arranque do sistema, uma vez que este será sujeito ao reinício da bateria RTC.

#### Sobre esta tarefa

As imagens a seguir indicam a localização da bateria e fornecem uma representação visual do procedimento de remoção.

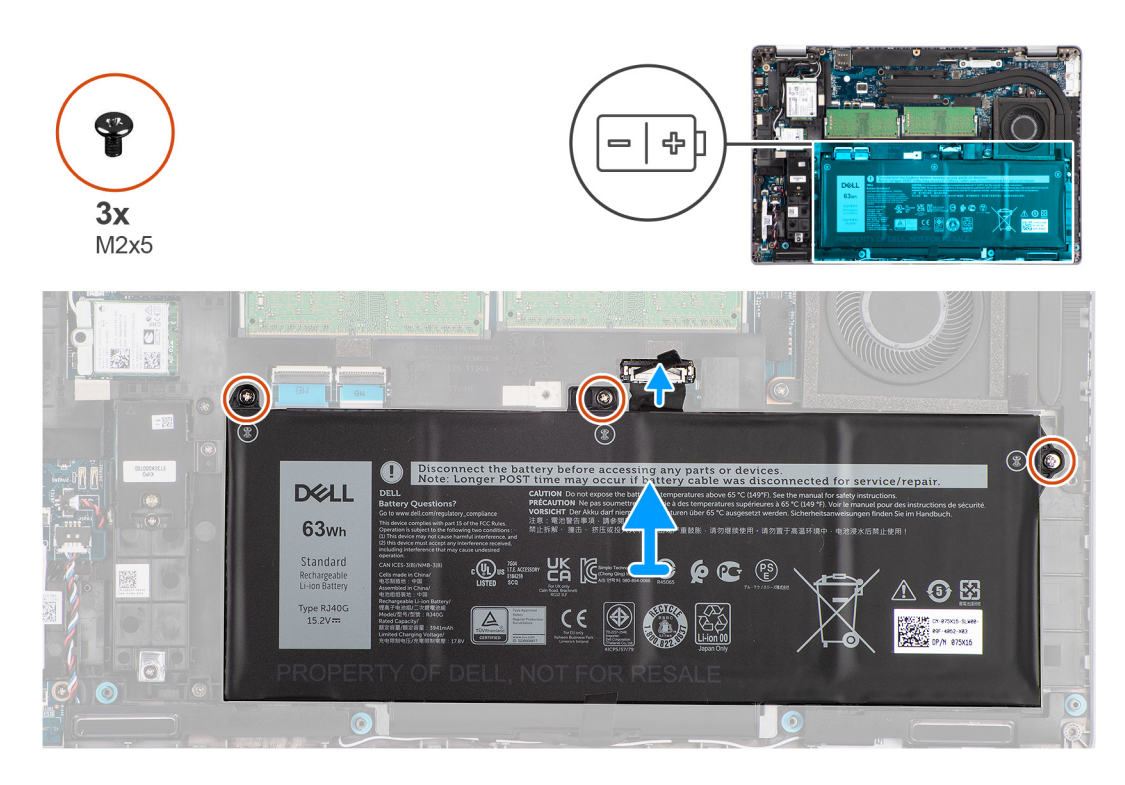

#### Passo

- 1. Desligue o cabo da bateria da placa de sistema, se ainda não estiver desligado.
- 2. Retire os três parafusos (M2x5) que fixam a bateria ao conjunto do descanso para os pulsos e ao conjunto do teclado.
- 3. Levante a bateria e retire-a do conjunto do descanso para os pulsos e do conjunto do teclado.

### Instalar a bateria de 4 células

#### Pré-requisitos

Caso esteja a substituir um componente, retire o componente existente antes de efetuar o procedimento de instalação.

#### Sobre esta tarefa

A imagem seguinte indica a localização da bateria de 4 células e fornece uma representação visual do procedimento de instalação.

**NOTA:** Se a bateria tiver sido desligada da placa de sistema para assistência, então existirá um atraso durante o arranque do sistema, uma vez que este será sujeito ao reinício da bateria RTC.

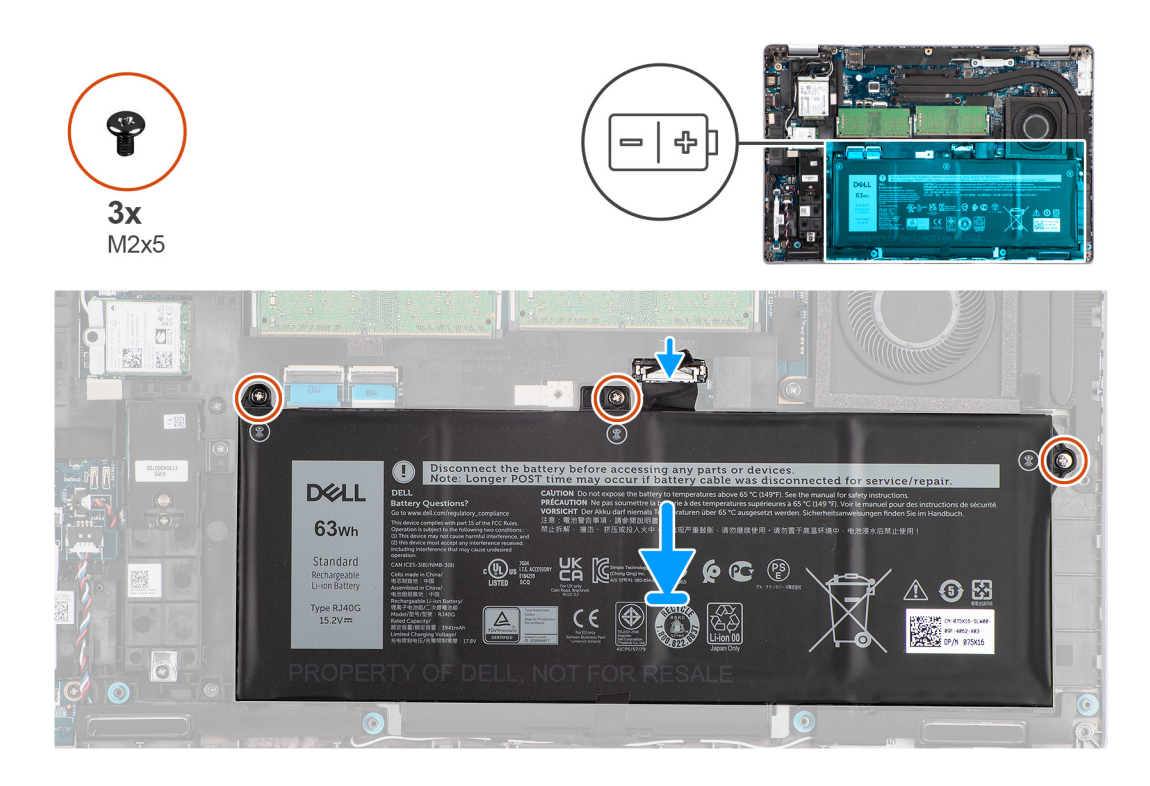

- 1. Alinhe e coloque a bateria a partir do lado esquerdo do computador.
- 2. Volte a colocar os três parafusos (M2x5) que fixam a bateria ao conjunto do descanso para os pulsos e ao conjunto do teclado.
- 3. Ligue o cabo da bateria à placa de sistema.

#### Passos seguintes

- 1. Instale a tampa da base.
- 2. Instale o cartão microSD.
- 3. Instale o cartão SIM.
- 4. Siga o procedimento indicado em Após efetuar qualquer procedimento no interior do computador.

# Cabo da bateria

# Retirar o cabo da bateria

#### Pré-requisitos

- 1. Siga o procedimento indicado em Antes de efetuar qualquer procedimento no interior do computador.
- 2. Entre no modo de assistência.
- 3. Retire o cartão SIM.
- 4. Retire o cartão microSD.
- 5. Retire a tampa da base.
- 6. Retire a bateria.
- () NOTA: Se a bateria tiver sido desligada da placa de sistema para assistência, então existirá um atraso durante o arranque do sistema, uma vez que este será sujeito ao reinício da bateria RTC.

#### Sobre esta tarefa

As imagens a seguir indicam a localização do cabo da bateria e fornecem uma representação visual do procedimento de remoção.
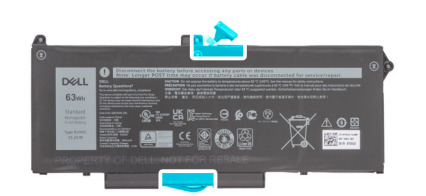

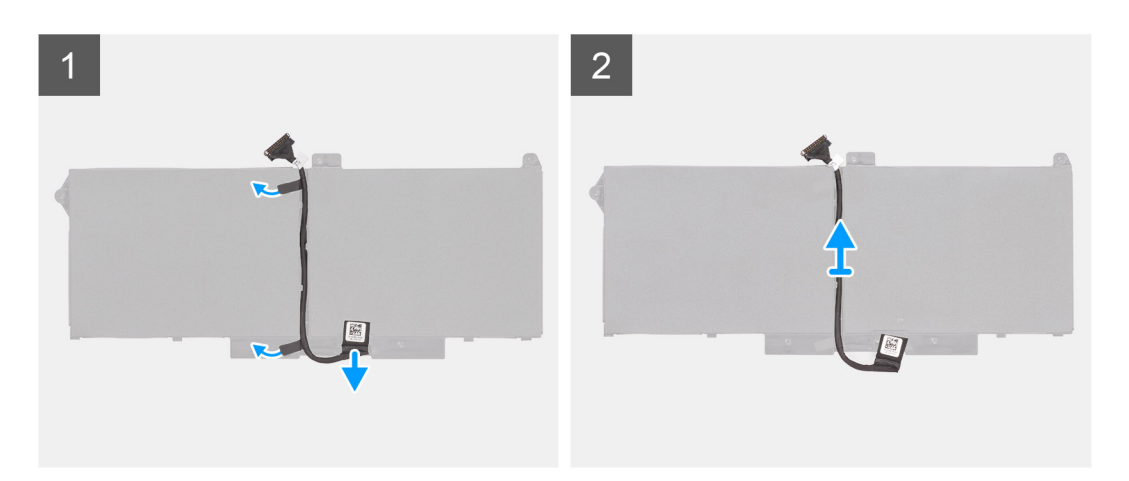

- 1. Vire a bateria e retire o cabo da bateria das guias de encaminhamento na bateria.
- 2. Desligue o cabo da bateria do conector na bateria.
- 3. Levante o cabo da bateria e retire-o da bateria.

# Instalar o cabo da bateria

### Pré-requisitos

Caso esteja a substituir um componente, retire o componente existente antes de efetuar o procedimento de instalação.

## Sobre esta tarefa

A imagem a seguir indica a localização do cabo da bateria e fornece uma representação visual do procedimento de instalação.

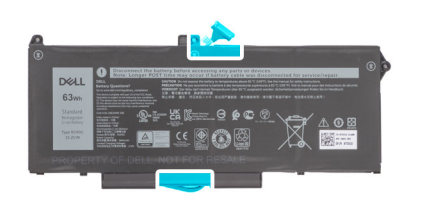

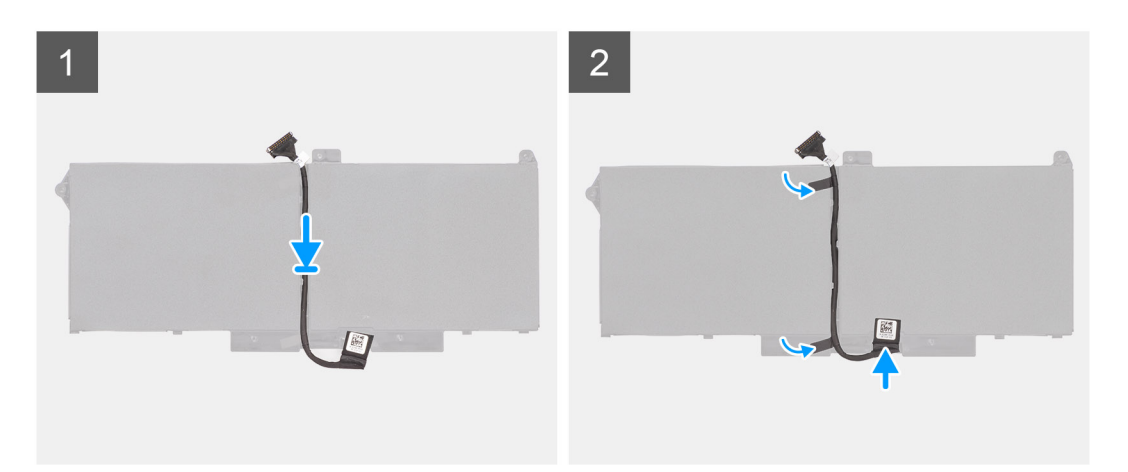

- 1. Alinhe e coloque o cabo da bateria na bateria.
- 2. Encaminhe o cabo da bateria através das guias de encaminhamento na bateria.
- 3. Ligue o cabo da bateria ao conector na bateria.

## Passos seguintes

- 1. Instale a bateria.
- 2. Instale a tampa da base.
- 3. Instale o cartão microSD.
- 4. Instale o cartão SIM.
- 5. Siga o procedimento indicado em Após efetuar qualquer procedimento no interior do computador.

# Armação interna do conjunto

# Retirar a armação interna do conjunto

### Pré-requisitos

- 1. Siga o procedimento indicado em Antes de efetuar qualquer procedimento no interior do computador.
- 2. Entre no modo de serviço.
- 3. Retire o cartão SIM.
- 4. Retire o cartão microSD.
- 5. Retire o disco de estado sólido.
- 6. Retire a tampa da base.
- 7. Retire a bateria.
- 8. Retire a placa WLAN.
- 9. Retire a placa WWAN.

#### Sobre esta tarefa

A imagem a seguir indica a localização da armação interna do conjunto e fornece uma representação visual do procedimento de remoção.

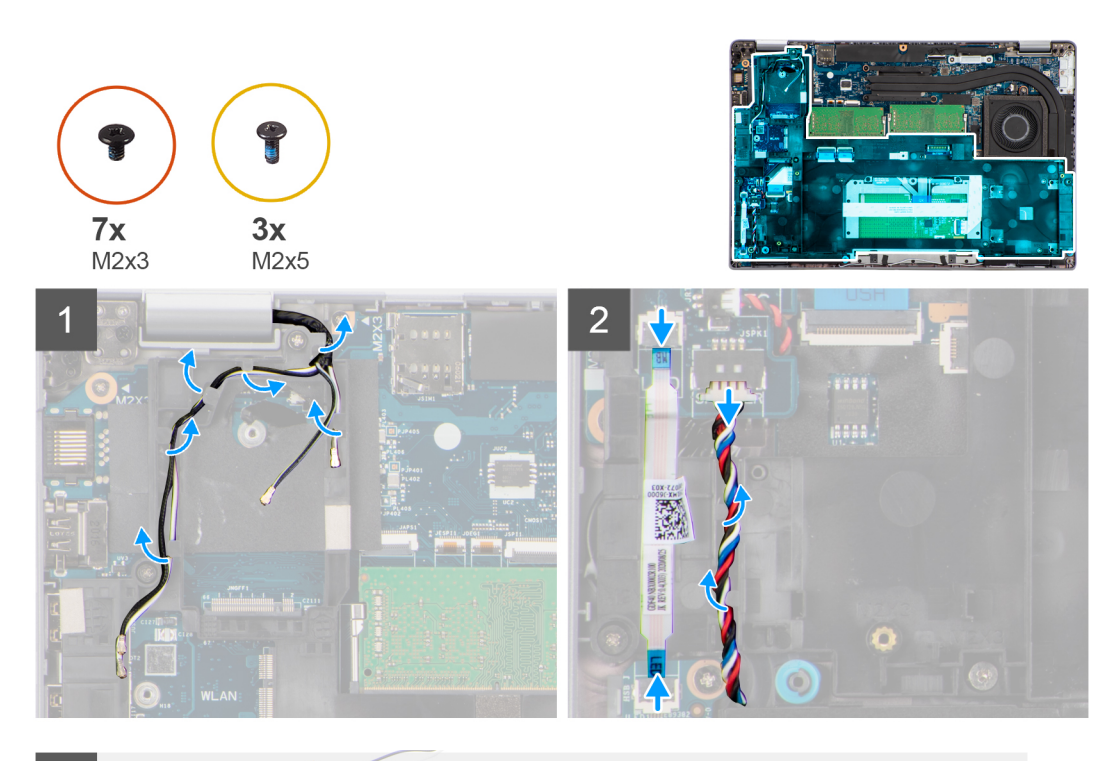

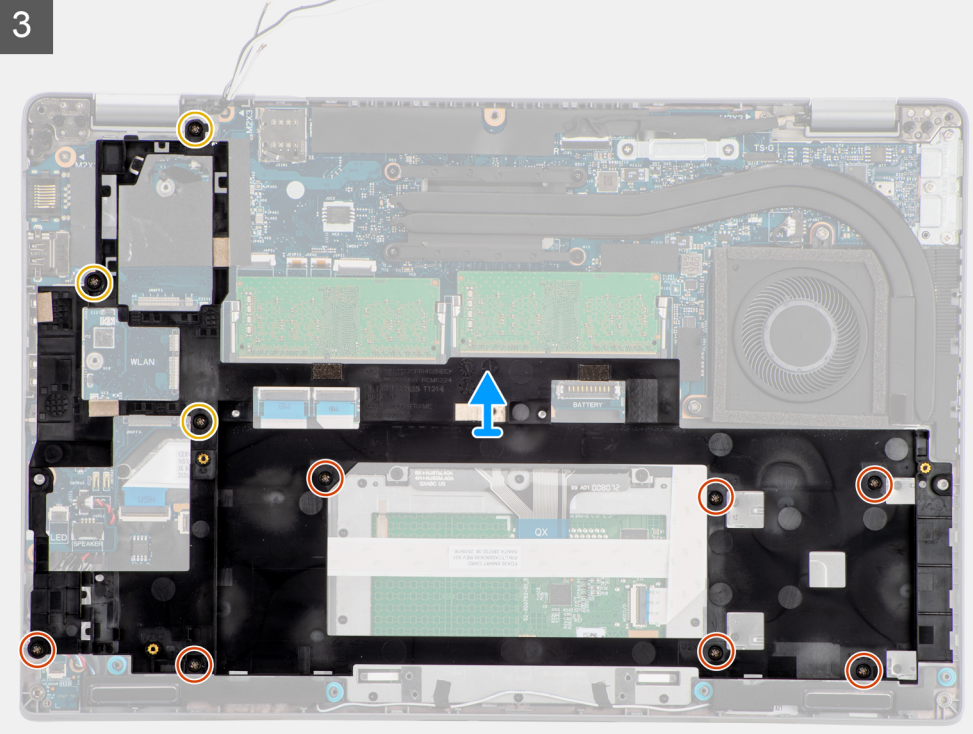

- 1. Desencaminhe os cabos da antena das guias de encaminhamento na armação interna do conjunto.
- 2. Desligue o cabo da placa de LED do conector na placa de sistema.
- 3. Desligue o cabo da coluna do conector na placa de sistema e retire o cabo das guias de encaminhamento na armação interna do conjunto.
- 4. Retire os três parafusos (M2x5) que fixam a armação interna do conjunto à placa de sistema e ao conjunto do descanso para os pulsos.

- 5. Retire os sete parafusos (M2x3) que fixam a armação interna do conjunto à placa de sistema e ao conjunto do descanso para os pulsos.
- 6. Levante a armação interna do conjunto e retire-a da placa de sistema e do conjunto do descanso para os pulsos.

# Instalar a armação interna do conjunto

### Pré-requisitos

Caso esteja a substituir um componente, remova o componente existente antes de efetuar o procedimento de instalação.

#### Sobre esta tarefa

A imagem a seguir indica a localização da armação interna do conjunto e fornece uma representação visual do procedimento de instalação.

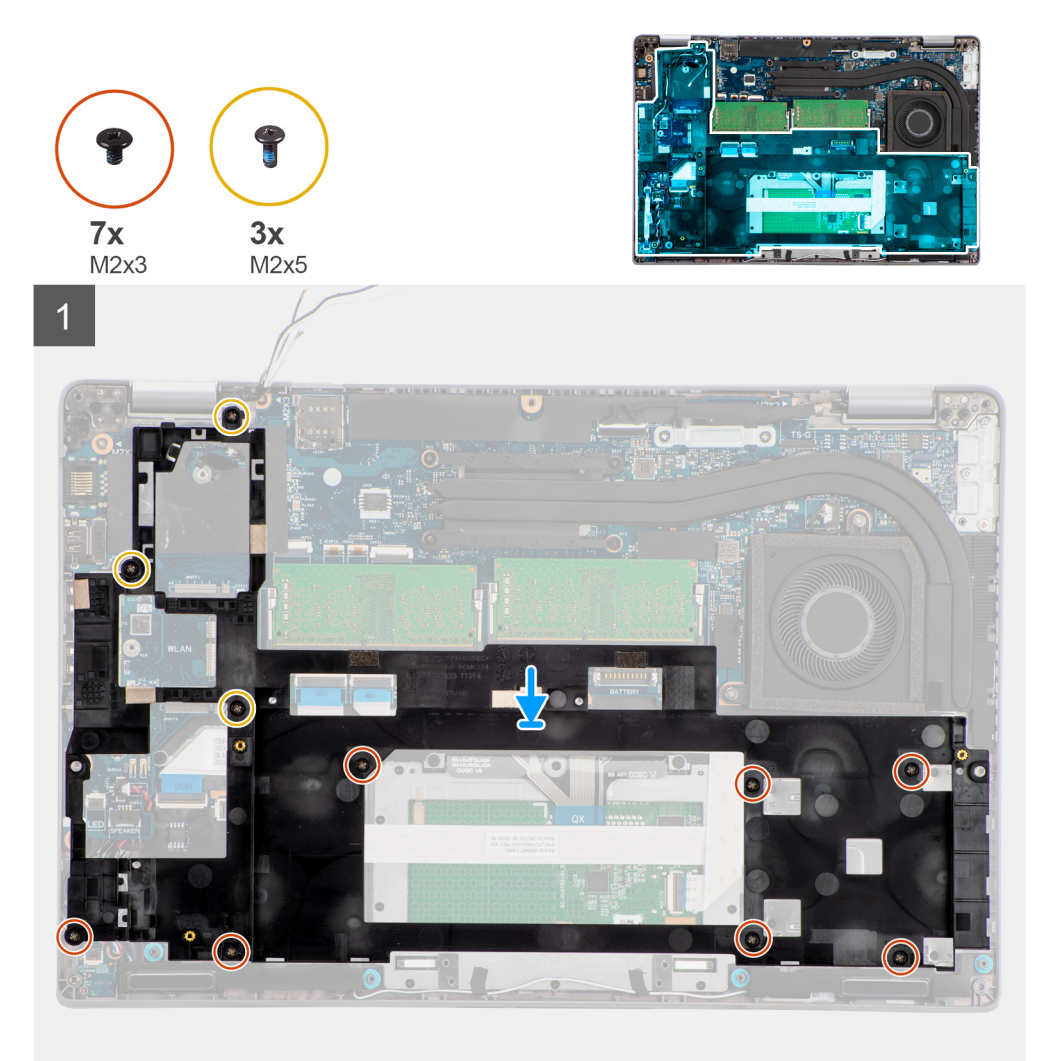

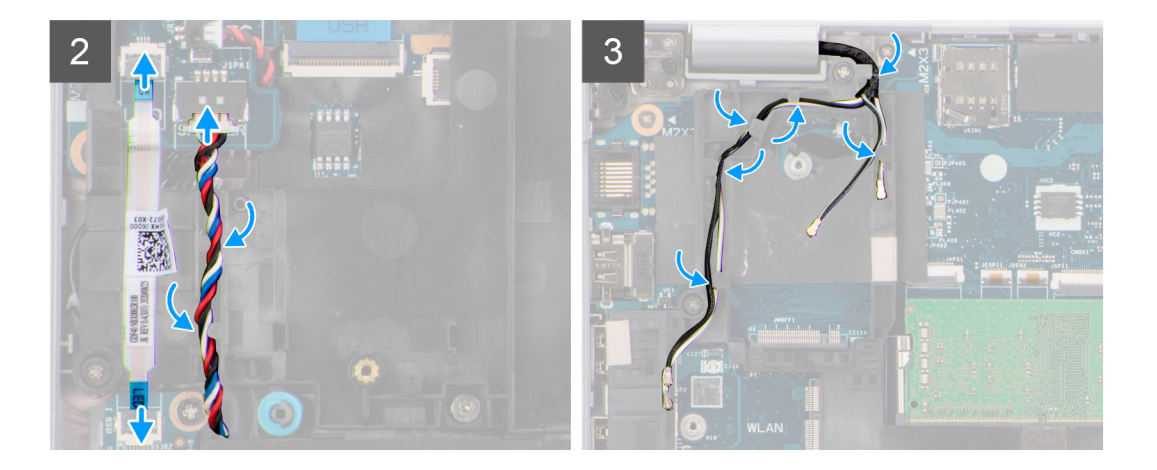

1. Alinhe os orifícios dos parafusos na armação interna do conjunto com os orifícios dos parafusos na placa de sistema e no conjunto do descanso para os pulsos.

**NOTA:** Certifique-se de que a patilha no canto superior esquerdo da armação interna do conjunto está montada sob a patilha no conjunto do descanso para os pulsos.

- Volte a colocar os sete parafusos (M2x3) que fixam a armação interna do conjunto à placa de sistema e ao conjunto do descanso para os pulsos.
- Volte a colocar os três parafusos (M2x5) que fixam a armação interna do conjunto à placa de sistema e ao conjunto do descanso para os pulsos.
- 4. Ligue o cabo da placa de LED ao conector na placa de sistema.
- 5. Encaminhe o cabo da coluna firmemente através da guia de encaminhamento na armação interna do conjunto e ligue o cabo da coluna ao conector na placa de sistema.
- 6. Encaminhe o cabo das antenas através das guias de encaminhamento na armação interna do conjunto.

#### **Passos seguintes**

- 1. Instale a placa WWAN.
- 2. Instale a placa WLAN.
- 3. Instale a bateria.
- 4. Instale o disco de estado sólido.
- 5. Instale a tampa da base.
- 6. Instale o cartão microSD.
- 7. Instale o cartão SIM.
- 8. Siga o procedimento indicado em Após efetuar qualquer procedimento no interior do computador.

# Placa de LED

# Retirar a placa de LED

#### Pré-requisitos

- 1. Siga o procedimento indicado em Antes de efetuar qualquer procedimento no interior do computador.
- 2. Retire o cartão SIM.
- 3. Retire o cartão microSD.
- **4.** Retire a tampa da base.
- 5. Retire a bateria.

#### Sobre esta tarefa

A imagem a seguir indica a localização da placa de LED e fornece uma representação visual do procedimento de remoção.

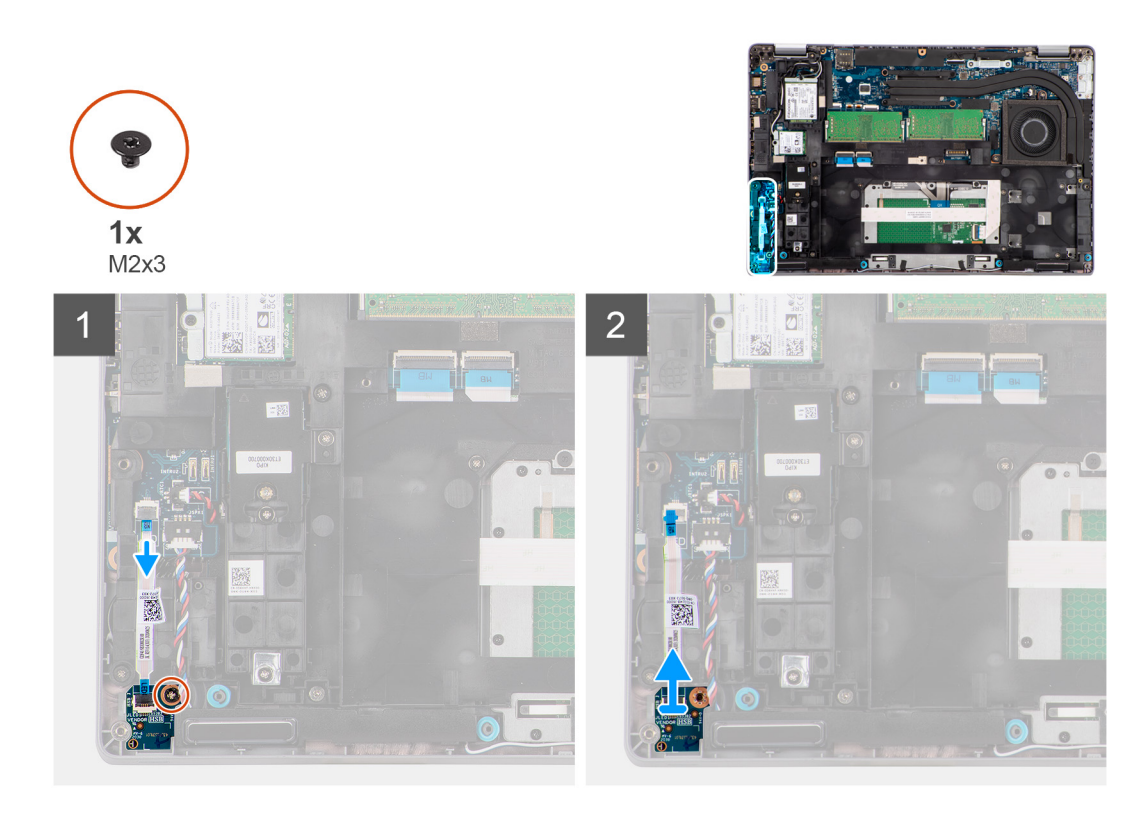

- 1. Desligue o cabo da placa de LED do conector na placa de sistema.
- 2. Retire o único parafuso (M2x3) que fixa a placa de LED ao conjunto do descanso para os pulsos.
- 3. Levante a placa de LED e o cabo para os retirar do conjunto do descanso para os pulsos.

# Instalar a placa de LED

## Pré-requisitos

Caso esteja a substituir um componente, remova o componente existente antes de efetuar o procedimento de instalação.

## Sobre esta tarefa

A imagem a seguir indica a localização da placa de LED e fornece uma representação visual do procedimento de instalação.

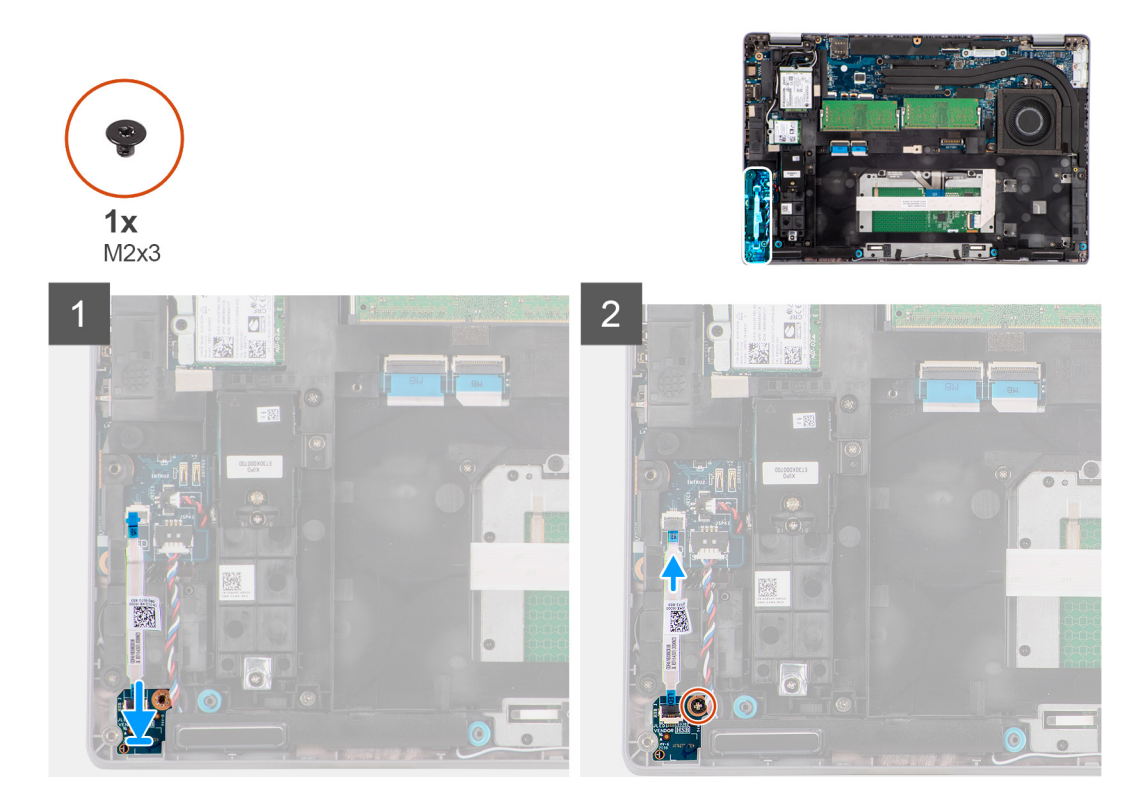

- 1. Alinhe o orifício do parafuso na placa de LED com o orifício no conjunto do descanso para os pulsos.
- 2. Volte a colocar o único parafuso (M2x3) para fixar a placa de LED ao conjunto do descanso para os pulsos.
- 3. Encaminhe o cabo da placa de LED e ligue-o ao conector na placa de sistema.

#### Passos seguintes

- 1. Instale a bateria.
- 2. Instale a tampa da base.
- 3. Instale o cartão microSD.
- 4. Instale o cartão SIM.
- 5. Siga o procedimento indicado em Após efetuar qualquer procedimento no interior do computador.

# Dissipador de calor

# Retirar o dissipador de calor

#### Pré-requisitos

- 1. Siga o procedimento indicado em Antes de efetuar qualquer procedimento no interior do computador.
  - AVISO: O dissipador de calor poderá ficar quente durante o funcionamento normal. Deixe decorrer o tempo suficiente para o dissipador de calor arrefecer antes de lhe tocar.
- 2. Retire o cartão SIM.
- 3. Retire o cartão microSD.
- 4. Retire a tampa da base.
- 5. Retire a bateria.

#### Sobre esta tarefa

A imagem a seguir indica a localização do dissipador de calor e fornece uma representação visual do procedimento de remoção.

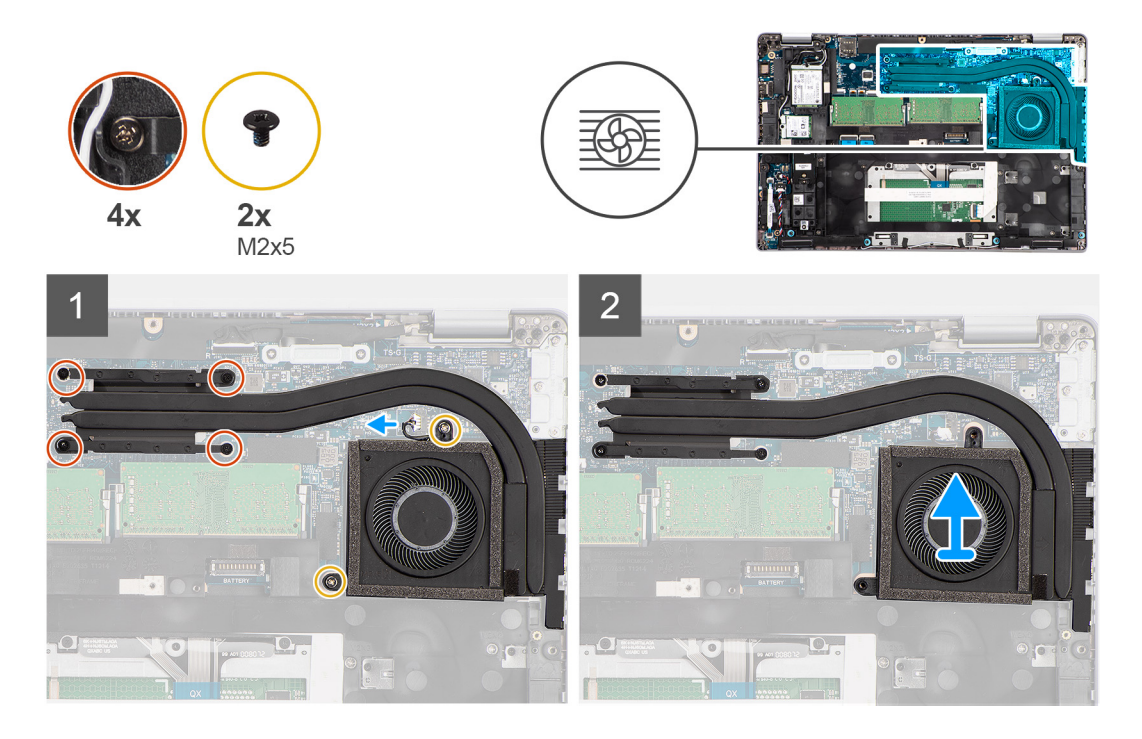

- 1. Desligue o cabo da ventoinha do sistema do conector na placa de sistema.
- 2. Retire os dois parafusos (M2x5) que fixam o dissipador de calor à placa de sistema.
- 3. Desaperte os quatro parafusos integrados que fixam o conjunto do dissipador de calor à placa de sistema.
- 4. Levante o dissipador de calor do processador e remova-o da placa de sistema.

# Instalar o dissipador de calor

## Pré-requisitos

Caso esteja a substituir um componente, remova o componente existente antes de efetuar o procedimento de instalação.

#### Sobre esta tarefa

A imagem a seguir indica a localização do dissipador de calor e fornece uma representação visual do processo de instalação.

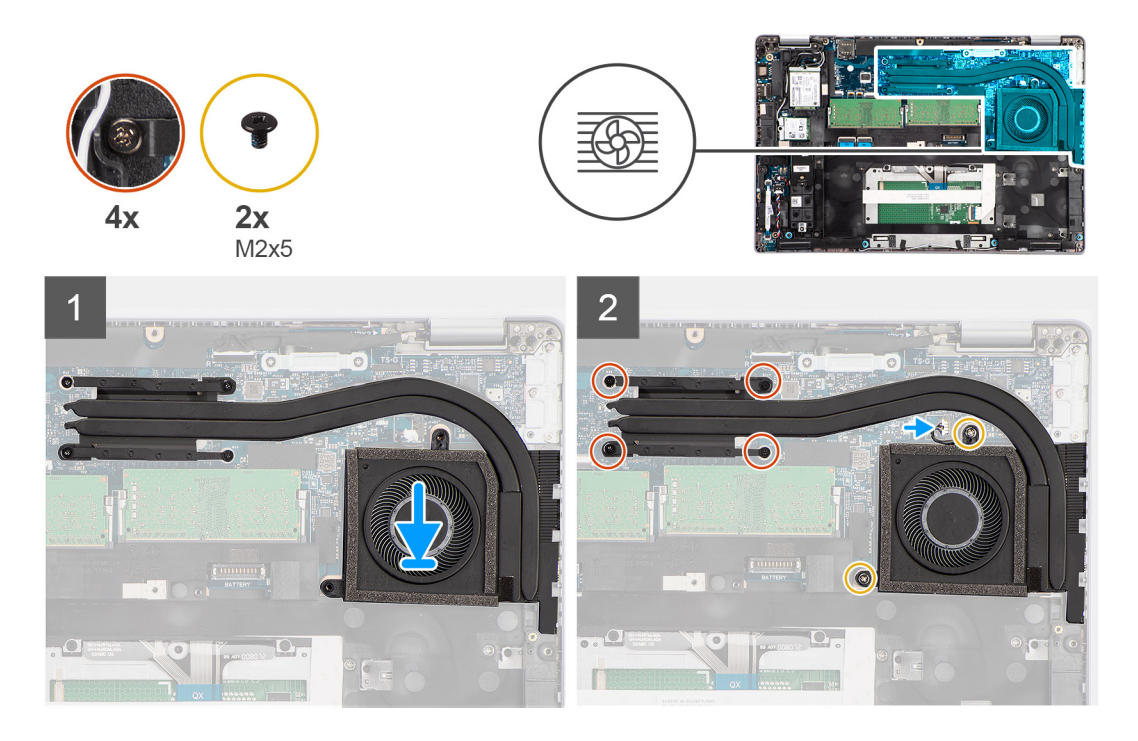

- 1. Alinhe os orifícios dos parafusos no dissipador de calor com os orifícios dos parafusos na placa de sistema.
- 2. Ligue o cabo da ventoinha do sistema ao conector na placa de sistema.
- 3. Aperte os quatro parafusos integrados que fixam o conjunto do dissipador de calor à placa de sistema.
- 4. Volte a colocar os dois parafusos (M2x5) que fixam o dissipador de calor à placa de sistema.

## Passos seguintes

- 1. Instale a bateria.
- 2. Instale a tampa da base.
- 3. Instale o cartão microSD.
- 4. Instale o cartão SIM.
- 5. Siga o procedimento indicado em Após efetuar qualquer procedimento no interior do computador.

# Altifalantes

# **Retirar a coluna**

## Pré-requisitos

- 1. Siga o procedimento indicado em Antes de efetuar qualquer procedimento no interior do computador.
- 2. Retire o cartão SIM.
- **3.** Retire o cartão microSD.
- 4. Retire a tampa da base.
- 5. Retire a bateria.

## Sobre esta tarefa

As imagens a seguir indicam a localização da coluna e fornecem uma representação visual do procedimento de remoção.

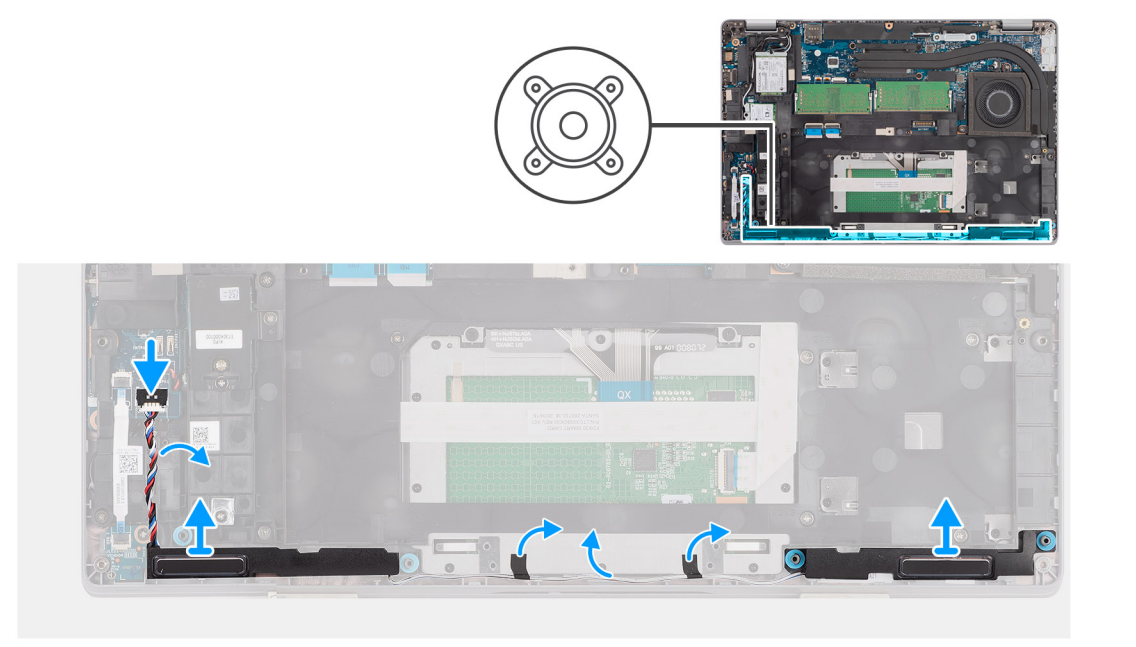

- 1. Desligue o cabo das colunas do conector na placa de sistema.
- 2. Desencaminhe o cabo da coluna das guias de encaminhamento na armação interna do conjunto e no conjunto do descanso para os pulsos.
- 3. Levante as colunas, juntamente com o cabo, e retire-as do conjunto do descanso para os pulsos.

# Instalar a coluna

#### Pré-requisitos

Caso esteja a substituir um componente, remova o componente existente antes de efetuar o procedimento de instalação.

### Sobre esta tarefa

A imagem a seguir indica a localização da coluna e fornece uma representação visual do procedimento de instalação.

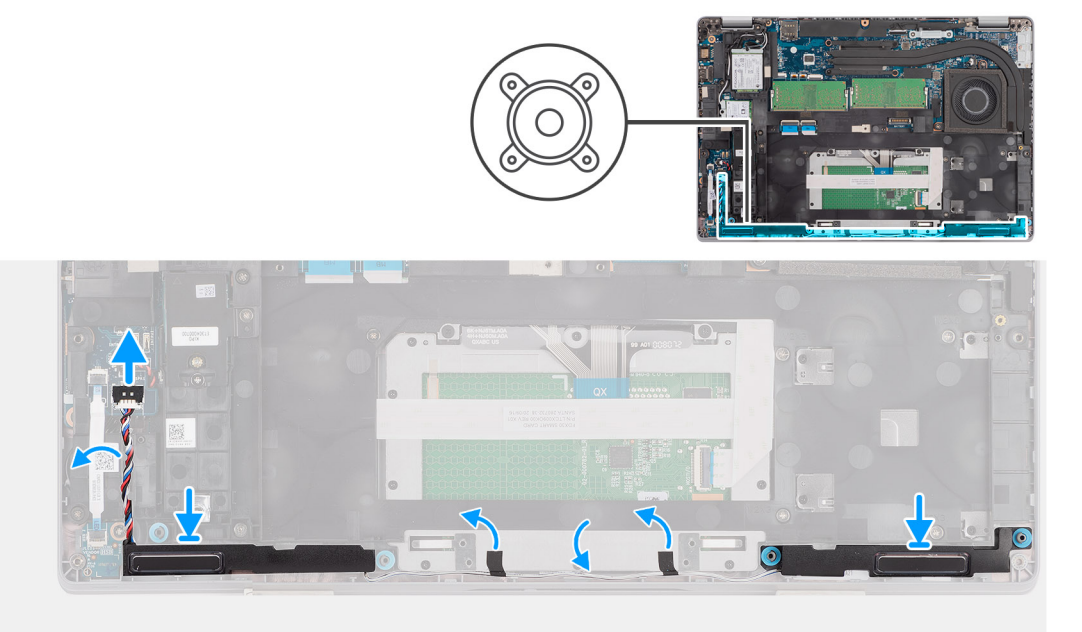

- 1. Utilizando os postes de alinhamento e as ilhoses de borracha, coloque as colunas nos encaixes no conjunto do descanso para os pulsos.
- 2. Encaminhe o cabo da coluna ao longo da guia de encaminhamento na armação interna do conjunto e no conjunto do descanso para os pulsos.
- 3. Ligue o cabo da coluna ao conector na placa de sistema.

### Passos seguintes

- 1. Instale a bateria.
- 2. Instale a tampa da base.
- 3. Instale o cartão microSD.
- 4. Instale o cartão SIM.
- 5. Siga o procedimento indicado em Após efetuar qualquer procedimento no interior do computador.

# Placa de sistema

# Retirar a placa de sistema

#### Pré-requisitos

- 1. Siga o procedimento indicado em Antes de efetuar qualquer procedimento no interior do computador.
- 2. Entre no modo de serviço.
- 3. Retire o cartão SIM.
- 4. Retire o cartão microSD.
- **5.** Retire a tampa da base.
- 6. Retire a placa WLAN.
- 7. Retire a placa WWAN.
- 8. Retire o módulo de memória.
- 9. Retire o dissipador de calor.
- 10. Retire o disco de estado sólido.
- **11.** Retire a bateria.
- 12. Retire a armação interna do conjunto.

## Sobre esta tarefa

As imagens a seguir indicam a localização da placa de sistema e fornecem uma representação visual do procedimento de remoção.

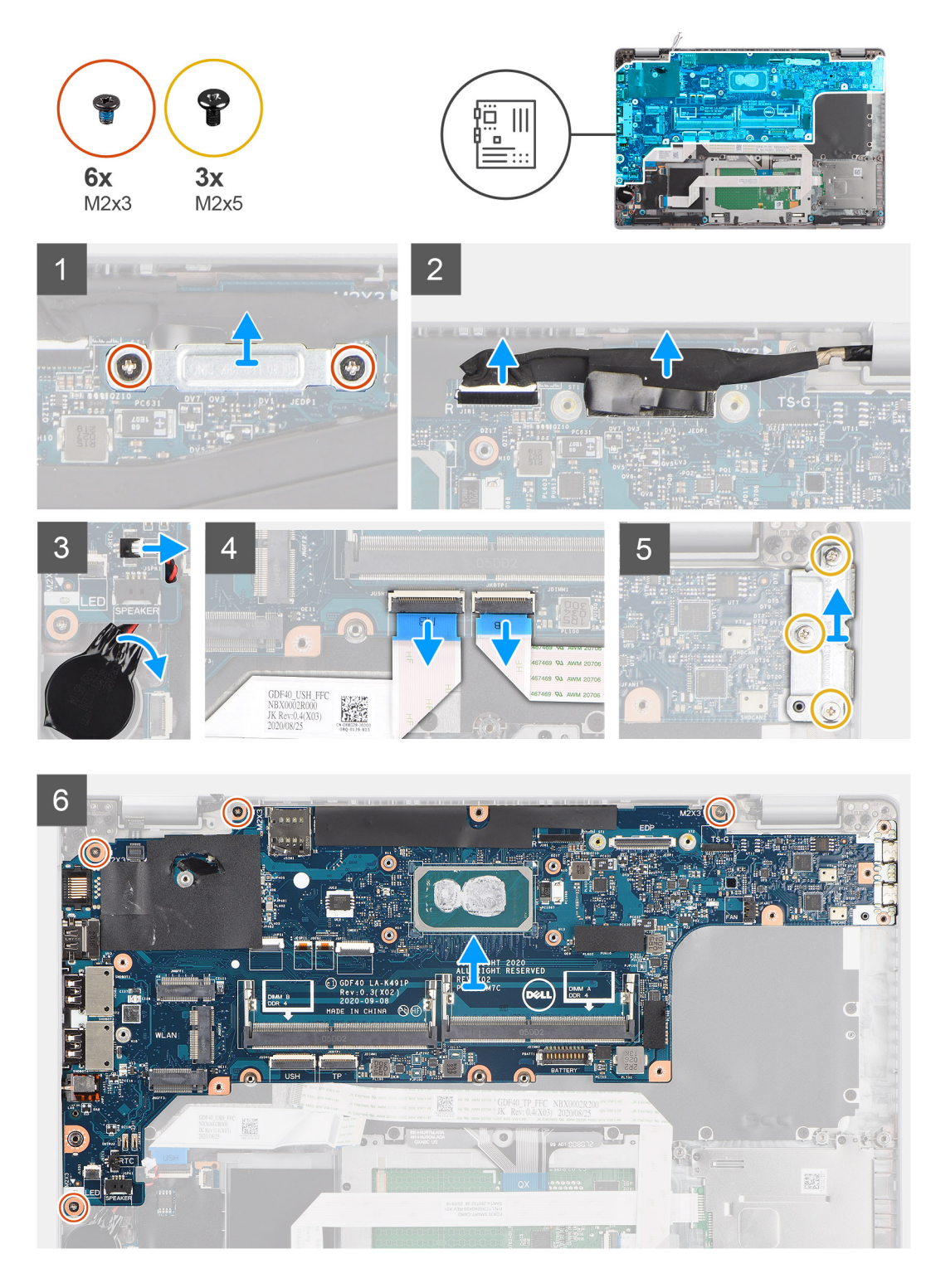

- () NOTA: A placa de sistema pode ser removida e instalada com o dissipador de calor colocado, para simplificar o procedimento e manter o dissipador de calor entre a placa de sistema e o próprio dissipador de calor. Para o fazer, os técnicos também deverão remover os dois parafusos (M2x5) que fixam a ventoinha do sistema à placa de sistema.
- (i) NOTA: Para os modelos enviados com um leitor de impressões digitais, desligue o cabo do leitor de impressões digitais do conector na placa de sistema antes de retirar a placa de sistema do conjunto do descanso para os pulsos e do conjunto do teclado.
- 1. Retire os dois parafusos (M2x3) que fixam o suporte do cabo eDP/vídeo à placa de sistema.
- 2. Levante o suporte do cabo eDP/vídeo e retire-o do sistema.
- **3.** Retire a fita adesiva que fixa o cabo de vídeo à placa de sistema.

- 4. Utilizando a patilha de abrir, desligue o cabo de vídeo do conector na placa de sistema.
- 5. Desligue o cabo da bateria de célula tipo moeda do conector na placa de sistema.

(i) NOTA: Quando desligar o cabo da bateria de célula tipo moeda do conector na placa de sistema, a definição CMOS é limpa.

- 6. Abra o trinco e desligue o cabo da placa de USH do conector na placa de sistema.
- 7. Levante o trinco e desligue o cabo do painel tátil do conector na placa de sistema.
- 8. Retire os três parafusos (M2x5) que fixam o suporte do USB Type-C à placa de sistema.
- 9. Levante o suporte do USB Type-C e retire-o da placa de sistema.
- 10. Retire os quatro parafusos (M2x5) que fixam a placa de sistema ao conjunto do descanso para os pulsos e ao conjunto do teclado.
- 11. Levante a placa de sistema e retire-a do conjunto do descanso para os pulsos e do conjunto do teclado.

# Instalar a placa de sistema

## Pré-requisitos

Caso esteja a substituir um componente, remova o componente existente antes de efetuar o procedimento de instalação.

## Sobre esta tarefa

A imagem a seguir indica a localização da placa de sistema e fornece uma representação visual do procedimento de instalação.

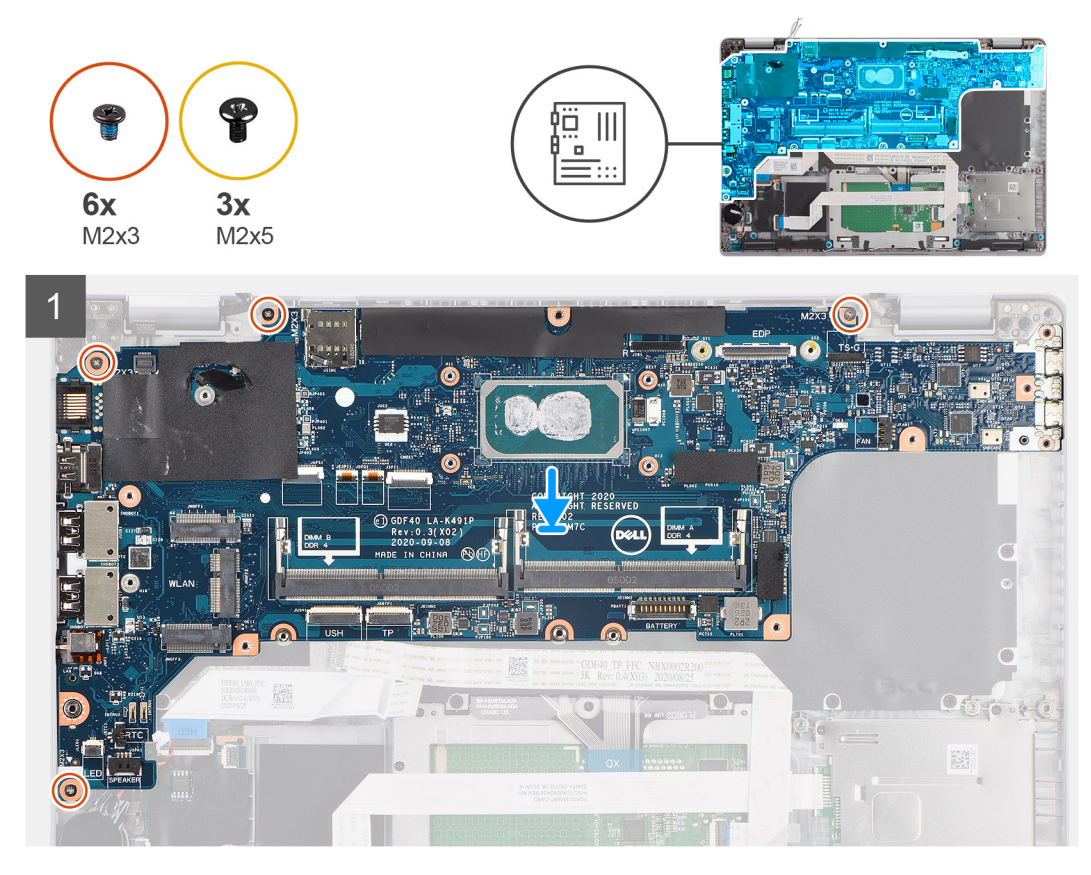

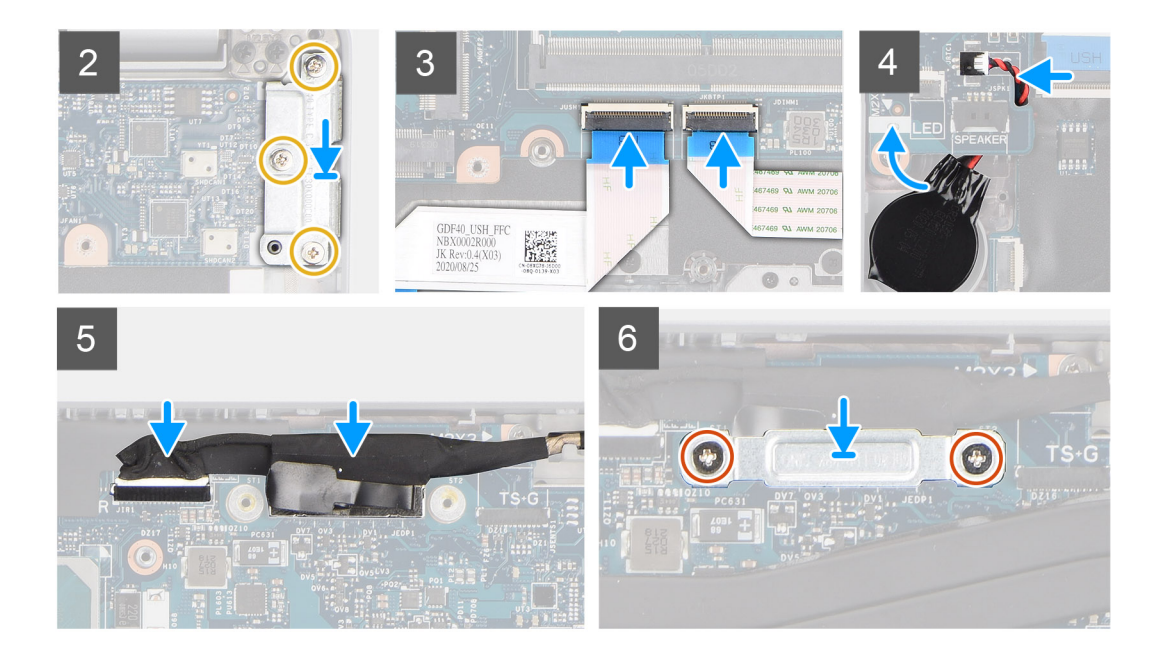

- () NOTA: A placa de sistema pode ser removida e instalada com o módulo térmico colocado, para simplificar o procedimento e preservar a ligação térmica entre a placa de sistema e o dissipador de calor. Para o fazer, os técnicos também deverão remover os dois parafusos (M2x5) que fixam a ventoinha do sistema à placa de sistema.
- 1. Deslize a placa de sistema de modo a que a ficha USB Type-C convirja com o apoio da dobradiça e alinhe os orifícios dos parafusos na placa de sistema com os orifícios dos parafusos no conjunto do descanso para os pulsos e no conjunto do teclado.
- 2. Volte a colocar os quatro parafusos (M2x3) para fixar a placa de sistema ao conjunto do descanso para os pulsos e ao conjunto do teclado.
- 3. Alinhe e coloque o suporte USB Type-C na placa de sistema.
- 4. Volte a colocar os três parafusos (M2x5) que fixam o suporte do USB Type-C à placa de sistema.
- 5. Ligue o cabo da placa USH à placa de sistema e feche o trinco para fixar o cabo à placa de sistema.
- 6. Ligue o cabo do painel tátil à placa de sistema e feche o trinco para fixar o cabo à placa de sistema.
- 7. Encaminhe o cabo da bateria de célula tipo moeda por baixo da placa de sistema e ligue o respetivo cabo ao conector na placa de sistema.
- 8. Encaminhe o cabo de vídeo e eDP/vídeo através da guia de encaminhamento na placa de sistema.
- 9. Ligue o cabo eDP/vídeo ao conector na placa de sistema.
- 10. Ligue o cabo de vídeo ao conector na placa de sistema.
- 11. Cole a fita adesiva que prende o cabo de vídeo à placa de sistema.
- 12. Alinhe os orifícios dos parafusos no suporte do cabo eDP/vídeo com os orifícios dos parafusos na placa de sistema.
- 13. Volte a colocar os dois parafusos (M2x3) que fixam o suporte do cabo eDP/vídeo à placa de sistema.

#### Passos seguintes

- 1. Instale a armação interna do conjunto.
- 2. Instale a bateria.
- 3. Instale o disco de estado sólido.
- 4. Instale o dissipador de calor.
- 5. Instale o módulo de memória.
- 6. Instale a placa WWAN.
- 7. Instale a placa WLAN.
- 8. Instale a tampa da base.
- 9. Instale o cartão microSD.
- 10. Instale o cartão SIM.
- 11. Siga o procedimento indicado em Após efetuar qualquer procedimento no interior do computador.

# Placa do botão de energia

# Retirar a placa do botão de alimentação

## Pré-requisitos

- 1. Siga o procedimento indicado em Antes de efetuar qualquer procedimento no interior do computador.
- 2. Retire o cartão SIM.
- 3. Retire o cartão microSD.
- 4. Retire a tampa da base.
- 5. Retire a placa WLAN.
- 6. Retire a placa WWAN.
- 7. Retire o módulo de memória.
- 8. Retire o disco de estado sólido.
- 9. Retire a bateria.
- 10. Retire a armação interna do conjunto.
- **11.** Retire a placa de sistema.

#### Sobre esta tarefa

As imagens a seguir indicam a localização da placa do botão de alimentação e fornecem uma representação visual do procedimento de remoção.

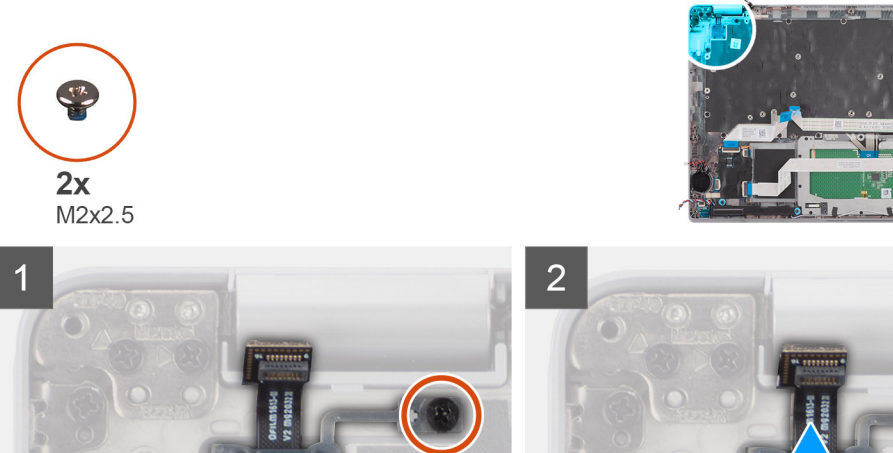

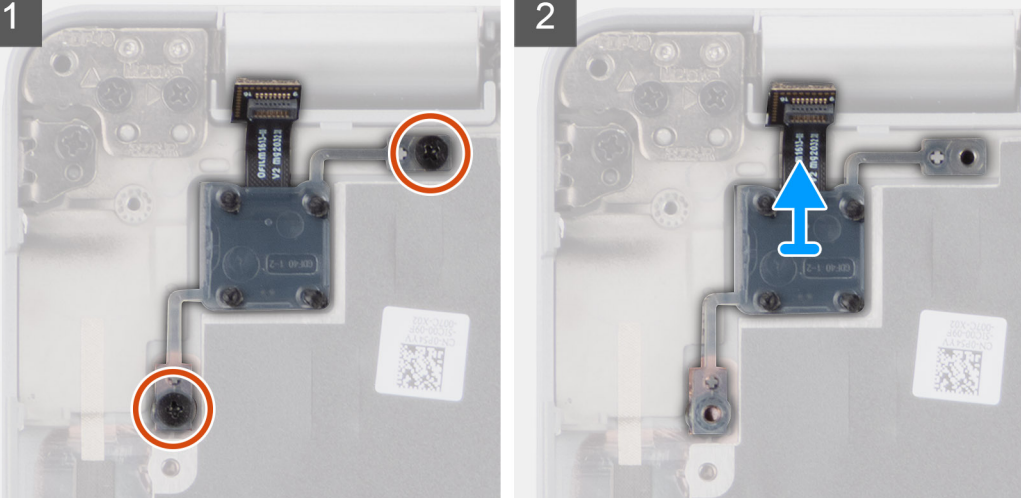

#### Passo

- 1. Retire os dois parafusos (M2x2.5) que fixam a placa do botão de energia ao conjunto do descanso para os pulsos.
- 2. Levante a placa do botão de alimentação para a retirar do conjunto do descanso para os pulsos.

# Instalar a placa do botão de alimentação

## Sobre esta tarefa

As imagens a seguir indicam a localização da placa do botão de alimentação e fornecem uma representação visual do procedimento de instalação.

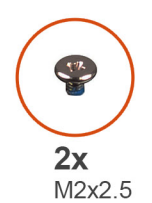

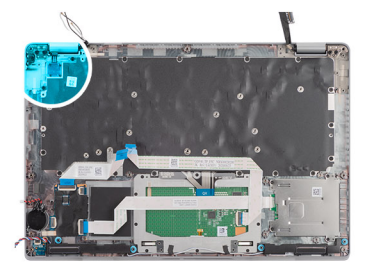

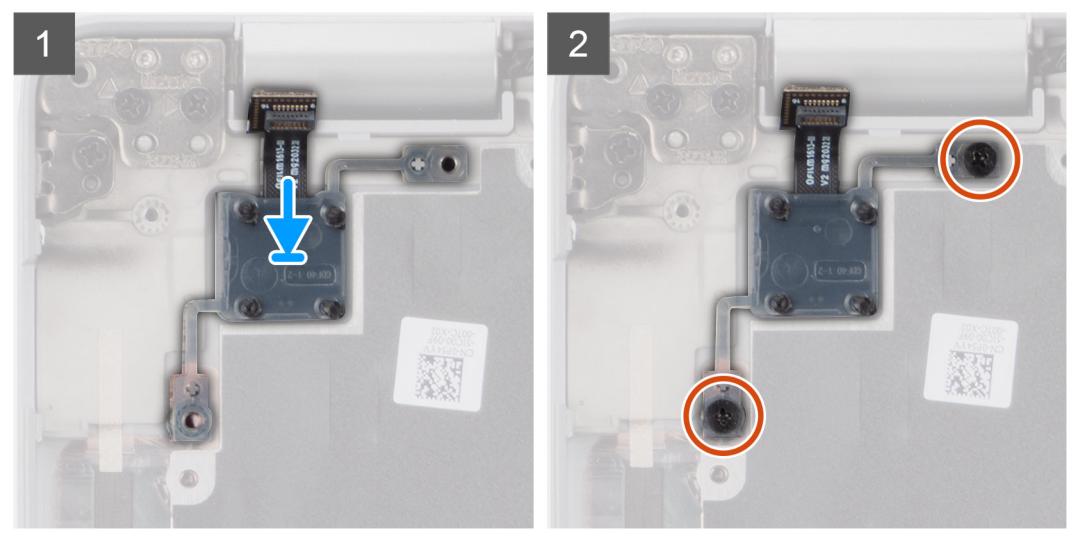

#### Passo

- 1. Alinhe e coloque a placa do botão de alimentação no conjunto do descanso para os pulsos.
- 2. Volte a colocar os dois parafusos (M2x2.5) que fixam a placa do botão de energia ao conjunto do descanso para os pulsos.

#### **Passos seguintes**

- 1. Instale a placa de sistema.
- 2. Instale a armação interna do conjunto.
- 3. Instale a bateria.
- 4. Instale o disco de estado sólido.
- 5. Instale o módulo de memória.
- 6. Instale a placa WWAN.
- 7. Instale a placa WLAN.
- 8. Instale a tampa da base.
- 9. Instale o cartão microSD.
- 10. Instale o cartão SIM.
- 11. Siga o procedimento indicado em Após efetuar qualquer procedimento no interior do computador.

# Leitor de smart card

# Retirar o leitor de smart card

## Pré-requisitos

- 1. Siga o procedimento indicado em Antes de efetuar qualquer procedimento no interior do computador.
- 2. Retire o cartão SIM.
- 3. Retire o cartão microSD.
- 4. Retire a tampa da base.
- 5. Retire a placa WLAN.
- 6. Retire a placa WWAN.
- 7. Retire o disco de estado sólido.
- 8. Retire a bateria.
- 9. Retire a armação interna do conjunto.

## Sobre esta tarefa

As imagens a seguir indicam a localização do leitor de smart card e fornecem uma representação visual do procedimento de remoção.

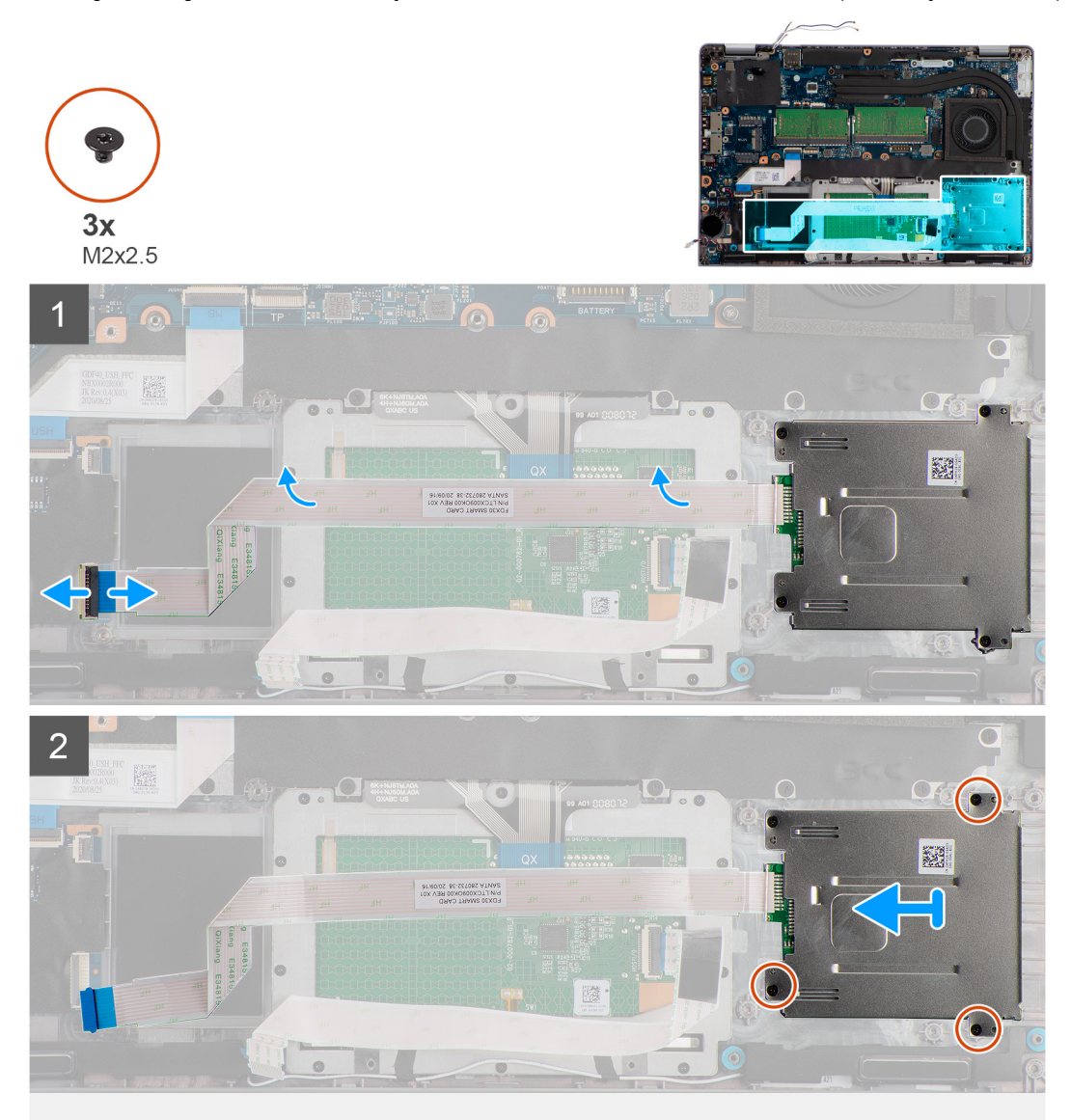

- 1. Levante o trinco e desligue o cabo do leitor de smart card do conector na placa USH.
- 2. Retire os quatro parafusos (M2x2.5) que fixam o leitor de smart card ao conjunto do descanso para os pulsos.
- 3. Levante o leitor de smart card e retire-o do conjunto do descanso para os pulsos.

# Instalar o leitor de smart card

## Pré-requisitos

Caso esteja a substituir um componente, remova o componente existente antes de efetuar o procedimento de instalação.

#### Sobre esta tarefa

A imagem a seguir indica a localização do leitor de smart card e fornece uma representação visual do procedimento de instalação.

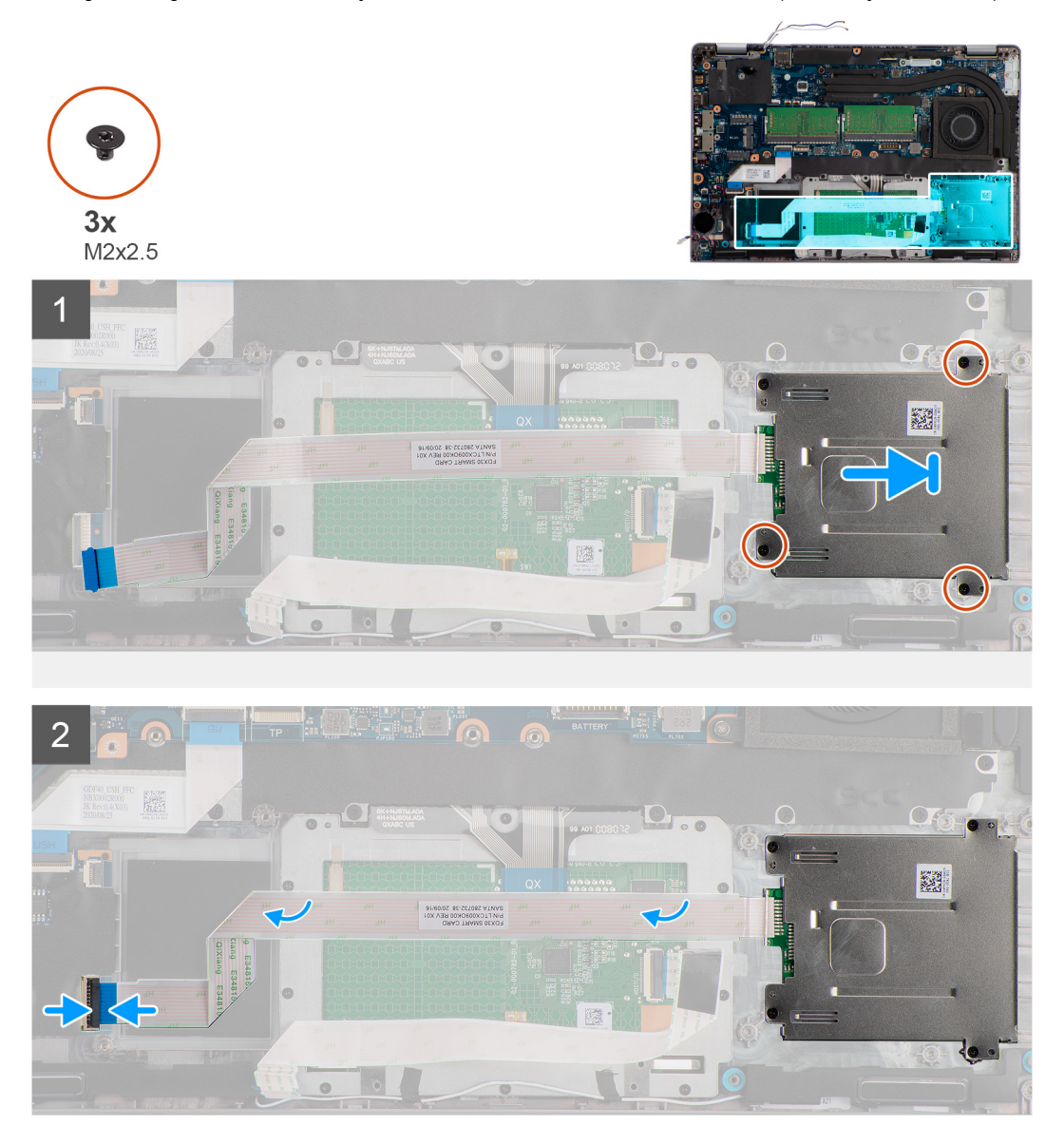

#### Passo

- 1. Alinhe e coloque o leitor de smart card no conjunto do descanso para os pulsos.
- 2. Volte a colocar os quatro parafusos (M2x2.5) que fixam o leitor de smart card ao conjunto do descanso para os pulsos.
- 3. Ligue o cabo do leitor de smart card ao conector na placa USH.

#### **Passos seguintes**

- 1. Instale a armação interna do conjunto.
- 2. Instale a bateria.
- 3. Instale o disco de estado sólido.
- **4.** Instale a placa WWAN.
- 5. Instale a placa WLAN.
- 6. Instale a tampa da base.
- 7. Instale o cartão microSD.
- 8. Instale o cartão SIM.
- 9. Siga o procedimento indicado em Após efetuar qualquer procedimento no interior do computador.

# Conjunto do teclado

# Retirar o conjunto do teclado

## Pré-requisitos

- 1. Siga o procedimento indicado em Antes de efetuar qualquer procedimento no interior do computador.
- 2. Retire o cartão SIM.
- 3. Retire o cartão microSD.
- 4. Retire a tampa da base.
- 5. Retire a placa WLAN.
- 6. Retire a placa WWAN.
- 7. Retire o módulo de memória.
- 8. Retire o disco de estado sólido.
- 9. Retire a bateria.
- **10.** Retire a armação interna do conjunto.
- **11.** Retire a placa de sistema.

#### Sobre esta tarefa

As imagens a seguir indicam a localização do conjunto do teclado e fornecem uma representação visual do procedimento de remoção.

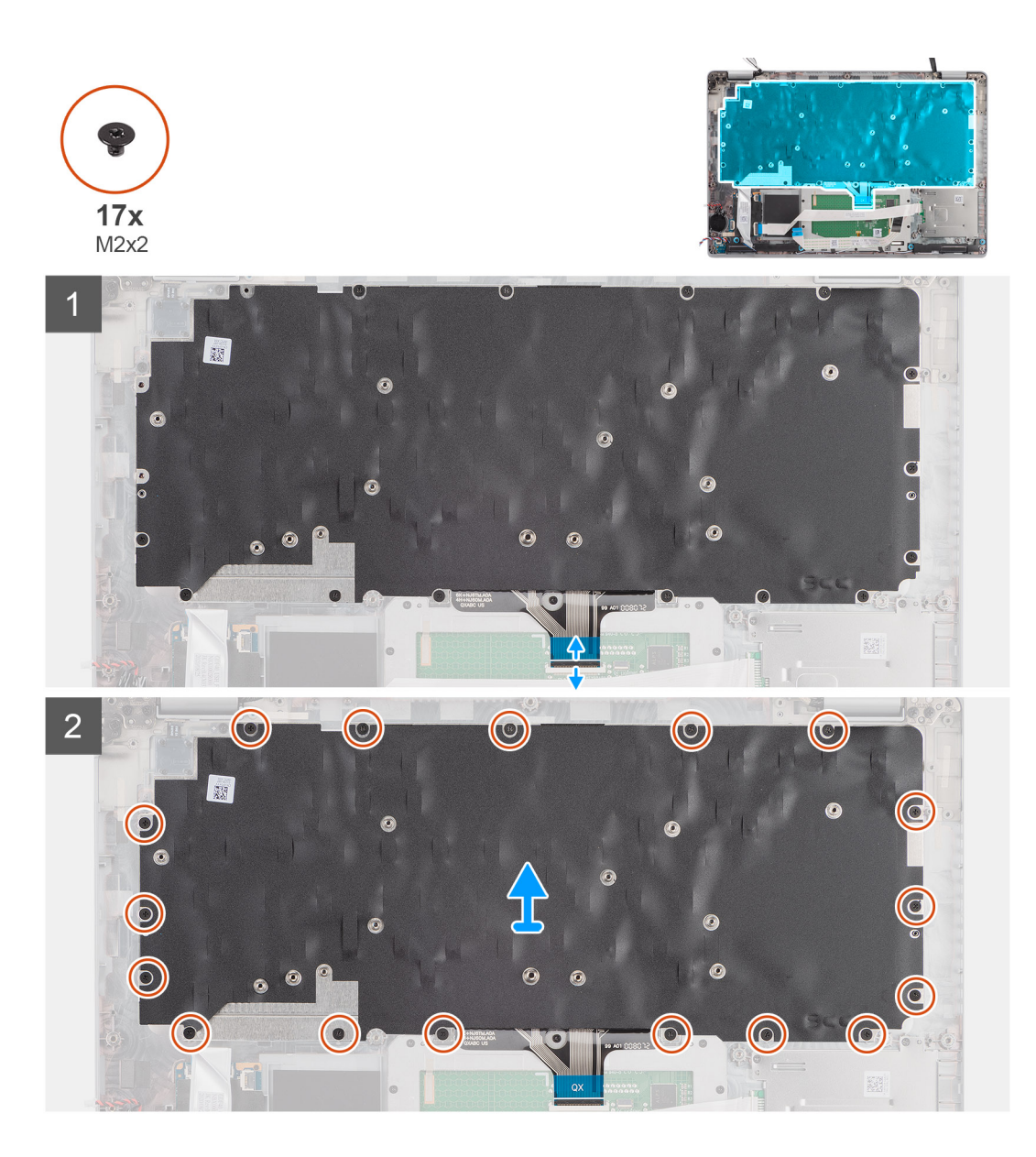

- 1. Abra o trinco e desligue o cabo do teclado do conector no painel tátil.
- 2. Retire os 17 parafusos (M2x2) que fixam o conjunto do teclado ao conjunto do descanso para os pulsos.
- 3. Retire o conjunto do teclado do conjunto do descanso para os pulsos.

# Instalar o conjunto do teclado

### Pré-requisitos

Caso esteja a substituir um componente, remova o componente existente antes de efetuar o procedimento de instalação.

## Sobre esta tarefa

A imagem a seguir indica a localização do conjunto do teclado e fornece uma representação visual do procedimento de instalação.

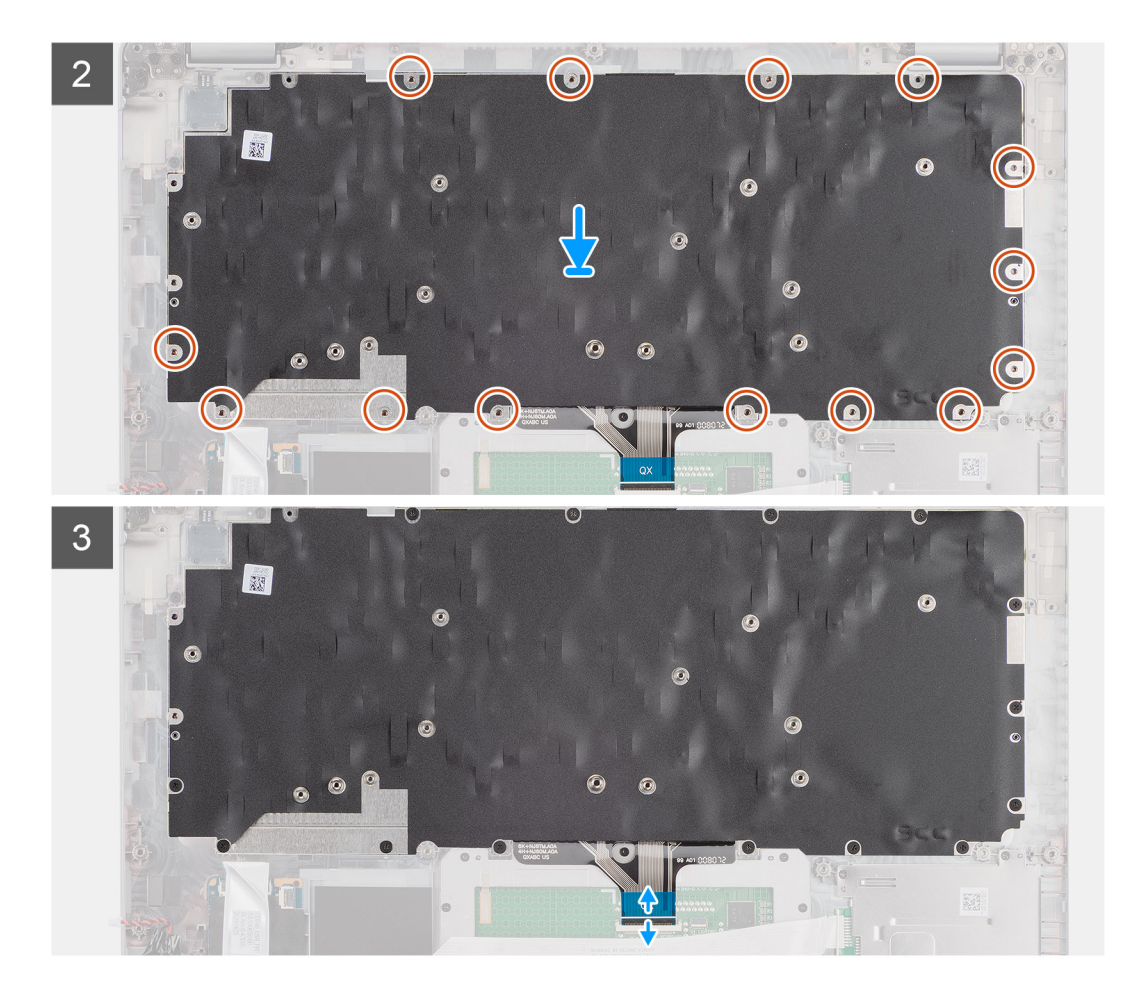

- 1. Alinhe e coloque o conjunto do teclado no conjunto do descanso para os pulsos.
- 2. Volte a colocar os 17 parafusos (M2x2) que fixam o conjunto do teclado ao conjunto do descanso para os pulsos.
- 3. Ligue o cabo do teclado ao conector no painel tátil.

#### Passos seguintes

- 1. Instale a placa de sistema.
- 2. Instale a armação interna do conjunto.
- **3.** Instale a bateria.
- 4. Instale o disco de estado sólido.
- 5. Instale o módulo de memória.
- 6. Instale a placa WWAN.
- 7. Instale a placa WLAN.
- 8. Instale a tampa da base.
- 9. Instale o cartão microSD.
- 10. Instale o cartão SIM.
- 11. Siga o procedimento indicado em Após efetuar qualquer procedimento no interior do computador.

# Suporte do teclado

# Retirar o suporte do teclado

#### Pré-requisitos

1. Siga o procedimento indicado em Antes de efetuar qualquer procedimento no interior do computador.

- 2. Retire o cartão SIM.
- **3.** Retire o cartão microSD.
- **4.** Retire a tampa da base.
- 5. Retire a placa WLAN.
- 6. Retire a placa WWAN.
- 7. Retire o módulo de memória.
- 8. Retire o disco de estado sólido.
- 9. Retire a bateria.
- **10.** Retire a armação interna do conjunto.
- **11.** Retire a placa de sistema.
- 12. Retire o conjunto do teclado.

## Sobre esta tarefa

As imagens a seguir indicam a localização do suporte do teclado e fornecem uma representação visual do procedimento de remoção.

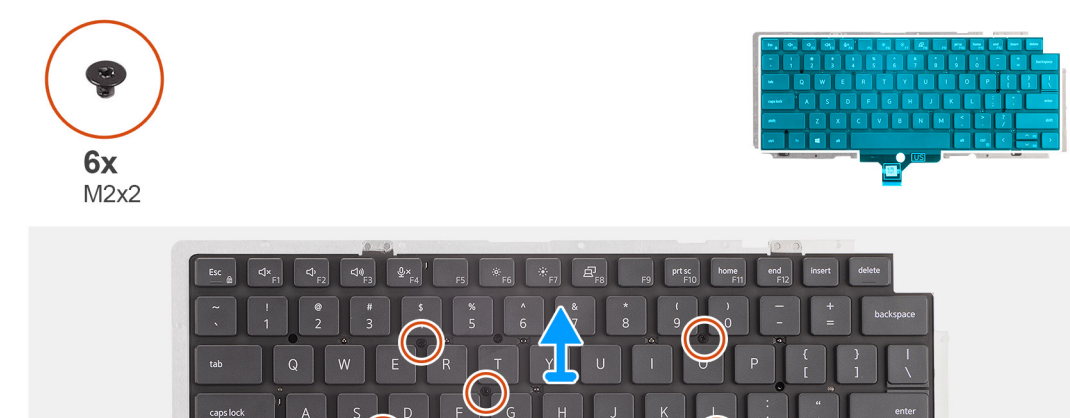

#### Passo

- 1. Retire os seis parafusos (M2x2) que fixam o teclado ao suporte do teclado.
- 2. Retire o teclado do respetivo suporte.

# Instalar o suporte do teclado

#### Pré-requisitos

Caso esteja a substituir um componente, remova o componente existente antes de efetuar o procedimento de instalação.

#### Sobre esta tarefa

A imagem a seguir indica a localização do suporte do teclado e fornece uma representação visual do procedimento de instalação.

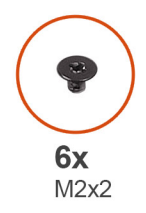

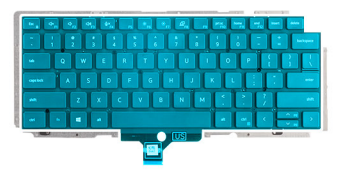

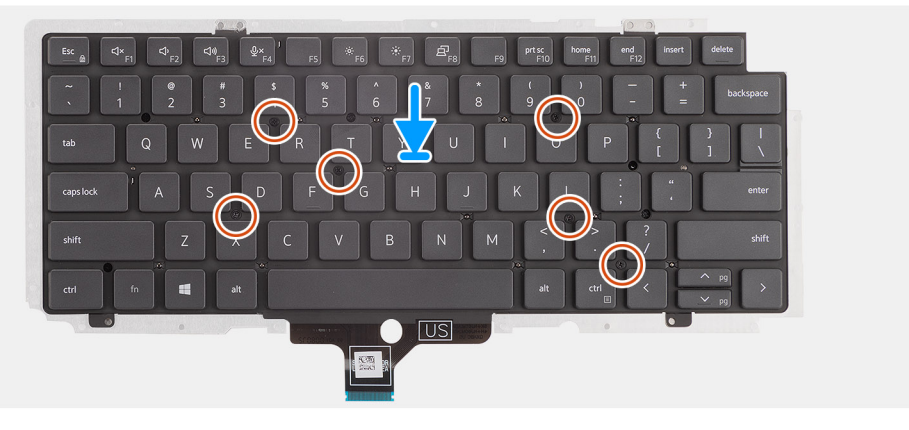

- 1. Alinhe e coloque o teclado no suporte do teclado.
- 2. Volte a colocar os seis parafusos (M2x2) para fixar o teclado ao respetivo suporte.

### Passos seguintes

- 1. Instale o conjunto do teclado.
- 2. Instale a placa de sistema.
- 3. Instale a armação interna do conjunto.
- 4. Instale a bateria.
- 5. Instale o disco de estado sólido.
- 6. Instale o módulo de memória.
- 7. Instale a placa WWAN.
- 8. Instale a placa WLAN.
- 9. Instale a tampa da base.
- 10. Instale o cartão microSD.
- **11.** Instale o cartão SIM.
- 12. Siga o procedimento indicado em Após efetuar qualquer procedimento no interior do computador.

# Conjunto do ecrã

# Retirar o conjunto do ecrã

### Pré-requisitos

- 1. Siga o procedimento indicado em Antes de efetuar qualquer procedimento no interior do computador.
- 2. Entre no modo de serviço.
- 3. Retire o cartão SIM.
- 4. Retire o cartão microSD.
- 5. Retire a tampa da base.
- 6. Retire a placa WLAN.
- 7. Retire a placa WWAN.

#### Sobre esta tarefa

As imagens a seguir indicam a localização do conjunto do ecrã e fornecem uma representação visual do procedimento de remoção.

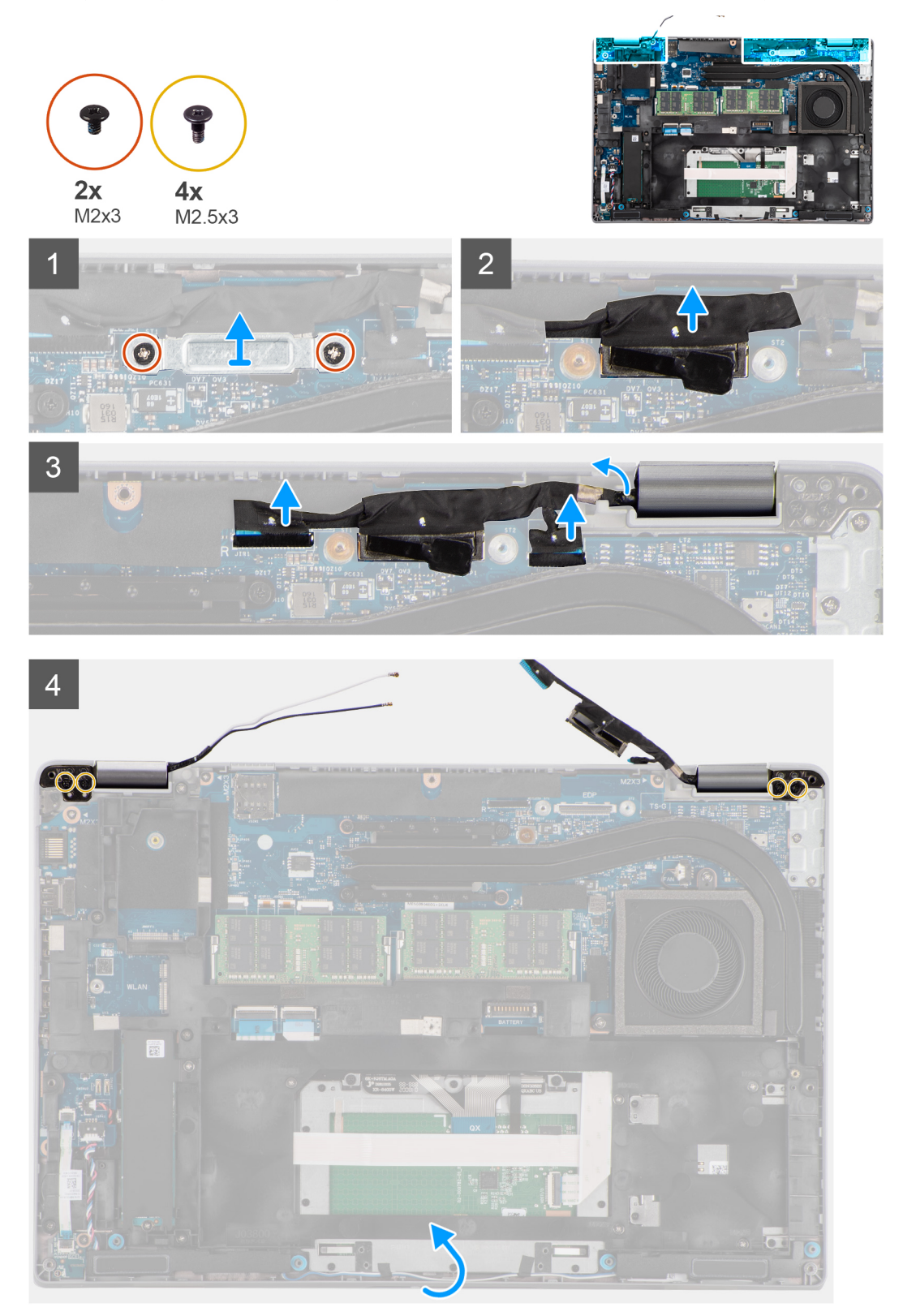

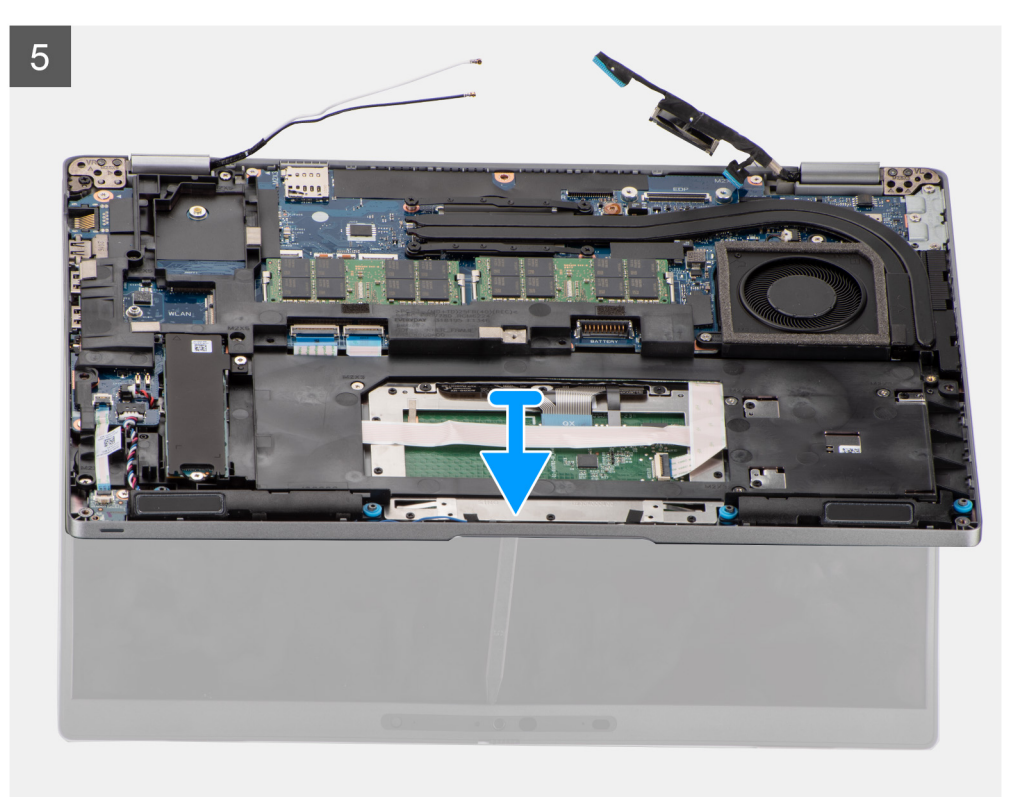

- 1. Retire os dois parafusos (M2x3) que fixam o suporte do cabo eDP à placa de sistema.
- 2. Levante o suporte do cabo eDP e retire-o do sistema.
- 3. Retire a fita adesiva que fixa o cabo de vídeo à placa de sistema.
- 4. Utilizando a patilha de abrir, desligue o cabo de vídeo do conector na placa de sistema.
- 5. Desligue o cabo eDP do conector na placa de sistema e retire o mesmo da guia de encaminhamento.
- 6. Descole parcialmente a fita adesiva e remova os cabos da antena das guias de encaminhamento na placa de sistema.
- 7. Abra o conjunto do ecrã a 180 graus e vire o computador ao contrário; em seguida, coloque o computador numa superfície plana.
- 8. Retire os quatro parafusos (M2.5x3) que fixam as dobradiças do ecrã à placa de sistema.
- 9. Retire o conjunto do ecrã do computador.

# Instalar o conjunto do ecrã

### Pré-requisitos

Caso esteja a substituir um componente, remova o componente existente antes de efetuar o procedimento de instalação.

#### Sobre esta tarefa

A imagem a seguir indica a localização do conjunto do ecrã e fornece uma representação visual do processo de instalação.

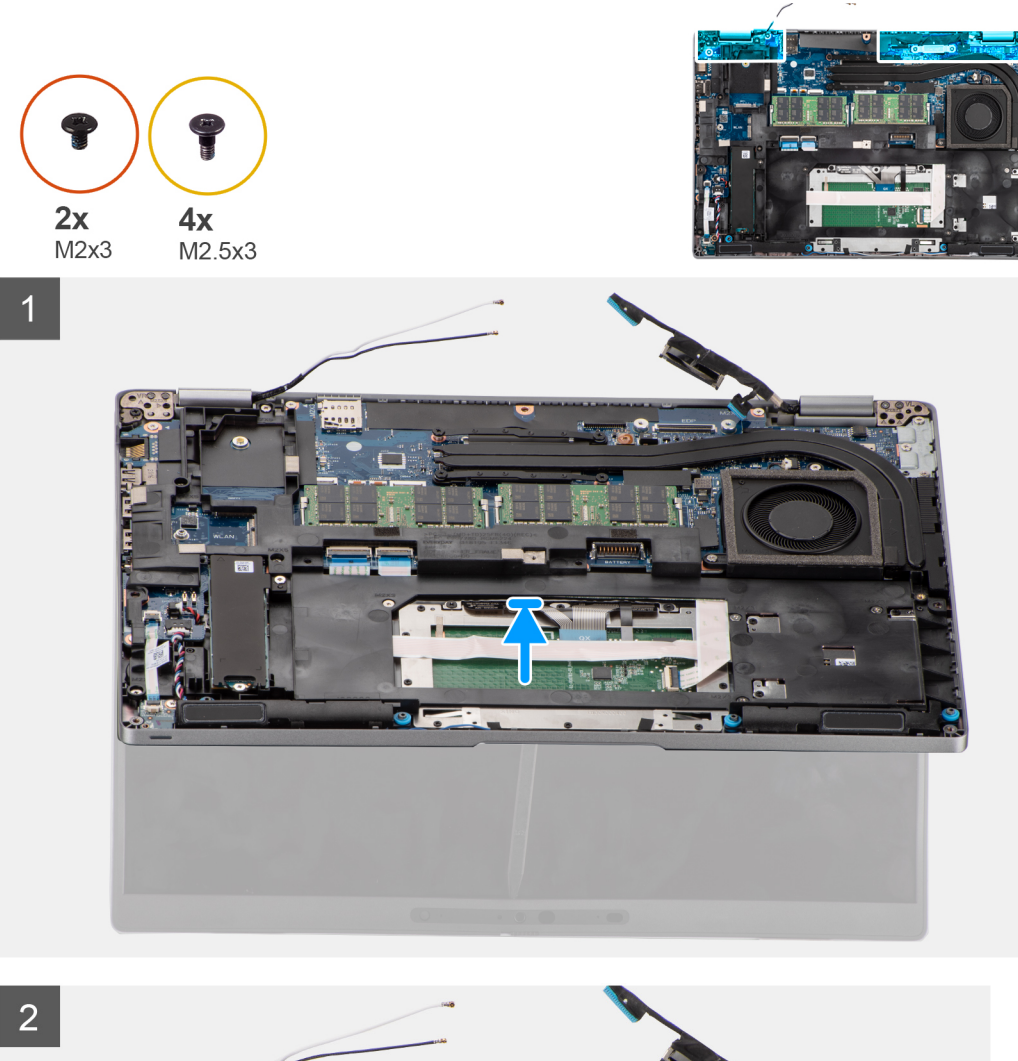

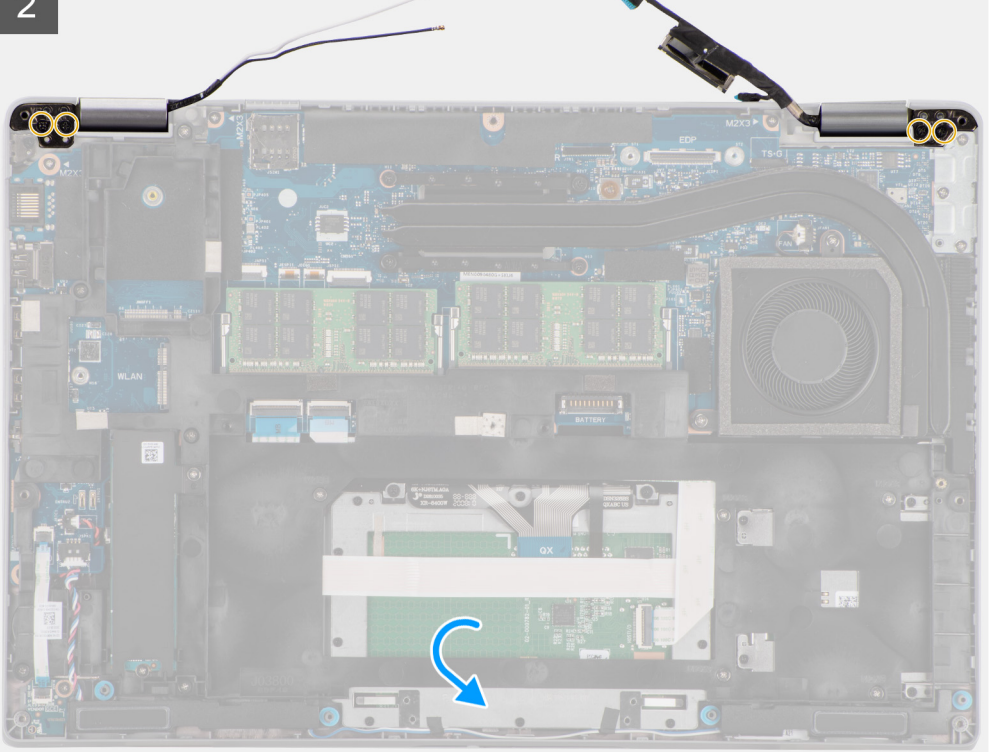

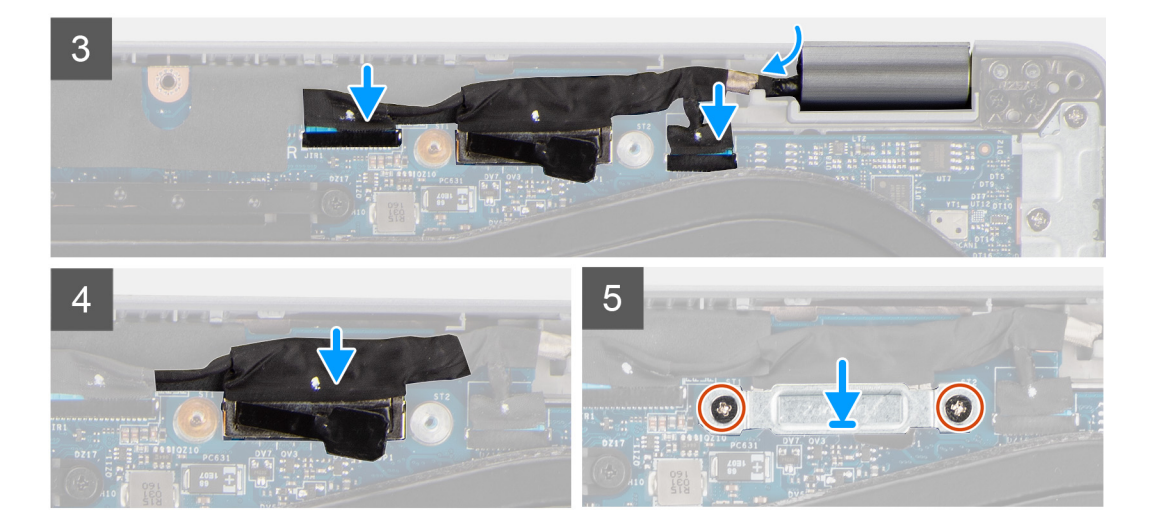

- 1. Coloque o conjunto do ecrã no sistema. Alinhe os orifícios dos parafusos nas dobradiças do ecrã com os orifícios dos parafusos no conjunto do descanso para os pulsos.
- 2. Volte a colocar os quatro parafusos (M2.5x3) que fixam as dobradiças do ecrã ao conjunto do descanso para os pulsos.
- 3. Feche o ecrã.
- 4. Encaminhe os cabos da antena através da guia de encaminhamento e cole a fita para fixar os cabos à placa de sistema.
- 5. Encaminhe o cabo de vídeo e eDP através da guia de encaminhamento na placa de sistema.
- 6. Ligue o cabo eDP ao conector na placa de sistema.
- 7. Ligue o cabo de vídeo ao conector na placa de sistema.
- 8. Cole a fita adesiva que prende o cabo de vídeo à placa de sistema.
- 9. Alinhe os orifícios dos parafusos no suporte do cabo eDP com os orifícios dos parafusos na placa de sistema.
- 10. Volte a colocar os dois parafusos (M2x3) que fixam o suporte do cabo eDP à placa de sistema.

#### Passos seguintes

- 1. Instale a placa WWAN.
- 2. Instale a placa WLAN.
- **3.** Instale a tampa da base.
- 4. Instale o cartão microSD.
- 5. Instale o cartão SIM.
- 6. Siga o procedimento indicado em Após efetuar qualquer procedimento no interior do computador.

# Moldura do ecrã

# Retirar a moldura do ecrã

### Pré-requisitos

- 1. Siga o procedimento indicado em Antes de efetuar qualquer procedimento no interior do computador.
- 2. Entre no modo de serviço.
- 3. Retire o cartão SIM.
- 4. Retire o cartão microSD.
- 5. Retire a tampa da base.
- 6. Retire a placa WLAN.
- 7. Retire a placa WWAN.
- 8. Retire o conjunto do ecrã.

#### Sobre esta tarefa

As imagens a seguir indicam a localização da moldura do ecrã e fornecem uma representação visual do processo de remoção.

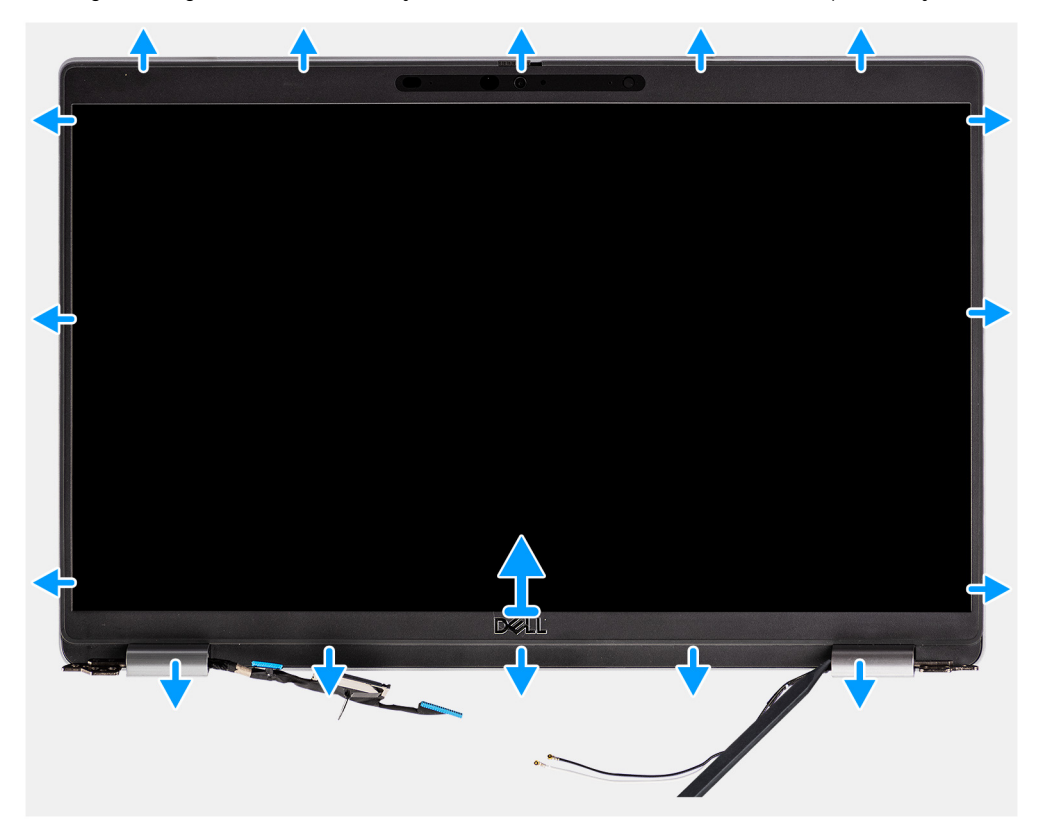

#### Passo

() NOTA: A moldura do ecrã está colada ao ecrã com fita adesiva. Introduza um instrumento de plástico pontiagudo nas reentrâncias junto a ambas as tampas das dobradiças e inicie o processo de pressão para libertar a moldura do ecrã. Pressione ao longo da extremidade exterior da moldura do ecrã e avance em volta de toda a moldura do ecrã até que esta esteja separada da tampa do ecrã.

#### 🛆 🗛 🗛 🗛 🗛 AVISO: Pressione cuidadosamente e retire a moldura do ecrã para minimizar o risco de danos no ecrã.

- 1. Introduza um instrumento de plástico pontiagudo nas reentrâncias junto a ambas as tampas das dobradiças e inicie o processo de pressão para libertar a moldura do ecrã.
- 2. Pressione ao longo da extremidade exterior da moldura do ecrã e avance em volta de toda a moldura do ecrã até que esta esteja separada da tampa do ecrã.
- 3. Levante a moldura do ecrã do respetivo conjunto.

## Instalar a moldura do ecrã

#### Pré-requisitos

Caso esteja a substituir um componente, remova o componente existente antes de efetuar o procedimento de instalação.

#### Sobre esta tarefa

A imagem a seguir indica a localização da moldura do ecrã e fornece uma representação visual do processo de instalação.

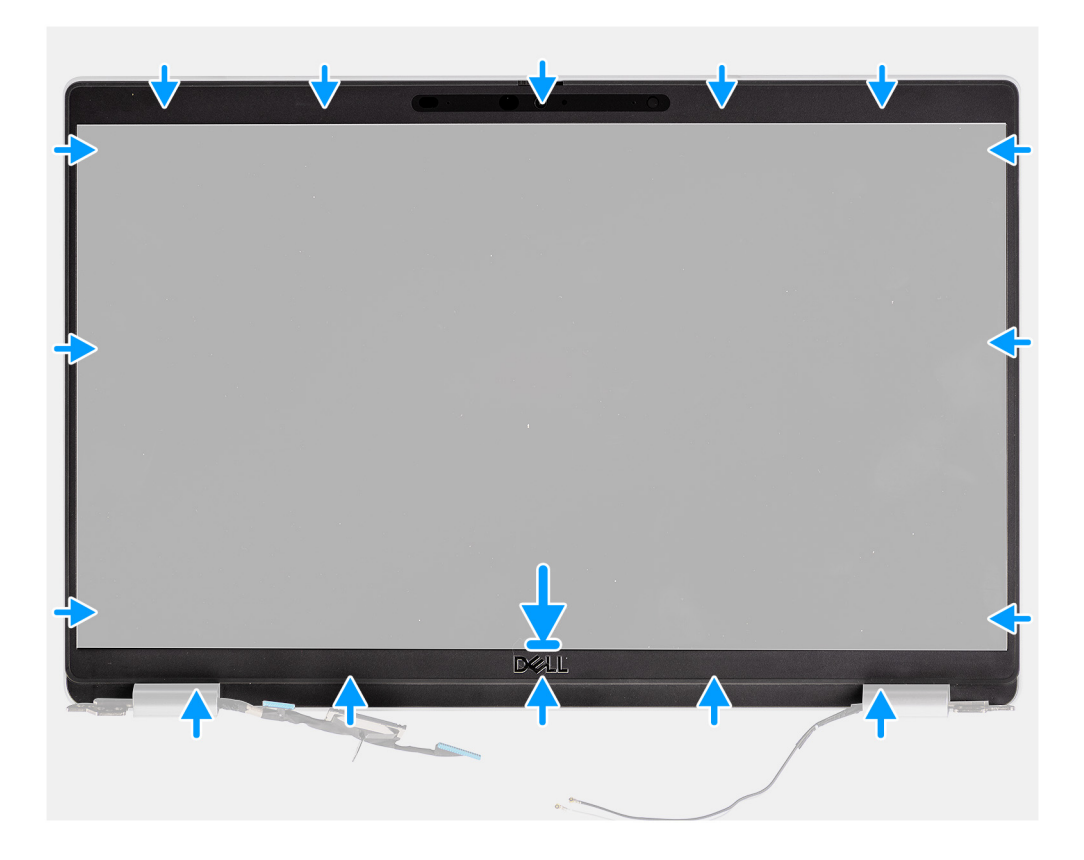

- 1. Alinhe e coloque a moldura do ecrã no conjunto do ecrã.
- 2. Encaixe cuidadosamente a moldura do ecrã no lugar.

#### **Passos seguintes**

- 1. Instale o conjunto do ecrã.
- 2. Instale a placa WWAN.
- **3.** Instale a placa WLAN.
- 4. Instale a tampa da base.
- 5. Instale o cartão microSD.
- 6. Instale o cartão SIM.
- 7. Siga o procedimento indicado em Após efetuar qualquer procedimento no interior do computador.

# Painel do ecrã

# Retirar o ecrã

## Pré-requisitos

- 1. Siga o procedimento indicado em Antes de efetuar qualquer procedimento no interior do computador.
- 2. Entre no modo de serviço.
- 3. Retire o cartão SIM.
- 4. Retire o cartão microSD.
- 5. Retire a placa WLAN.
- 6. Retire a placa WWAN.
- 7. Retire a tampa da base.
- 8. Retire o conjunto do ecrã.
- 9. Retire a moldura do ecrã.

#### Sobre esta tarefa

As imagens a seguir indicam a localização do ecrã e fornecem uma representação visual do processo de remoção.

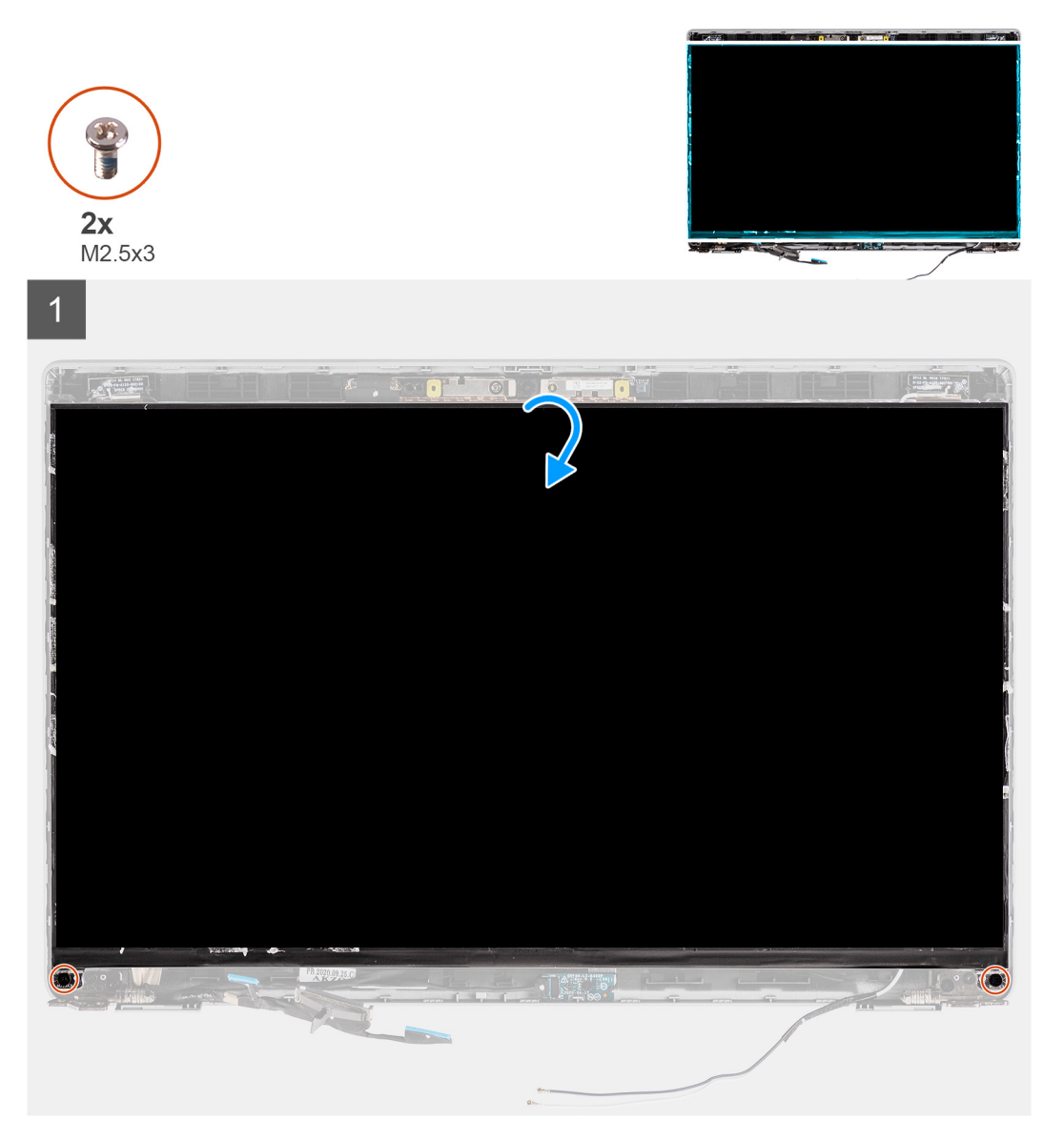

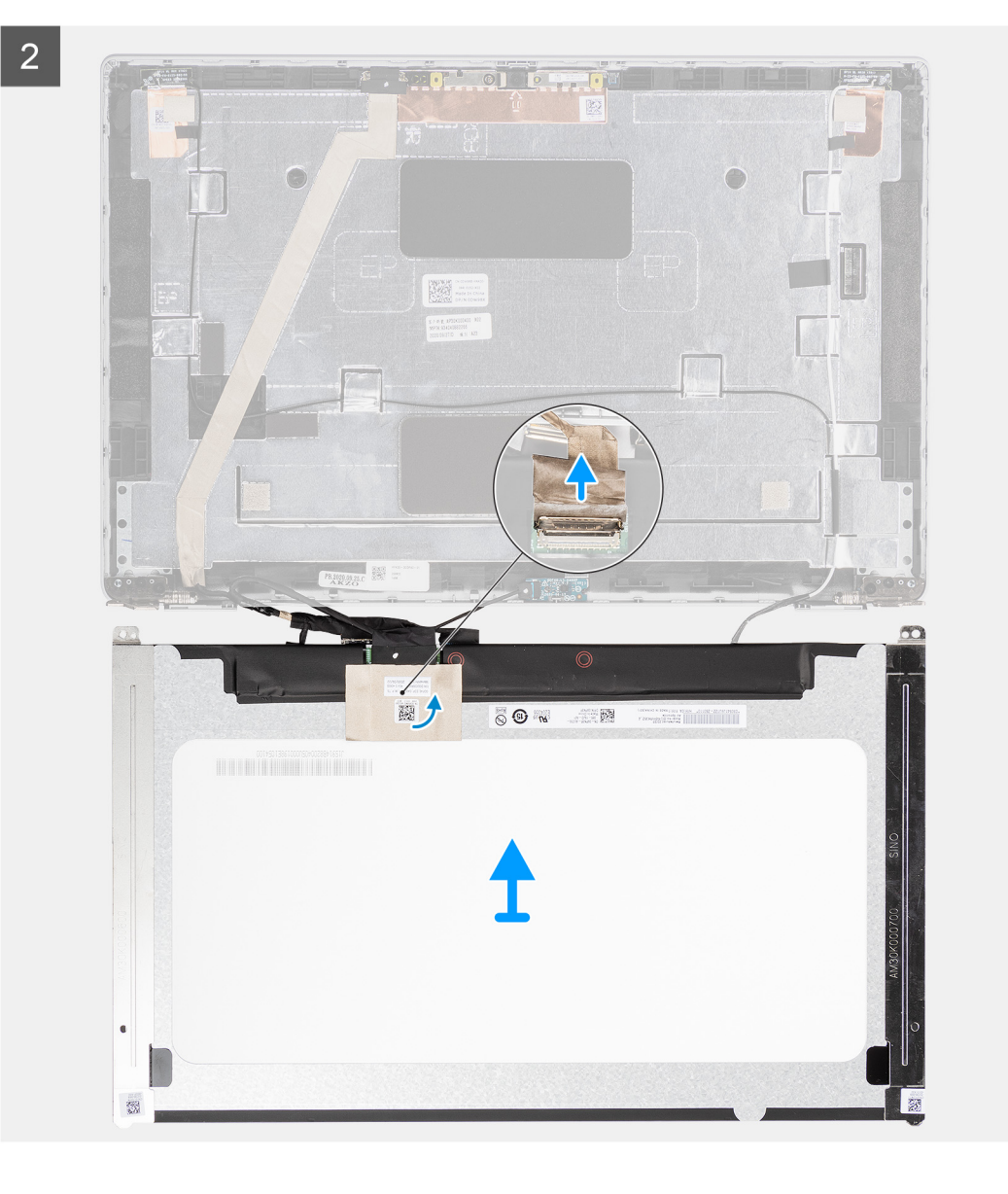

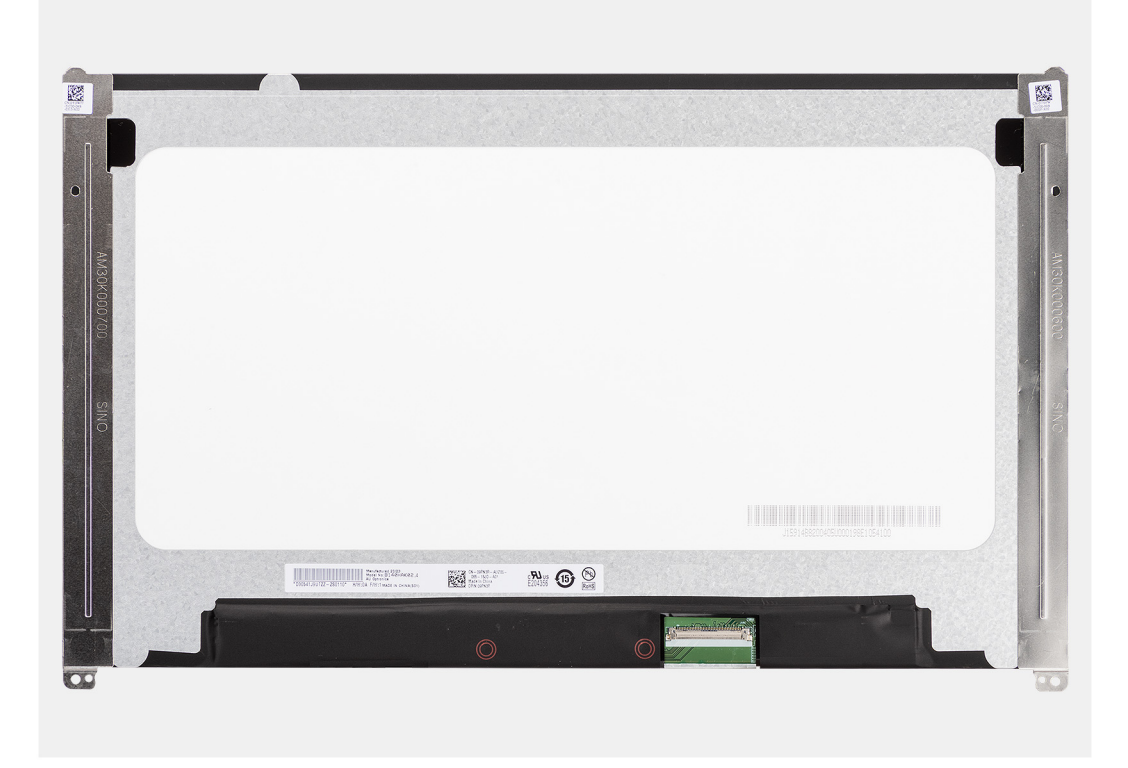

- (i) NOTA: O ecrã é pré-montado com os suportes do ecrã, como peça de assistência única. Não puxe as fitas SR (Stretch Release) e separe os suportes do ecrã.
- 1. Retire os dois parafusos (M2.5x3) que fixam o ecrã à tampa posterior do ecrã.

(i) NOTA: Enquanto retira o ecrã, desprenda as patilhas da tampa antes de virar o ecrã para o retirar.

- 2. Levante e abra o ecrã para aceder ao cabo de vídeo.
- 3. Retire a fita condutora no conector do cabo de vídeo.
- 4. Abra o trinco e desligue o cabo do conector no ecrã.
- 5. Levante o ecrã para fora da tampa posterior do ecrã.

# Instalar o ecrã

## Pré-requisitos

Caso esteja a substituir um componente, remova o componente existente antes de efetuar o procedimento de instalação.

### Sobre esta tarefa

As imagens a seguir indicam a localização do ecrã e fornecem uma representação visual do procedimento de instalação.

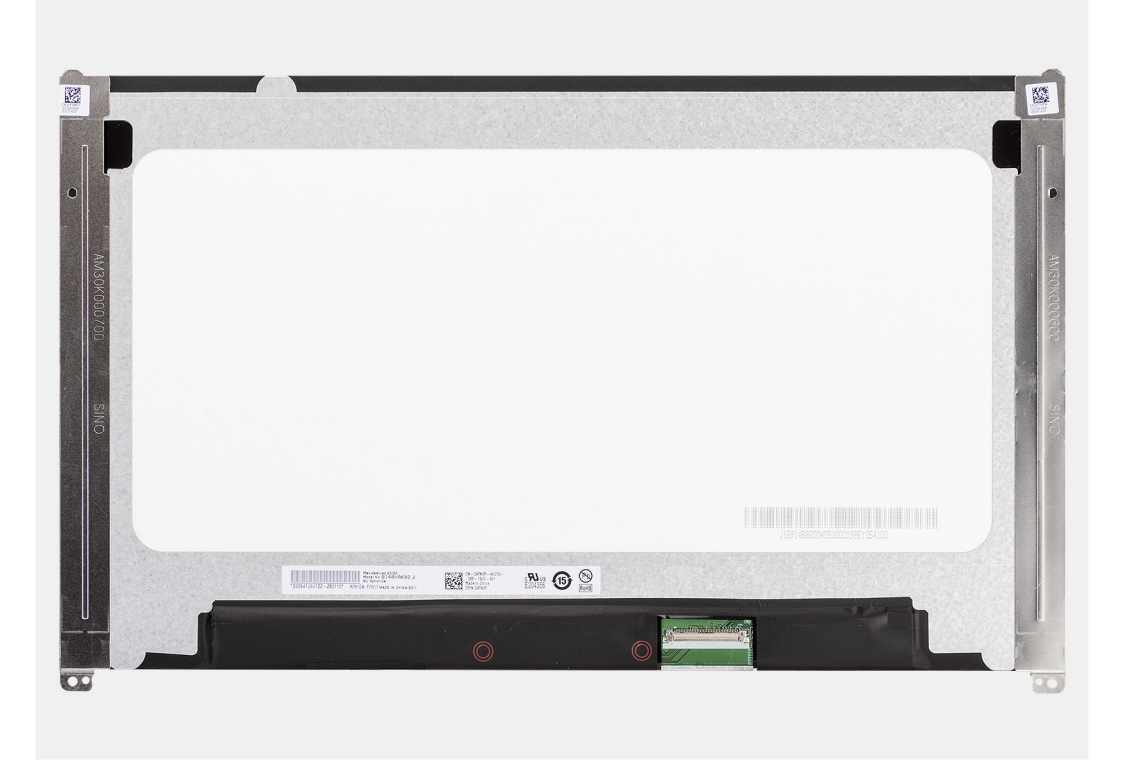

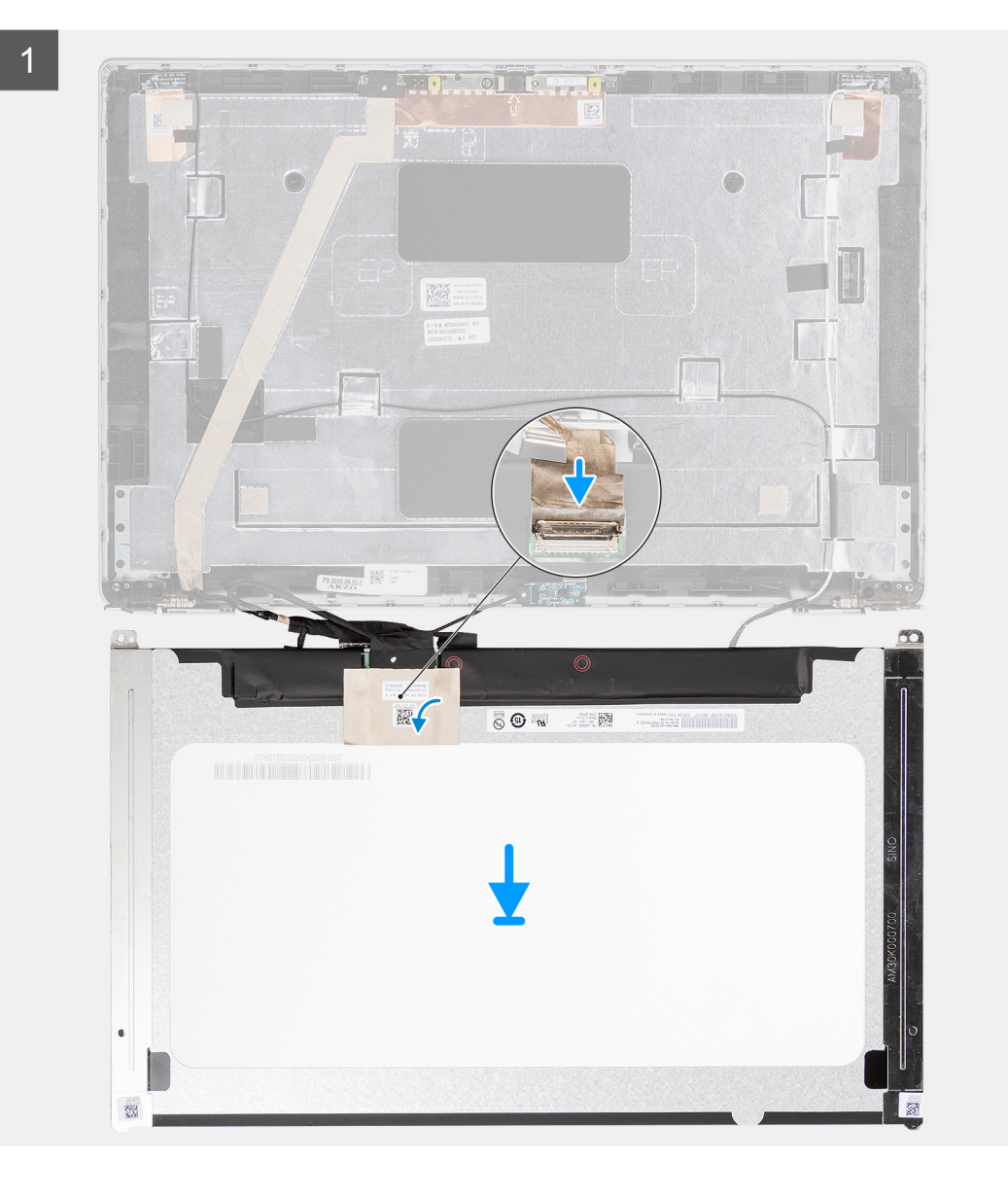

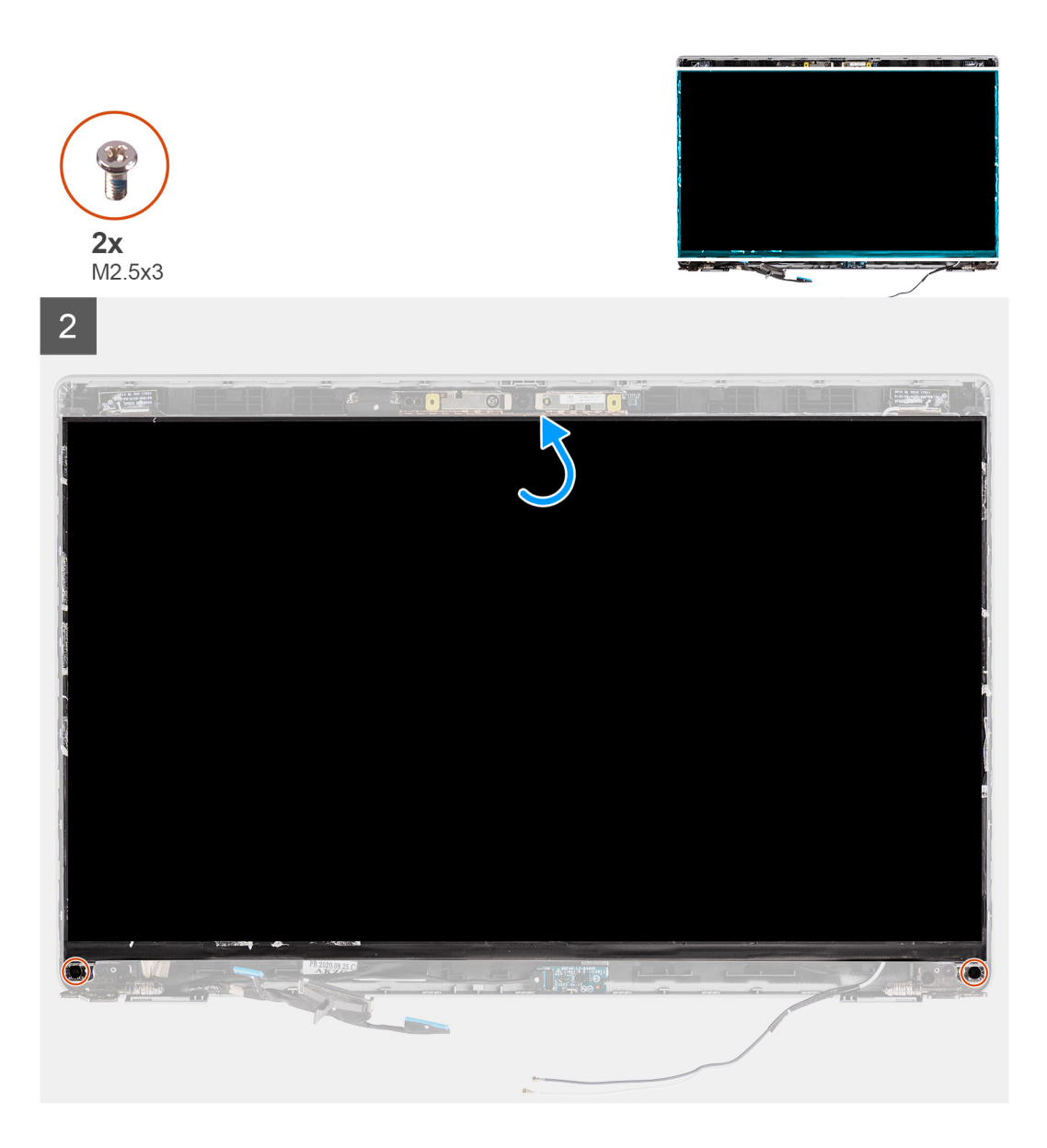

- 1. Ligue o cabo de vídeo ao conector no ecrã e feche o trinco.
- 2. Cole a fita condutora para fixar o cabo de vídeo ao ecrã.
- 3. Feche o ecrã e a tampa posterior do ecrã para efetuar a montagem.

(i) NOTA: Certifique-se de que as patilhas do ecrã são inseridas dentro das ranhuras na tampa do ecrã.

4. Volte a colocar os dois parafusos (M2.5x3) para fixar o ecrã à tampa posterior do ecrã.

### Passos seguintes

- 1. Instale a moldura do ecrã.
- 2. Instale o conjunto do ecrã.
- 3. Instale a placa WWAN.
- **4.** Instale a placa WLAN.
- 5. Instale a tampa da base.
- 6. Instale o cartão microSD.
- 7. Instale o cartão SIM.
- 8. Siga o procedimento indicado em Após efetuar qualquer procedimento no interior do computador.

# Módulo da câmara/microfone

# Retirar o módulo da câmara/microfone

## Pré-requisitos

- 1. Siga o procedimento indicado em Antes de efetuar qualquer procedimento no interior do computador.
- 2. Entre no modo de serviço.
- 3. Retire o cartão SIM.
- 4. Retire o cartão microSD.
- 5. Retire a placa WLAN.
- 6. Retire a placa WWAN.
- 7. Retire a tampa da base.
- 8. Retire o conjunto do ecrã.
- 9. Retire a moldura do ecrã.
- 10. Retire o ecrã.

#### Sobre esta tarefa

As imagens a seguir indicam a localização do módulo da câmara/microfone e fornecem uma representação visual do procedimento de remoção.

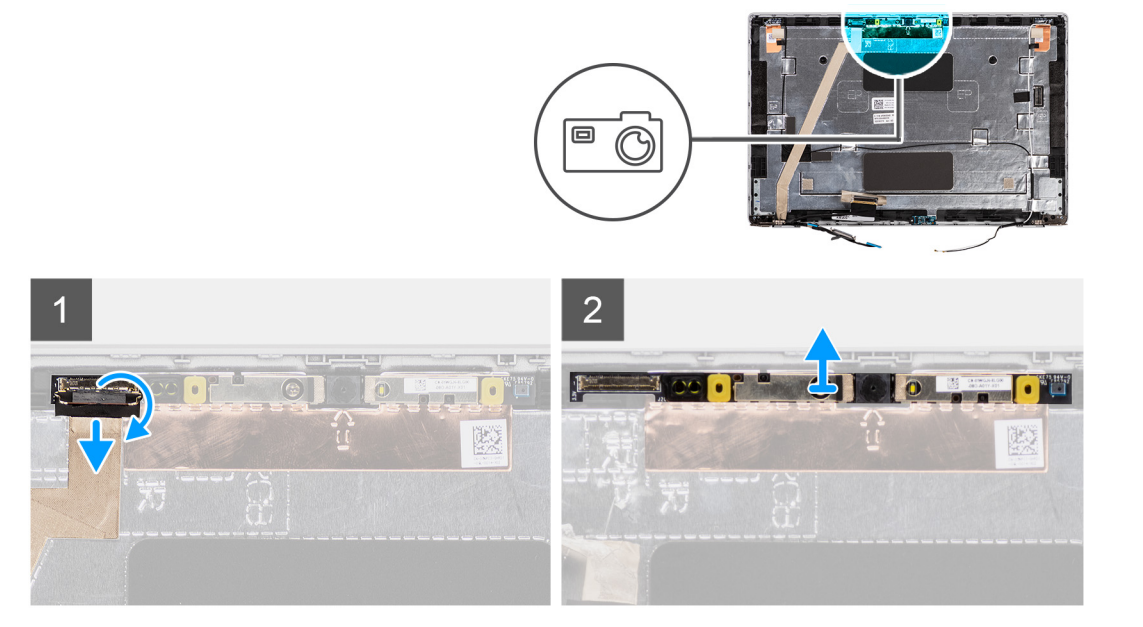

#### Passo

- NOTA: Para os modelos enviados com uma câmara/microfone, existe uma reentrância junto ao módulo da câmara/microfone, indicada por uma seta gravada na folha de ligação terra, que deve ser usada para iniciar o processo de pressão. A partir da reentrância na extremidade inferior do módulo da câmara/microfone, empurre para cima o módulo da câmara/microfone certificando-se de que os dois pequenos pinos usados para fixar o módulo da câmara/microfone no lugar não ficam danificados durante o processo de pressão.
- 1. Descole as duas fitas condutoras que fixam o módulo da câmara/microfone no lugar.
- 2. Desligue o cabo da câmara/microfone do conector no módulo da câmara/microfone.
- 3. Levante cuidadosamente o módulo da câmara/microfone da tampa posterior do ecrã.
# Instalar o módulo de câmara/microfone

# Pré-requisitos

Caso esteja a substituir um componente, remova o componente existente antes de efetuar o procedimento de instalação.

## Sobre esta tarefa

A imagem a seguir indica a localização do módulo de câmara/microfone e fornece uma representação visual do procedimento de instalação.

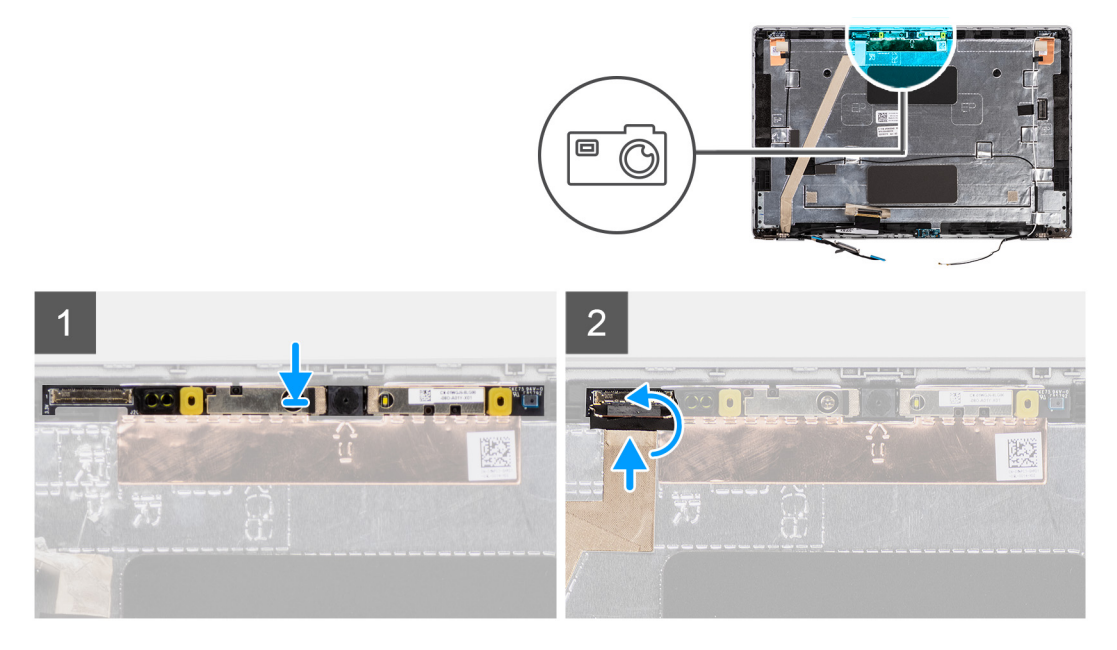

#### Passo

- 1. Alinhe e coloque o módulo de câmara/microfone na ranhura na tampa posterior do ecrã.
- 2. Ligue o cabo da câmara/microfone ao conector no módulo da câmara/microfone.

#### **Passos seguintes**

- 1. Instale o ecrã.
- 2. Instale a moldura do ecrã.
- 3. Instale o conjunto do ecrã.
- 4. Instale a placa WWAN.
- 5. Instale a placa WLAN.
- 6. Instale a tampa da base.
- 7. Instale o cartão microSD.
- 8. Instale o cartão SIM.
- 9. Siga o procedimento indicado em Após efetuar qualquer procedimento no interior do computador.

# Cabo eDP/vídeo

# Remoção do cabo eDP

## Pré-requisitos

- 1. Siga o procedimento indicado em Antes de efetuar qualquer procedimento no interior do computador.
- 2. Entre no modo de serviço.
- **3.** Retire o cartão SIM.
- 4. Retire o cartão microSD.

- 5. Retire a placa WLAN.
- 6. Retire a placa WWAN.
- 7. Retire a tampa da base.
- 8. Retire o conjunto do ecrã.
- 9. Retire a moldura do ecrã.
- 10. Retire o ecrã.

## Sobre esta tarefa

As imagens a seguir indicam a localização do cabo eDP e fornecem uma representação visual do processo de remoção.

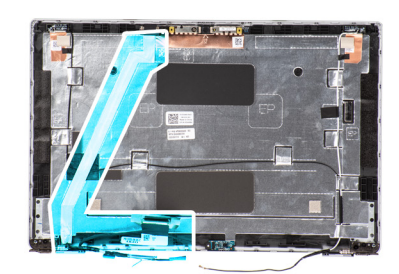

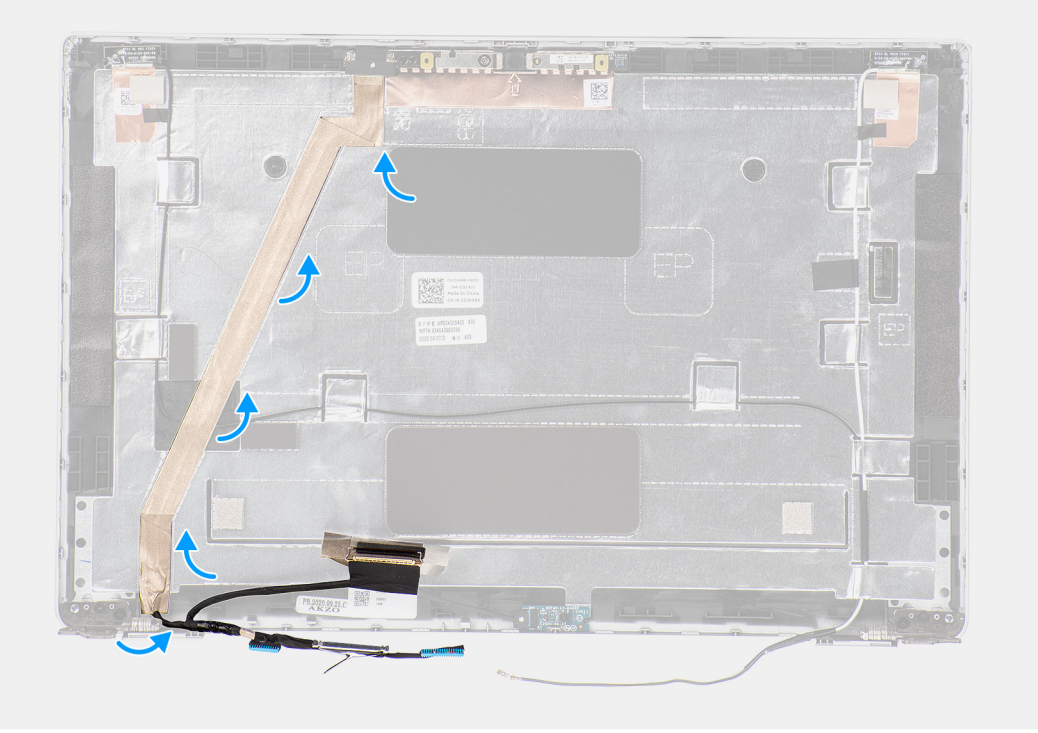

## Passo

- 1. Desligue o cabo eDP/vídeo do conector no módulo da câmara/microfone.
- 2. Retire a fita condutora e desencaminhe o cabo eDP/vídeo para soltá-lo da fita adesiva e, em seguida, levante o cabo eDP/vídeo e retire-o da tampa posterior do ecrã.

# Instalar o cabo eDP

## Pré-requisitos

Caso esteja a substituir um componente, remova o componente existente antes de efetuar o procedimento de instalação.

## Sobre esta tarefa

A imagem a seguir indica a localização do cabo eDP e fornece uma representação visual do procedimento de instalação.

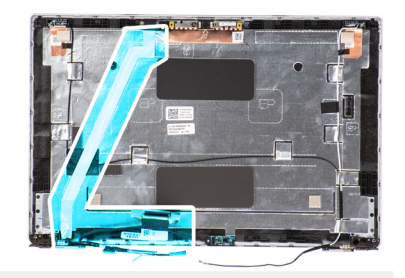

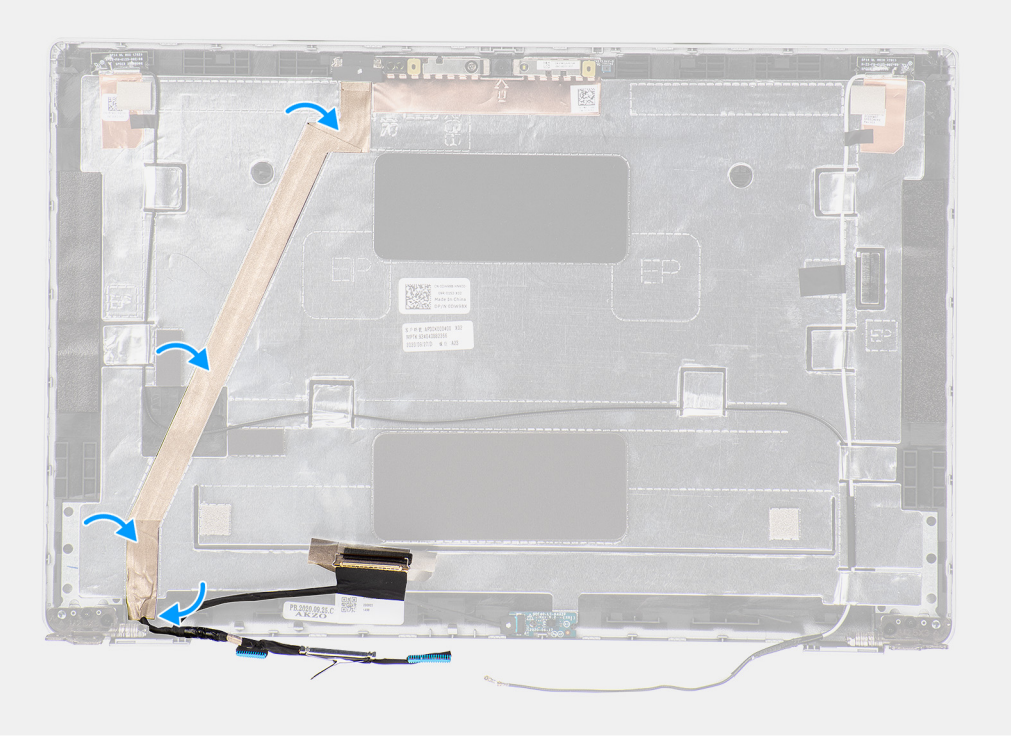

- 1. Ligue o cabo eDP/vídeo ao conector na câmara.
- 2. Cole o cabo eDP/vídeo na tampa posterior do ecrã.
- 3. Cole a fita condutora e encaminhe o cabo eDP/vídeo em direção à tampa posterior do ecrã.

## Passos seguintes

- 1. Instale o ecrã.
- 2. Instale a moldura do ecrã.
- 3. Instale o conjunto do ecrã.
- 4. Instale a placa WWAN.
- 5. Instale a placa WLAN.
- 6. Instale a tampa da base.
- 7. Instale o cartão microSD.
- 8. Instale o cartão SIM.
- 9. Siga o procedimento indicado em Após efetuar qualquer procedimento no interior do computador.

# Placa do sensor

# Retirar a placa do sensor

# Pré-requisitos

- 1. Siga o procedimento indicado em Antes de efetuar qualquer procedimento no interior do computador.
- 2. Entre no modo de serviço.
- 3. Retire o cartão SIM.
- 4. Retire o cartão microSD.
- 5. Retire a tampa da base.
- 6. Retire a placa WLAN.
- 7. Retire a placa WWAN.
- 8. Retire o conjunto do ecrã.
- 9. Retire a moldura do ecrã.

# Sobre esta tarefa

As imagens a seguir indicam a localização da placa do sensor e fornecem uma representação visual do procedimento de remoção.

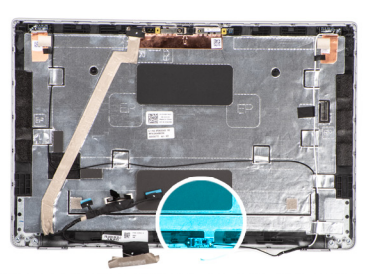

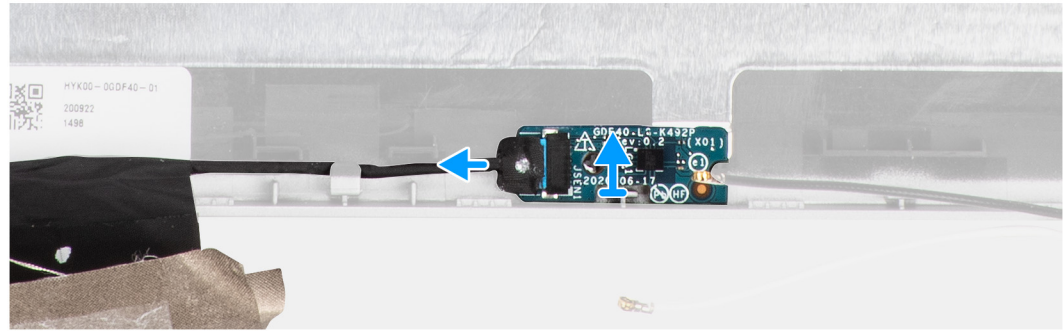

## Passo

- 1. Levante o trinco do conector e desligue o cabo de vídeo do conector na placa do sensor.
- 2. Levante cuidadosamente a placa do sensor e afaste-a da tampa traseira do ecrã.

# Instalar a placa do sensor

## Sobre esta tarefa

As imagens a seguir indicam a localização da placa do sensor e fornecem uma representação visual do procedimento de remoção.

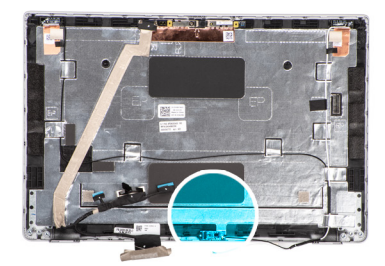

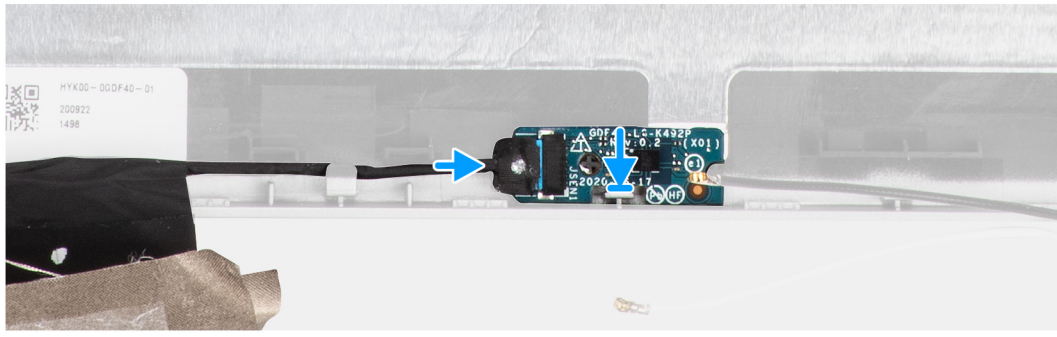

- 1. Alinhe e coloque a placa do sensor na tampa traseira do ecrã.
- 2. Ligue o cabo de vídeo ao conector na placa do sensor e feche o trinco.

## Passos seguintes

- 1. Instale a moldura do ecrã.
- 2. Instale o conjunto do ecrã.
- 3. Instale a placa WWAN.
- **4.** Instale a placa WLAN.
- 5. Instale a tampa da base.
- 6. Instale o cartão microSD.
- 7. Instale o cartão SIM.
- 8. Siga o procedimento indicado em Após efetuar qualquer procedimento no interior do computador.

# Dobradiças do ecrã

# Retirar as dobradiças do ecrã

# Pré-requisitos

- 1. Siga o procedimento indicado em Antes de efetuar qualquer procedimento no interior do computador.
- 2. Entre no modo de serviço.
- 3. Retire o cartão SIM.
- 4. Retire o cartão microSD.
- 5. Retire a placa WLAN.
- 6. Retire a placa WWAN.
- 7. Retire a tampa da base.
- 8. Retire o conjunto do ecrã.
- 9. Retire a moldura do ecrã.
- 10. Retire o ecrã.

## Sobre esta tarefa

As imagens a seguir indicam a localização das dobradiças do ecrã e fornecem uma representação visual do procedimento de remoção.

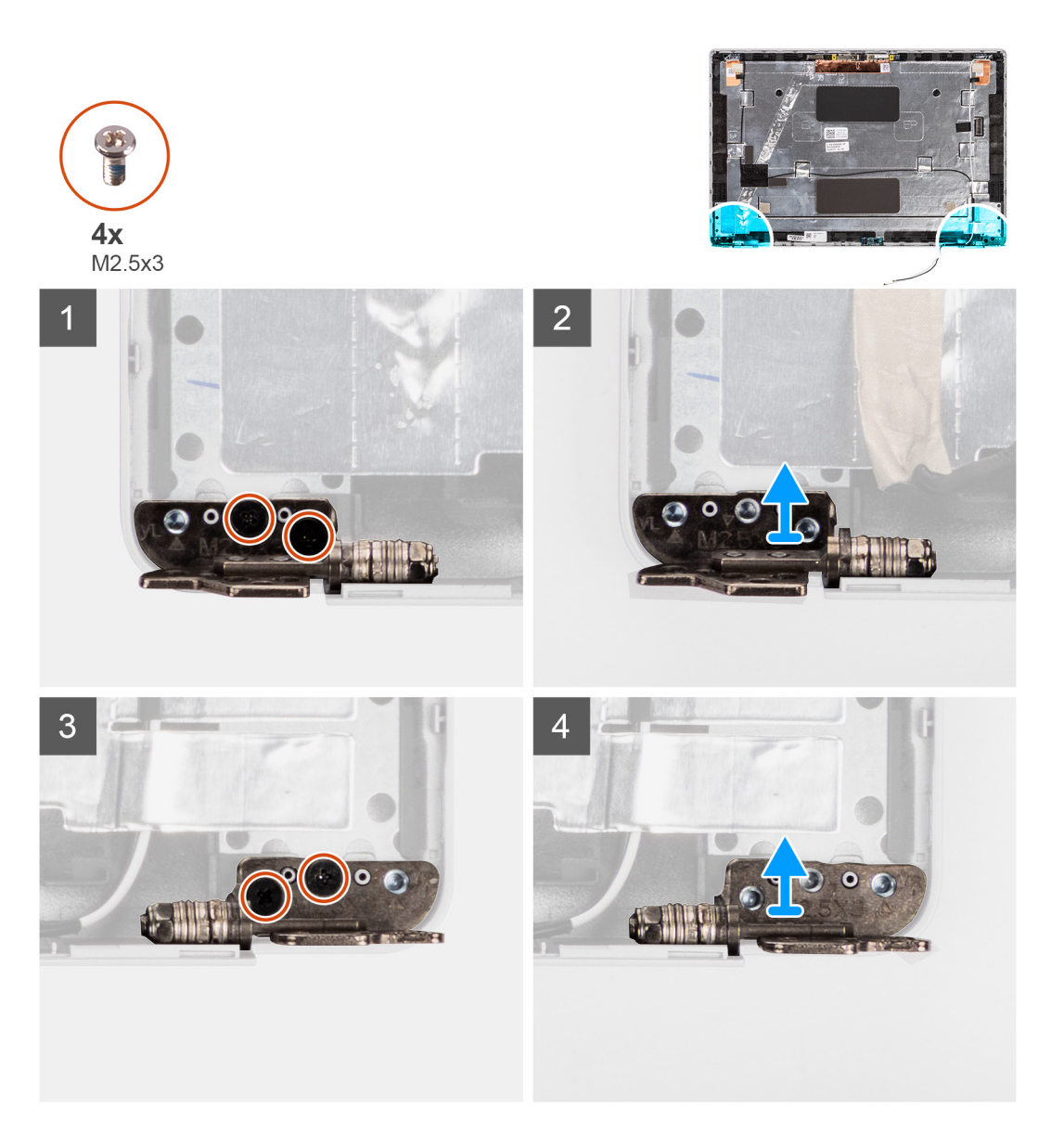

- 1. Retire os dois parafusos (M2.5x3) que fixam a dobradiça direita à tampa posterior do ecrã.
- 2. Levante e retire a dobradiça direita da tampa posterior do ecrã.
- 3. Retire os dois parafusos (M2.5x3) que fixam a dobradiça esquerda à tampa posterior do ecrã.
- 4. Levante e retire a dobradiça esquerda da tampa posterior do ecrã.

# Instalar as dobradiças do ecrã

## Pré-requisitos

Caso esteja a substituir um componente, remova o componente existente antes de efetuar o procedimento de instalação.

## Sobre esta tarefa

As imagens a seguir indicam a localização das dobradiças do ecrã e fornecem uma representação visual do procedimento de instalação.

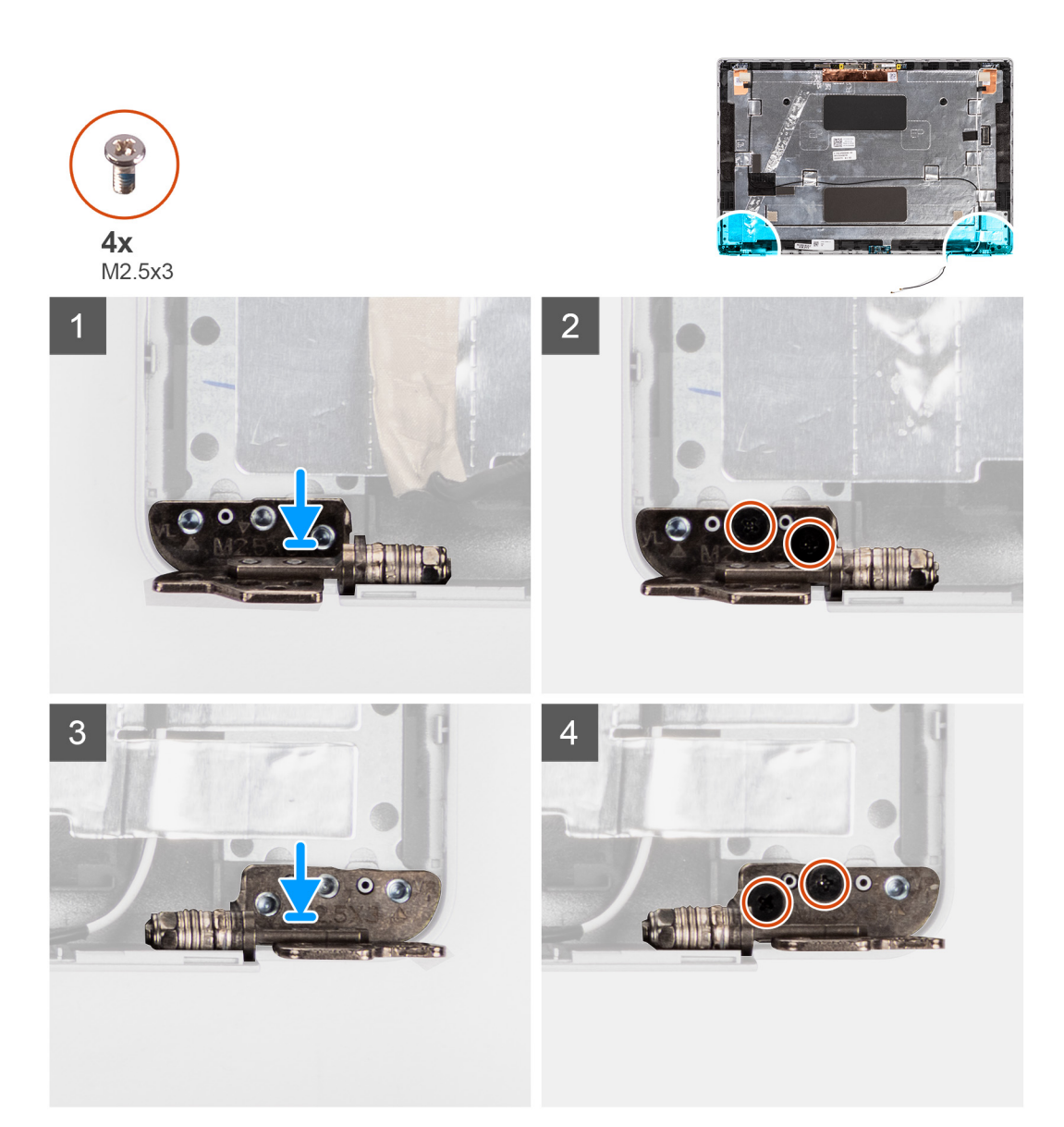

- 1. Alinhe o orifício do parafuso na dobradiça esquerda com o orifício do parafuso na tampa posterior do ecrã.
- 2. Volte a colocar os dois parafusos (M2.5x3) para fixar a dobradiça esquerda à tampa posterior do ecrã.
- 3. Alinhe o orifício do parafuso na dobradiça direita com o orifício do parafuso na tampa posterior do ecrã.
- 4. Volte a colocar os dois parafusos (M2.5x3) para fixar a dobradiça direita à tampa posterior do ecrã.

## Passos seguintes

- 1. Instale o ecrã.
- 2. Instale a moldura do ecrã.
- 3. Instale o conjunto do ecrã.
- 4. Instale a placa WWAN.
- 5. Instale a placa WLAN.
- 6. Instale a tampa da base.
- 7. Instale o cartão microSD.
- 8. Instale o cartão SIM.
- 9. Siga o procedimento indicado em Após efetuar qualquer procedimento no interior do computador.

# Tampa posterior do ecrã

# Retirar a tampa posterior do ecrã

# Pré-requisitos

- 1. Siga o procedimento indicado em Antes de efetuar qualquer procedimento no interior do computador.
- 2. Entre no modo de serviço.
- 3. Retire o cartão SIM.
- 4. Retire o cartão microSD.
- 5. Retire a tampa da base.
- 6. Retire a placa WLAN.
- 7. Retire a placa WWAN.
- 8. Retire o conjunto do ecrã.
- 9. Retire a moldura do ecrã.
- 10. Retire o ecrã.
- 11. Retire o módulo da câmara/microfone.
- 12. Retire o cabo eDP/vídeo.
- 13. Retire a placa do sensor.
- 14. Retire as dobradiças do ecrã.

## Sobre esta tarefa

As imagens a seguir indicam a localização da tampa posterior do ecrã e fornecem uma representação visual do processo de remoção.

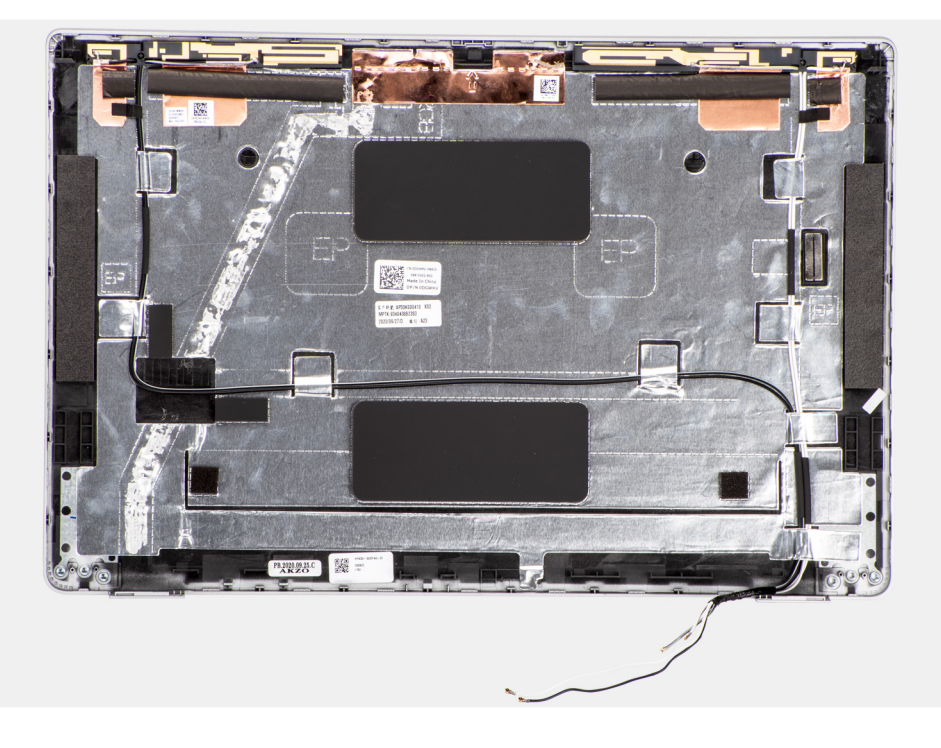

#### Passo

Depois de efetuar os passos nos pré-requisitos, resta a tampa posterior do ecrã.

# Instalar a tampa posterior do ecrã

## Pré-requisitos

Caso esteja a substituir um componente, remova o componente existente antes de efetuar o procedimento de instalação.

## Sobre esta tarefa

As imagens a seguir indicam a localização da tampa posterior do ecrã e fornecem uma representação visual do procedimento de instalação.

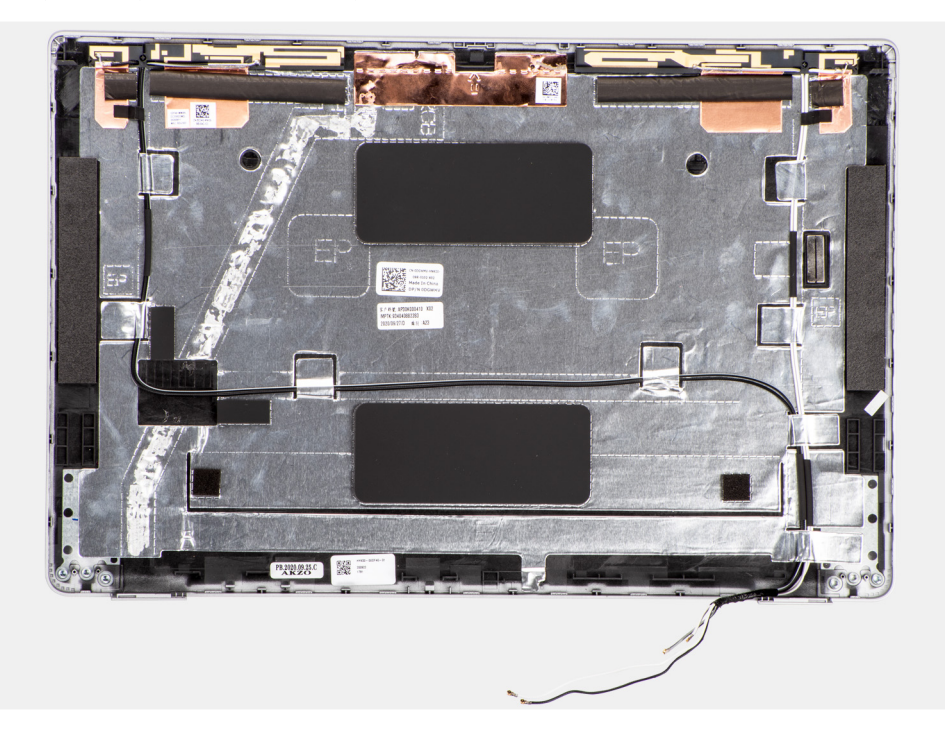

## Passo

Coloque a tampa posterior do ecrã numa superfície plana.

## **Passos seguintes**

- 1. Instale as dobradiças do ecrã.
- 2. Instale a placa do sensor.
- 3. Instale o cabo eDP/vídeo.
- 4. Instale o módulo de câmara/microfone.
- 5. Instale o ecrã.
- 6. Instale a moldura do ecrã.
- 7. Instale o conjunto do ecrã.
- 8. Instale a placa WWAN.
- 9. Instale a placa WLAN.
- 10. Instale a tampa da base.
- **11.** Instale o cartão microSD.
- 12. Instale o cartão SIM.
- 13. Siga o procedimento indicado em Após efetuar qualquer procedimento no interior do computador.

# Enchimento da ranhura do cartão SIM fictício

# Retirar o enchimento da ranhura do cartão SIM fictício

## Pré-requisitos

- 1. Siga o procedimento indicado em Antes de efetuar qualquer procedimento no interior do computador.
- 2. Retire o cartão SIM.
- **3.** Retire o cartão microSD.
- **4.** Retire a tampa da base.
- 5. Retire a placa WLAN.
- 6. Retire a placa WWAN.

- 7. Retire o módulo de memória.
- 8. Retire o disco de estado sólido.
- 9. Retire a bateria.
- **10.** Retire a armação interna do conjunto.
- **11.** Retire a placa de sistema.
- **12.** Retire o leitor de smart card.
- **13.** Retire a placa de LED.
- 14. Retire a placa do botão de alimentação.
- **15.** Retire o conjunto do teclado.
- 16. Retire o conjunto do ecrã.
- 17. Retire o conjunto do descanso para os pulsos.

# Sobre esta tarefa

**NOTA:** Para os modelos enviados apenas com antenas WLAN, o enchimento da ranhura do cartão SIM fictício é uma peça de assistência em separado e não está incluída no descanso para os pulsos de substituição. Consequentemente, o enchimento da ranhura do cartão SIM fictício deve ser removido e depois reinstalado quando voltar a colocar o conjunto do descanso para os pulsos.

A imagem seguinte indica o enchimento da ranhura do cartão SIM fictício e fornece uma representação visual do procedimento de remoção do enchimento da ranhura do cartão SIM fictício.

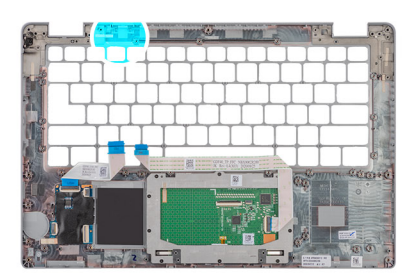

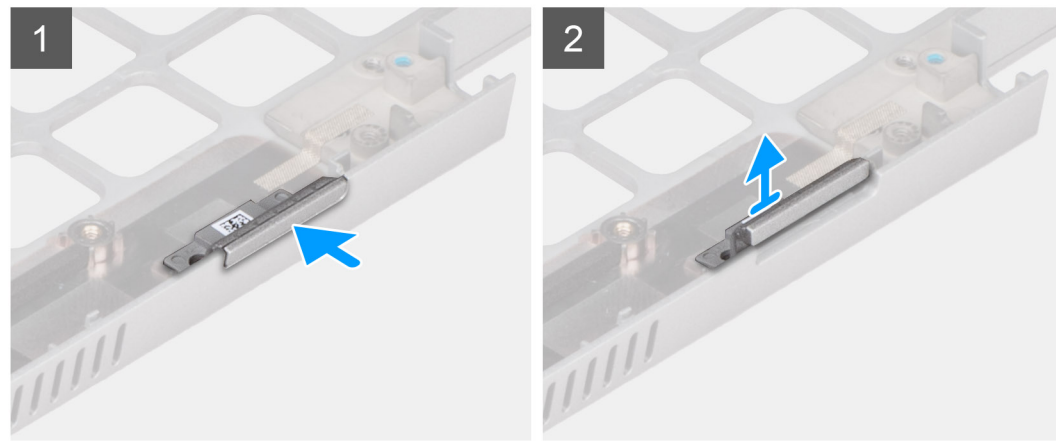

## Passo

- 1. Empurre o enchimento da ranhura do cartão SIM fictício a partir do lado superior do conjunto do descanso para os pulsos.
- 2. Levante cuidadosamente o enchimento da ranhura do cartão SIM fictício e retire-o do conjunto do descanso para os pulsos.

# Instalar o enchimento da ranhura do cartão SIM fictício

## Pré-requisitos

Caso esteja a substituir um componente, retire o componente necessário antes do procedimento de instalação.

# Sobre esta tarefa

A imagem seguinte indica a localização do enchimento da ranhura do cartão SIM fictício e fornece uma representação visual do procedimento de instalação do enchimento da ranhura do cartão SIM fictício.

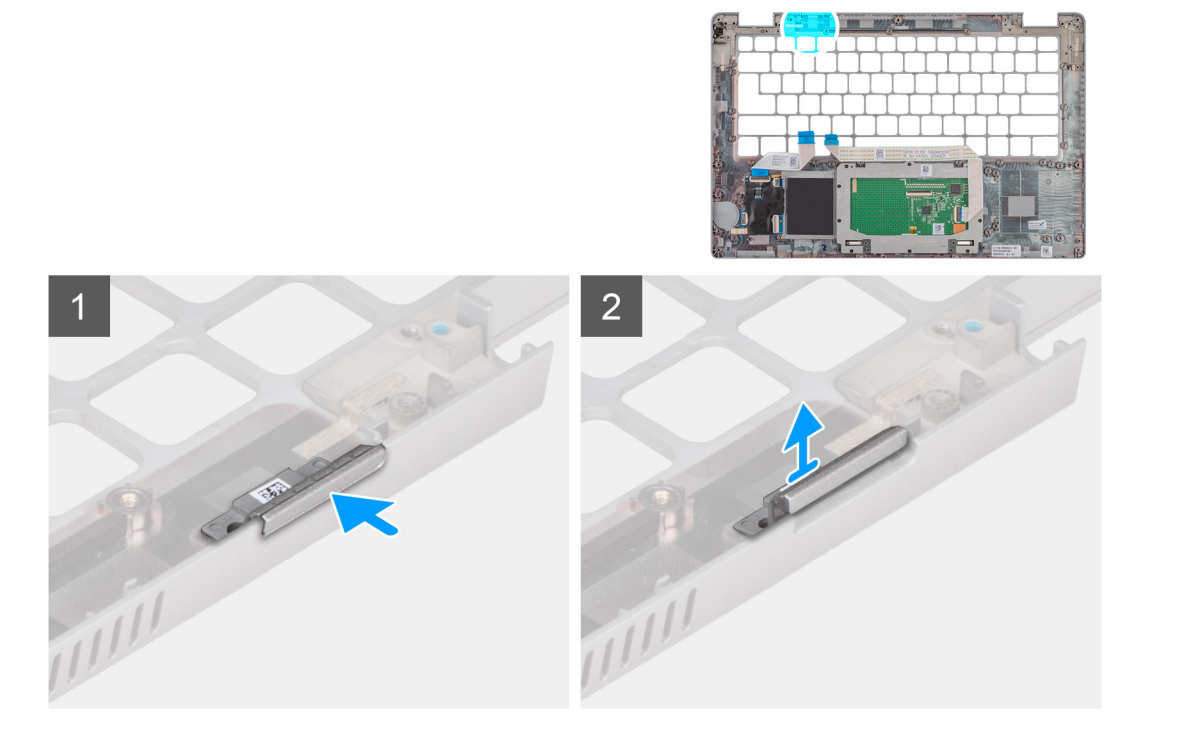

1. Coloque o enchimento da ranhura do cartão SIM fictício no respetivo compartimento no descanso para os pulsos.

**NOTA:** Certifique-se de que o enchimento da ranhura do cartão SIM fictício está alinhado com as estrias no conjunto do descanso para os pulsos.

2. Pressione o enchimento da ranhura do cartão SIM fictício até este encaixar no lugar com um clique e, em seguida, certifique-se de que fica bem fixo no ranhura do cartão SIM.

## Passos seguintes

- 1. Instale o conjunto do descanso para os pulsos.
- 2. Instale o conjunto do ecrã.
- **3.** Instale o conjunto do teclado.
- 4. Instale a placa do botão de alimentação.
- 5. Instale o leitor de smart card.
- 6. Instale a placa de LED.
- 7. Instale a placa de sistema.
- 8. Instale a armação interna do conjunto.
- 9. Instale a bateria.
- 10. Instale o disco de estado sólido.
- 11. Instale o módulo de memória.
- 12. Instale a placa WWAN.
- 13. Instale a placa WLAN.
- 14. Instale a tampa da base.
- **15.** Instale o cartão microSD.
- 16. Instale o cartão SIM.
- 17. Siga o procedimento indicado em Após efetuar qualquer procedimento no interior do computador.

# Conjunto do descanso para os pulsos

# Retirar o conjunto do descanso para os pulsos

# Pré-requisitos

- 1. Siga o procedimento indicado em Antes de efetuar qualquer procedimento no interior do computador.
- 2. Retire o cartão SIM.
- 3. Retire o cartão microSD.
- 4. Retire a tampa da base.
- 5. Retire a placa WLAN.
- 6. Retire a placa WWAN.
- 7. Retire o módulo de memória.
- 8. Retire o disco de estado sólido.
- 9. Retire a bateria.
- 10. Retire a armação interna do conjunto.
- **11.** Retire a placa de sistema.
- 12. Retire o leitor de smart card.
- 13. Retire a placa de LED.
- 14. Retire a placa do botão de alimentação.
- **15.** Retire o conjunto do teclado.
- 16. Retire o conjunto do ecrã.

## Sobre esta tarefa

A imagem a seguir indica o conjunto do descanso para os pulsos e fornece uma representação visual do procedimento de remoção.

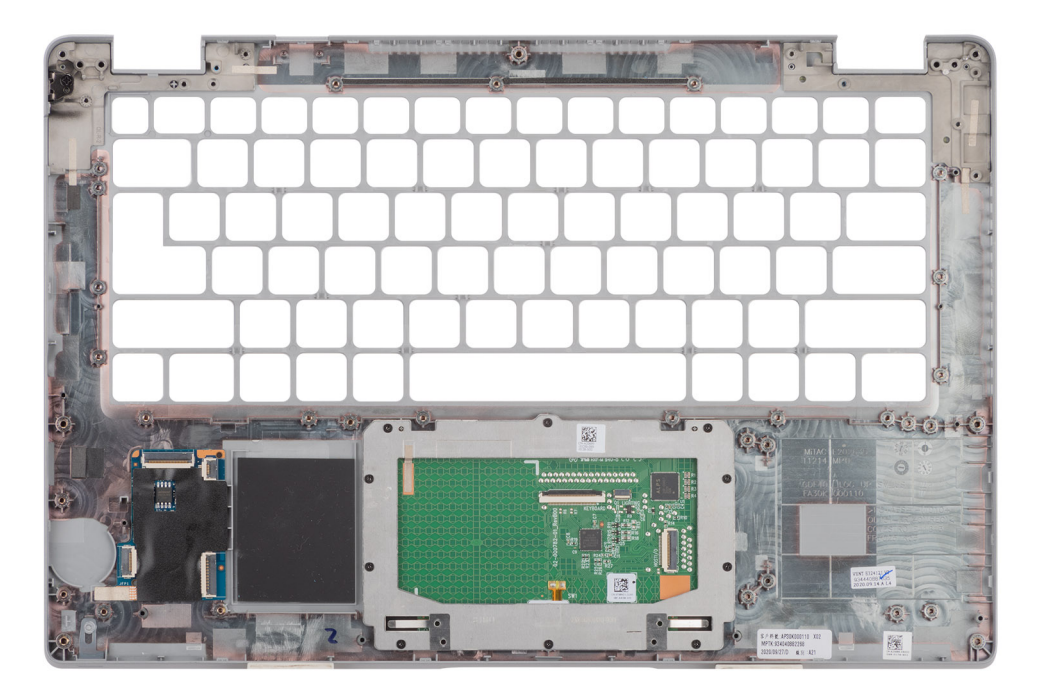

## Passo

Depois de efetuar os passos dos pré-requisitos, resta o conjunto do descanso para os pulsos.

# Instalar o conjunto do descanso para os pulsos

# Pré-requisitos

Caso esteja a substituir um componente, remova o componente existente antes de efetuar o procedimento de instalação.

# Sobre esta tarefa

A imagem a seguir indica o conjunto do descanso para os pulsos e fornece uma representação visual do procedimento de instalação.

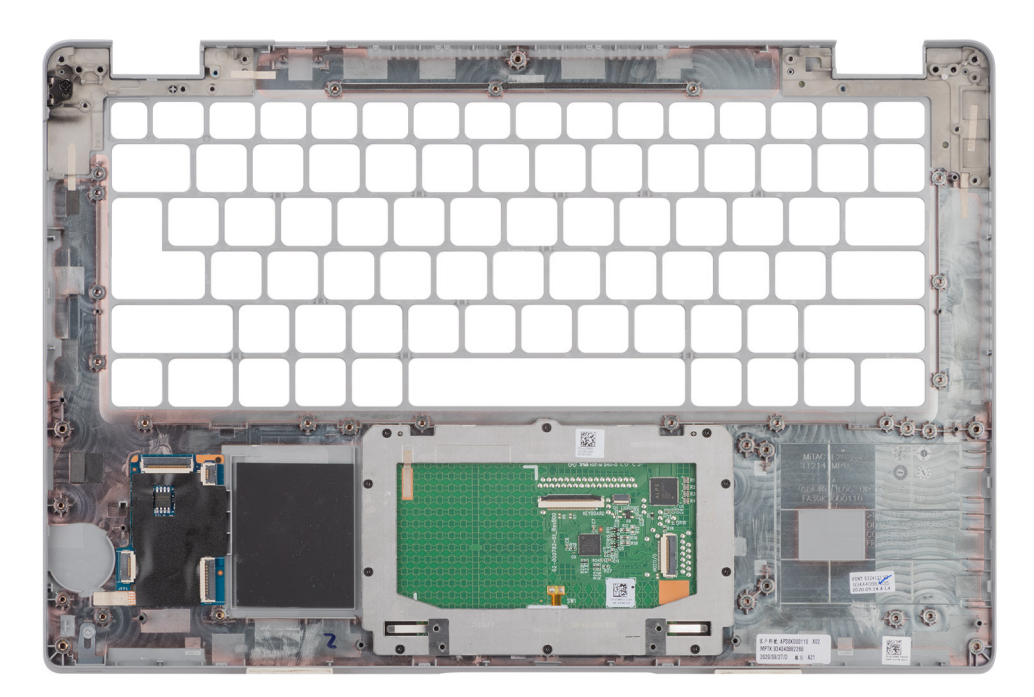

## Passo

- (i) NOTA: No caso de uma configuração LTE não WWAN, deverá retirar e transferir o enchimento do cartão SIM fictício quando substituir o conjunto do descanso para os pulsos.
- 1. Coloque o conjunto do descanso para os pulsos numa superfície plana.
- 2. Retire o enchimento do cartão SIM fictício para a configuração LTE não WWAN.

## Passos seguintes

- 1. Instale o conjunto do ecrã.
- 2. Instale o conjunto do teclado.
- 3. Instale a placa do botão de alimentação.
- **4.** Instale o leitor de smart card.
- **5.** Instale a placa de LED.
- 6. Instale a placa de sistema.
- 7. Instale a armação interna do conjunto.
- 8. Instale a bateria.
- 9. Instale o disco de estado sólido.
- 10. Instale o módulo de memória.
- 11. Instale a placa WWAN.
- **12.** Instale a placa WLAN.
- **13.** Instale a tampa da base.
- 14. Instale o cartão microSD.
- 15. Instale o cartão SIM.
- 16. Siga o procedimento indicado em Após efetuar qualquer procedimento no interior do computador.

# Software

Este capítulo enumera os sistemas operativos suportados, junto com instruções sobre como instalar os controladores.

# Tópicos

- Sistema operativo
- Transferir os controladores

# Sistema operativo

O Latitude 5420 suporta os seguintes sistemas operativos:

- Windows 10 Pro, 64 bits
- Windows 10 Home, 64 bits
- Windows 10 Pro Education, 64 bits
- Windows 10 Enterprise N, 64 bits
- Ubuntu Linux 20.04 LTS, 64 bits

# **Transferir os controladores**

## Passo

- **1.** Ligue o computador.
- 2. Aceda a www.dell.com/support.
- 3. Insira a Etiqueta de Serviço do computador e clique em Submeter.
  - (i) NOTA: Se não tiver a etiqueta de serviço, use a função de detecção automática ou procure manualmente o modelo do seu computador.
- 4. Clique em Controladores e Transferências.
- 5. Clique no botão Detetar Controladores.
- 6. Reveja e concorde com os Termos e condições de utilização do SupportAssist e, depois, clique em Continuar.
- 7. Se necessário, o computador começa a transferir e instalar o SupportAssist.

(i) NOTA: Reveja as instruções no ecrã para ficar a saber as instruções específicas do browser.

- 8. Clique em Visualizar os Controladores do Meu Sistema.
- 9. Clique em Transferir e Instalar para transferir e instalar as atualizações de todos os controladores detetados no seu computador.
- 10. Selecione um local onde guardar os ficheiros.
- 11. Quando pedido, aprove os pedidos de Controlo da Conta de Utilizador para fazer alterações ao sistema.
- 12. A aplicação instala todos os controladores e atualizações identificadas.
  - NOTA: Nem todos os ficheiros podem ser instalados automaticamente. Reveja o resumo da instalação para identificar se é
    necessária a instalação manual.
- 13. Para fazer a transferência e instalação manuais, clique em Categoria.
- 14. Na lista pendente, selecione o controlador preferencial.
- 15. Clique em Transferir para transferir o controlador para o computador.
- 16. Concluída a transferência, navegue até à pasta onde guardou o ficheiro do controlador.
- 17. Faça duplo clique no ícone do ficheiro do controlador e siga as instruções apresentadas no ecrã para instalar o controlador.

# Configuração do BIOS

AVISO: Não altere as definições do programa de configuração do BIOS, exceto se for um utilizador de computadores com muita experiência. Algumas alterações podem fazer com que o computador não funcione corretamente.

(i) NOTA: Dependendo do computador e dos dispositivos instalados, os artigos listados nesta secção podem ou não ser apresentados.

**NOTA:** Antes de alterar o programa de configuração do BIOS, recomenda-se que escreva as informações do ecrã de configuração do BIOS para referência futura.

Utilize o programa de configuração do BIOS para os seguintes fins:

- Obter informações sobre o hardware instalado no computador como, por exemplo, a quantidade de RAM e a capacidade do disco rígido.
- Alterar as informações de configuração do sistema.
- Definir ou alterar uma opção selecionável pelo utilizador como, por exemplo, a palavra-passe do utilizador, o tipo de disco rígido instalado, bem como ativar ou desativar dispositivos base.

# Tópicos

- Descrição geral do BIOS
- Entrar no programa de configuração do BIOS
- Teclas de navegação
- Menu de arranque único
- Opções de configuração do sistema
- Atualização do BIOS
- Palavra-passe de sistema e de configuração
- Limpar as palavras-passe do BIOS (Configuração do sistema) e do sistema

# Descrição geral do BIOS

O BIOS gere o fluxo de dados entre o sistema operativo do computador e os dispositivos ligados, tais como unidades de disco rígido, placas gráficas, teclados, ratos e impressoras.

# Entrar no programa de configuração do BIOS

#### Passo

- 1. Ligue o computador.
- 2. Prima F2 imediatamente para entrar no programa de configuração do BIOS.

**NOTA:** Se esperar demasiado tempo e aparecer o logótipo do sistema operativo, continue a aguardar até ver o desktop. Depois, desligue o computador e tente novamente.

# Teclas de navegação

**NOTA:** Para a maioria das opções de Configuração do sistema, as alterações efetuadas são registadas mas não entram em vigor até reiniciar o sistema.

# Tabela 4. Teclas de navegação

| Teclas          | Navegação                                                                                                    |
|-----------------|----------------------------------------------------------------------------------------------------|
| Seta para cima  | Desloca para o campo anterior.                                                                                                    |
| Seta para baixo | Desloca para o campo seguinte.                                                                                                    |
| Tecla Enter     | Seleciona um valor no campo selecionado (se aplicável) ou segue a<br>ligação no campo.                                                                                                    |
| Barra de espaço | Expande ou reduz uma lista pendente, se aplicável.                                                                                                    |
| Separador       | Desloca para a área de foco seguinte.<br>() NOTA: Apenas para o navegador gráfico padrão.                                                                                                    |
| Tecla Esc       | Desloca para a página anterior até ver o ecrã principal. Se premir<br>a tecla Esc no ecrã principal irá ver uma mensagem que pede para<br>guardar quaisquer alterações não guardadas e reinicia o sistema. |

# Menu de arranque único

Para entrar no menu de arranque único, ligue o computador e, em seguida, prima F12 imediatamente.

(i) NOTA: Recomendamos que encerre o computador se estiver ligado.

O menu de arranque único apresenta os dispositivos a partir dos quais pode arrancar o computador, incluindo a opção de diagnóstico. As opções do menu de arranque são:

- Disco Amovível (se existir)
- Disco STXXXX (se existir)
   NOTA: XXX representa o número do disco SATA.
- Disco ótico (se existir)
- Disco rígido SATA (se existir)
- Diagnóstico

O ecrã da sequência de arranque também apresenta a opção para aceder ao ecrã da Configuração do Sistema.

# Opções de configuração do sistema

(i) NOTA: Dependendo do computador e dos dispositivos instalados, os itens listados nesta secção podem ou não aparecer.

# Tabela 5. Opções de configuração do sistema — Menu Informações do sistema

| Descrição geral                  |                                                                                   |  |
|----------------------------------|-----------------------------------------------------------------------------------|--|
| Latitude 5420                    |                                                                                   |  |
| Versão do BIOS                   | Mostra o número da versão do BIOS.                                                |  |
| Etiqueta de Serviço              | Mostra a Etiqueta de Serviço do computador.                                       |  |
| Etiqueta de Ativo                | Mostra a Etiqueta de Ativo do computador.                                         |  |
| Data de Produção                 | Mostra a data de produção do computador.                                          |  |
| Data de Propriedade              | Mostra a data de propriedade do computador.                                       |  |
| Código de Serviço Expresso       | Mostra o código de serviço expresso do computador.                                |  |
| Etiqueta de Propriedade          | Mostra a Etiqueta de Propriedade do computador.                                   |  |
| Atualização de Firmware Assinada | Mostra se a Atualização de Firmware de Assinatura está ativada no seu computador. |  |
| Informações da Bateria           |                                                                                   |  |
| Principal                        | Mostra que a bateria é principal.                                                 |  |

# Tabela 5. Opções de configuração do sistema — Menu Informações do sistema (continuação)

| Descrição geral                                            |                                                                                            |
|------------------------------------------------------------|--------------------------------------------------------------------------------------------|
| Nível da Bateria                                           | Mostra o nível da bateria do computador.                                                   |
| Estado da Bateria                                          | Mostra o estado da bateria do computador.                                                  |
| Integridade                                                | Mostra a integridade da bateria do computador.                                             |
| Transformador CA                                           | Mostra se o transformador CA está ligado ou não.                                           |
| Informações do Processador                                 |                                                                                            |
| Tipo de Processador                                        | Mostra o tipo de processador.                                                              |
| Velocidade Máxima do Relógio                               | Mostra a velocidade máxima do relógio do processador.                                      |
| Velocidade Mínima do Relógio                               | Mostra a velocidade mínima do relógio do processador.                                      |
| Velocidade Atual do Relógio                                | Mostra a velocidade do relógio do processador atual.                                       |
| Contagem de Núcleos                                        | Mostra o número de núcleos no processador.                                                 |
| ID do Processador                                          | Mostra o código de identificação do processador.                                           |
| Cache L2 do Processador                                    | Mostra o tamanho da Cache L2 do processador.                                               |
| Cache L3 do Processador                                    | Mostra o tamanho da Cache L3 do processador.                                               |
| Versão do Microcódigo                                      | Mostra a versão do microcódigo.                                                            |
| Preparado para a Tecnologia de<br>Hiperprocessamento Intel | Mostra se o processador está preparado para a tecnologia de Hiperprocessamento (HT) Intel. |
| Tecnologia de 64 Bits                                      | Mostra se a tecnologia de 64 bits é utilizada.                                             |
| Informações da memória                                     |                                                                                            |
| Memória Instalada                                          | Mostra a memória total instalada no computador.                                            |
| Memória Disponível                                         | Mostra a memória total disponível do computador.                                           |
| Velocidade de Memória                                      | Mostra a velocidade da memória.                                                            |
| Modo de Canal de Memória                                   | Mostra o modo de canal único ou duplo.                                                     |
| Tecnologia de Memória                                      | Mostra a tecnologia utilizada na memória.                                                  |
| DIMM_RANHURA B                                             | Mostra o tamanho da memória DIMM B.                                                        |
| DIMM_RANHURA A                                             | Mostra o tamanho da memória DIMM A.                                                        |
| Informações dos Dispositivos                               |                                                                                            |
| Tipo de Painel                                             | Mostra o tipo de painel do computador.                                                     |
| Controlador de Vídeo                                       | Mostra o tipo de controlador de vídeo do computador.                                       |
| Memória de Vídeo                                           | Mostra as informações da memória do vídeo do computador.                                   |
| Dispositivo Wi-Fi                                          | Mostra as informações do dispositivo sem fios do computador.                               |
| Resolução Nativa                                           | Mostra a resolução nativa do computador.                                                   |
| Versão do BIOS de Vídeo                                    | Mostra a versão do BIOS do vídeo do computador.                                            |
| Controlador de Áudio                                       | Mostra as informações do controlador de áudio do computador.                               |
| Dispositivo Bluetooth                                      | Mostra as informações do dispositivo Bluetooth do computador.                              |
| Endereço LOM MAC                                           | Mostra o endereço MAC de LAN On Motherboard (LOM) do computador.                           |
| Endereço MAC de Pass Through                               | Mostra o endereço MAC de Pass Through do computador.                                       |
| Dispositivo Celular                                        | Mostra as informações do SSD PCIe M.2 do computador.                                       |

# Tabela 6. Opções de configuração do sistema — menu Configuração de Arranque

| Configuração de Arranque               |                                                                               |  |
|----------------------------------------|-------------------------------------------------------------------------------|--|
| Sequência de Arranque                  |                                                                               |  |
| Modo de arranque                       | Mostra o modo de arranque.                                                    |  |
| Sequência de Arranque                  | Mostra a sequência de arranque.                                               |  |
| Arranque do Cartão SD (Secure Digital) | Ativa ou desativa o arranque só de leitura do cartão SD.                      |  |
|                                        | Por defeito, a opção Arranque do Cartão Secure Digital (SD) não está ativada. |  |
| Arranque Seguro                        |                                                                               |  |
| Ativar Arranque Seguro                 | Ativa ou desativa a funcionalidade de arranque seguro.                        |  |
|                                        | Por predefinição, a opção não está ativada.                                   |  |
| Modo de Arranque Seguro                | Ativa ou desativa para alterar as opções de modo de arranque seguro.          |  |
|                                        | Por defeito, o <b>Modo de Implementação</b> está ativado.                     |  |
| Gestão de Chaves Especializadas        |                                                                               |  |
| Ativar Modo Personalizado              | Ativa ou desativa o modo personalizado.                                       |  |
|                                        | Por predefinição, a opção <b>modo personalizado</b> não está ativada.         |  |
| Gestão de Chaves de Modo Personalizado | Selecione os valores personalizados para a gestão de chaves especializadas.   |  |

# Tabela 7. Opções de configuração do sistema — menu Dispositivos Integrados

| Dispositivos Integrados                                                  |                                                                                                    |  |
|--------------------------------------------------------------------------|----------------------------------------------------------------------------------------------------|--|
| Data/Hora                                                                | Mostra a data atual no formato MM/DD/AAAA e a hora atual no formato HH:MM:SS AM/PM.                                                                                                    |  |
| Câmara                                                                   | Ativa ou desativa a câmara.                                                                                                    |  |
|                                                                          | Por predefinição, está selecionada a opção Ativar Câmara                                                                                                    |  |
| Áudio                                                                    |                                                                                                    |  |
| Ativar Áudio                                                             | Ativa ou desativa o controlador de áudio integrado.                                                                                                    |  |
|                                                                          | Todas as opções estão ativadas como predefinição.                                                                                                    |  |
| Configuração USB/Thunderbolt                                             | <ul> <li>Ativa ou desativa o arranque a partir de dispositivos de armazenamento em<br/>massa USB ligados às portas USB externas.</li> </ul>                                                     |  |
|                                                                          | Por predefinição, a opção Ativar as Portas USB Externas está ativada.                                                                                                    |  |
|                                                                          | <ul> <li>Ativa ou desativa o arranque a partir de dispositivos de armazenamento em<br/>massa USB, tais como discos rígidos externos, discos óticos e disco USB.</li> </ul>                      |  |
|                                                                          | Por predefinição, a opção Ativar Suporte de Arranque USB está ativada.                                                                                                    |  |
| Ativar Suporte da Tecnologia                                             | Ativa ou desativa as portas e adaptadores associados.                                                                                                    |  |
| Thunderbolt                                                              | Por predefinição, está selecionada a opção <b>Ativar Suporte da Tecnologia</b><br>Thunderbolt.                                                                                                  |  |
| Ativar Suporte de Arranque Thunderbolt                                   | Ativa ou desativa o dispositivo periférico do adaptador Thunderbolt e os dispositivos<br>USB ligados ao adaptador Thunderbolt a ser utilizado durante o pré-arranque do<br>BIOS.                |  |
|                                                                          | Por predefinição, a opção <b>Ativar Suporte de Arranque Thunderbolt</b> está desativada.                                                                                                    |  |
| Ativa os módulos de pré-arranque<br>Thunderbolt (e PCIe por trás de TBT) | Ativa ou desativa os dispositivos PCIe que estão liados através de um adaptador<br>Thunderbolt para executar a ROM da Opção UEFI dos dispositivos PCIe (se<br>presente) durante o pré-arranque. |  |

# Tabela 7. Opções de configuração do sistema — menu Dispositivos Integrados (continuação)

| Dispositivos Integrados                          |                                                                                                    |
|--------------------------------------------------|----------------------------------------------------------------------------------------------------|
|                                                  | Por predefinição, a opção <b>Ativar módulos de pré-arranque Thunderbolt (e PCIe por trás de TBT)</b> está desativada.                                                                                                    |
| Desativar o Tunelamento PCIE USB4                | Desativa a opção de Tunelamento PCIE USB4.                                                                                                    |
|                                                  | Por predefinição, a opção está desativada.                                                                                                    |
| Apenas Vídeo/Alimentação nas portas<br>Type-C    | Ativa ou desativa a funcionalidade da porta Type-C para vídeo ou apenas<br>alimentação.                                                                                                    |
|                                                  | Por predefinição, a opção <b>Vídeo/Apenas alimentação nas Portas Type-C</b> está desativada.                                                                                                    |
| Substituição da Estação de Acoplamento<br>Type-C | Permite usar a Estação de Acoplamento Type-C Dell ligada para fornecer fluxos de<br>dados com as portas USB externas desativadas. Quando a substituição da Estação<br>de Acoplamento Type-C está ativada, o submenu Vídeo/Áudio/Lan está ativado. |
|                                                  | Por predefinição, a opção <b>Substituição da estação de Acoplamento Type-C</b> está ativada.                                                                                                    |
| Vídeo                                            | Ativa ou desativa a utilização de vídeo nas portas externas da Estação de<br>Acoplamento Dell.                                                                                                    |
|                                                  | Por predefinição, a opção <b>Vídeo</b> está desativada.                                                                                                    |
| Áudio                                            | Ativa ou desativa a utilização de áudio nas portas externas da Estação de Ancoragem<br>Dell.                                                                                                    |
|                                                  | Por defeito, a opção <b>Áudio</b> está ativada.                                                                                                    |
| Lan                                              | Ativa ou desativa a utilização da LAN nas portas externas da Estação de<br>Acoplamento Dell.                                                                                                    |
|                                                  | Por predefinição, a opção <b>Lan</b> está ativada.                                                                                                    |
| Dispositivos Diversos                            | Ativa ou desativa o dispositivo Leitor de Impressões Digitais.                                                                                                    |
|                                                  | Por predefinição, a opção <b>Ativar Dispositivo Leitor de Impressões Digitais</b> está ativada.                                                                                                    |
| Modo Discreto                                    |                                                                                                    |
| Ativar Modo Discreto                             | Ativa ou desativa todas as luzes e sons do computador.                                                                                                    |
|                                                  | Por predefinição, a opção Ativar Modo Discreto está desativada.                                                                                                    |

# Tabela 8. Opções de configuração do sistema — menu de Armazenamento

| Armazenamento          |                                                                                                    |
|------------------------|----------------------------------------------------------------------------------------------------|
| Operação SATA/NVMe     |                                                                                                    |
| Operação SATA/NVMe     | Configurar o modo de funcionamento do controlador do dispositivo de<br>armazenamento integrado. Por predefinição, a opção RAID Ligado está ativada. |
| SMART Reporting        |                                                                                                    |
| Ativar SMART Reporting | Ativa ou desativa a Tecnologia de Automonitorização, Análise e Reporte (SMART) durante o arranque do sistema.                                       |
|                        | Por predefinição, a opção Ativar SMART Reporting não está ativada.                                                                                  |
| Informações do Disco   |                                                                                                    |
| SATA-1                 |                                                                                                    |
| Тіро                   | Mostra as informações do tipo SATA-1 do computador.                                                                                                 |
| Dispositivo            | Mostra as informações do dispositivo SATA-1 do computador.                                                                                          |
| SSD-1 M.2 PCle         |                                                                                                    |

# Tabela 8. Opções de configuração do sistema — menu de Armazenamento (continuação)

| Armazenamento                               |                                                                                                |  |
|---------------------------------------------|------------------------------------------------------------------------------------------------|--|
| Тіро                                        | Mostra as informações do tipo SSD-1 PCIe M.2 do computador.                                    |  |
| Dispositivo                                 | Mostra as informações do dispositivo SSD-1 PCIe M.2 do computador.                             |  |
| M.2 PCIe SSD-2                              |                                                                                                |  |
| Тіро                                        | Mostra as informações do tipo SSD-2 PCIe M.2 do computador.                                    |  |
| Dispositivo                                 | Mostra as informações do dispositivo SSD-2 PCIe M.2 do computador.                             |  |
| Ativar Cartão de Memória                    |                                                                                                |  |
| Cartão SD (Secure Digital)                  | Ativa ou desativa o cartão SD.                                                                 |  |
|                                             | Por predefinição, a opção Cartão SD (Secure Digital) está ativada.                             |  |
| Modo só de leitura do cartão Secure Digital | Ativa ou desativa o modo só de leitura do cartão SD.                                           |  |
| (SD)                                        | Por defeito, a opção <b>Modo Só de Leitura do Cartão Secure Digital (SD)</b> não está ativada. |  |

# Tabela 9. Opções de configuração do sistema — Menu Ecrã

| Ecrã                                    |                                                                                                    |  |
|-----------------------------------------|----------------------------------------------------------------------------------------------------|--|
| Luminosidade do Ecrã                    |                                                                                                    |  |
| Luminosidade com alimentação da bateria | Permite definir a luminosidade do ecrã quando o computador está a funcionar com<br>alimentação da bateria. |  |
| Luminosidade com corrente alternada     | Permite definir a luminosidade do ecrã quando o computador está a funcionar com corrente alternada.        |  |
| Logótipo Ecrã Completo                  | Ativa ou desativa o logótipo em ecrã inteiro.                                                              |  |
|                                         | Por predefinição, a opção não está ativada.                                                                |  |

# Tabela 10. Opções de configuração do sistema — Menu Ligação

|   | Ligação                            |                                                                                                    |
|---|------------------------------------|----------------------------------------------------------------------------------------------------|
| ſ | Configuração do controlador de red | le                                                                                                    |
|   | NIC Integrado                      | Controla o controlador da LAN on-board.                                                                    |
|   |                                    | Por predefinição, a opção Ativado com PXE está ativada.                                                    |
| l | Ativar a Pilha de Rede UEFI        | Ativa ou desativa Pilha de Rede UEFI.                                                                      |
|   |                                    | Por predefinição, as opções <b>Ativar a Pilha de Rede UEFI</b> e <b>Ativado com PXE</b><br>estão ativadas. |
| l | Ativar Dispositivo Sem Fios        |                                                                                                    |
|   | WWAN/GPS                           | Ativa ou desativa o dispositivo WWAN/GPS interno                                                           |
|   |                                    | Por predefinição, a opção está ativada.                                                                    |
|   | Modo Bus WWAN                      | Define o tipo de interface da placa WAN sem fios (WWAN).                                                   |
|   |                                    | Por predefinição, a opção <b>Modo Bus PCIe</b> está ativada.                                               |
| l | WLAN                               | Ativa ou desativa o dispositivo WLAN interno                                                               |
|   |                                    | Por predefinição, a opção está ativada.                                                                    |
| l | Bluetooth                          | Ativa ou desativa o dispositivo Bluetooth interno                                                          |
|   |                                    | Por predefinição, a opção está ativada.                                                                    |
| l | Smart card/NFC sem contacto        | Ativa ou desativa o dispositivo Smart card sem contacto/NFC interno                                        |
|   |                                    | Por predefinição, a opção está ativada.                                                                    |
|   |                                    |                                                                                                    |

# Tabela 10. Opções de configuração do sistema — Menu Ligação (continuação)

| Ligação                          |                                                                                                    |
|----------------------------------|----------------------------------------------------------------------------------------------------|
| Ativar a Pilha de Rede UEFI      | Ativa ou desativa a Pilha de rede UEFI e controla o Controlador LAN on-board.                                                                                            |
|                                  | Por predefinição, a opção Ativar a Pilha de Rede UEFI está ativada.                                                                                                    |
| Controlo de Rádio Sem Fios       |                                                                                                    |
| Controlo de Rádio WLAN           | Deteta a ligação do computador a uma rede com fios e, subsequentemente, desativa as ligações de rádio sem fios selecionadas (WLAN).                                      |
|                                  | Por predefinição, a opção está desativada.                                                                                                    |
| Controlar rádio WWAN             | Deteta a ligação do computador a uma rede com fios e, subsequentemente, desativa as ligações de rádio sem fios selecionadas (WWAN).                                      |
|                                  | Por predefinição, a opção está desativada.                                                                                                    |
| Funcionalidade de Arranque HTTPs |                                                                                                    |
| Arranque HTTPs                   | Ativa ou desativa a funcionalidade de Arranque HTTPs.                                                                                                    |
|                                  | Por predefinição, a opção Arranque HTTPs está ativada.                                                                                                    |
| Modo de Arranque HTTPs           | Com o Modo Auto, o Arranque HTTPs extrai o URL de Arranque do DHCP. Com o<br>Modo Manual, o Arranque HTTPs lê o URL de Arranque dos dados fornecidos pelo<br>utilizador. |
|                                  | Por predefinição, a opção <b>Modo Auto</b> está ativada.                                                                                                    |

# Tabela 11. Opções de configuração do sistema — Menu Alimentação

| Alimentação                                         |                                                                                                    |  |
|-----------------------------------------------------|----------------------------------------------------------------------------------------------------|--|
| Configuração da bateria                             | Permite ao computador funcionar com alimentação da bateria durante as horas<br>de pico de utilização de alimentação. Utilize a tabela <b>Iniciar Carregamento</b><br><b>Personalizado</b> e <b>Parar Carregamento Personalizado</b> , para evitar o consumo de<br>corrente CA entre determinados períodos de cada dia. |  |
|                                                     | Por predefinição, a opção <b>Adaptativo</b> está ativada.                                                                                                    |  |
| Configuração avançada                               |                                                                                                    |  |
| Ativar Configuração de Carregamento                 | Ativa ou desativa a configuração de carregamento avançado da bateria.                                                                                                    |  |
| Avançado da Bateria                                 | Por predefinição, a opção <b>Ativar Configuração de Carregamento Avançado da</b><br><b>Bateria</b> está desativada.                                                                                                    |  |
| Troca de Pico                                       | Permite ao computador funcionar com alimentação da bateria durante as horas de pico de utilização de alimentação.                                                                                                    |  |
|                                                     | Por predefinição, a opção Ativar Troca de Pico está ativada.                                                                                                    |  |
| Ativar Troca de Pico                                |                                                                                                    |  |
| USB PowerShare                                      |                                                                                                    |  |
| Ativar USB PowerShare                               | Ativa ou desativa o USB PowerShare                                                                                                    |  |
|                                                     | Por predefinição, a opção Ativar USB PowerShare está desativada                                                                                                    |  |
| Gestão Térmica                                      | Ativa a gestão de calor do processador e da ventoinha de arrefecimento para ajustar o desempenho, o ruído e a temperatura do computador.                                                                                                    |  |
|                                                     | Por predefinição, a opção <b>Otimizado</b> está ativada.                                                                                                    |  |
| Suporte de Ativação USB                             |                                                                                                    |  |
| Reativar na Estação de Acoplamento USB-C<br>da Dell | Quando ativada, a ligação de uma Estação de Acoplamento USB-C da Dell reativa o<br>computador do modo de suspensão.                                                                                                    |  |
|                                                     | Por predefinição, a opção <b>Reativar na Estação de Acoplamento USB-C da Dell</b><br>está ativada.                                                                                                    |  |

# Tabela 11. Opções de configuração do sistema — Menu Alimentação (continuação)

| Alimentação                                  |                                                                             |
|----------------------------------------------|-----------------------------------------------------------------------------|
| Bloquear Suspensão                           | Permite bloquear a entrada no modo de suspensão (S3) no sistema operativo.  |
|                                              | Por predefinição, a opção <b>Bloquear Suspensão</b> está desativada.        |
| Interruptor da Tampa                         | Ativa ou desativa o interruptor da tampa.                                   |
|                                              | Por predefinição, a opção <b>Interruptor da Tampa</b> está ativada.         |
| Tecnologia Intel Speed Shift                 | Ativa ou desativa o suporte da tecnologia Intel Speed Shift.                |
|                                              | Por predefinição, a opção <b>Tecnologia Intel Speed Shift</b> está ativada. |
| Bateria Principal com Ciclo de Vida<br>Longo | Por predefinição, a opção <b>Bateria Normal</b> está ativada.               |

# Tabela 12. Opções de configuração do sistema — menu Segurança

| Segurança                          |                                                                                                    |
|------------------------------------|----------------------------------------------------------------------------------------------------|
| TPM 2.0 Security                   |                                                                                                    |
| Segurança TPM 2.0 Ligada           | Ativa ou desativa as opções de segurança TPM 2.0.                                                                                                  |
|                                    | Por predefinição, a opção Segurança TPM 2.0 Ligada está ativada.                                                                                   |
| Ativar Atestado                    | Permite controlar se a Hierarquia de Atestado Trusted Platform Module (TPM) está disponível para o sistema operativo.                              |
|                                    | Por predefinição, a opção <b>Ativar Atestado</b> está ativada.                                                                                     |
| Ativar Armazenamento de Chaves     | Permite controlar se a Hierarquia de Armazenamento Trusted Platform Module (TPM) está disponível para o sistema operativo.                         |
|                                    | Por predefinição, a opção Ativar Armazenamento de Chaves está ativada.                                                                             |
| SHA-256                            | O BIOS e o TPM irão utilizar o algoritmo hash SHA-256 para aumentar as medidas<br>nos TPM PCRs durante o arranque do BIOS.                         |
|                                    | Por predefinição, a opção <b>SHA-256</b> está ativada.                                                                                             |
| Limpar                             | Permite limpar as informações do proprietário do TPM e volta a colocar o TPM no estado predefinido.                                                |
|                                    | Por predefinição, a opção <b>Limpar</b> está desativada.                                                                                           |
| Ignorar PPI para Limpar Comandos   | Controla a Interface de Presença Física (PPI) do TPM.                                                                                              |
|                                    | Por predefinição, a opção Ignorar PPI para limpar Comandos está desativada.                                                                        |
| Encriptação Total de Memória Intel |                                                                                                    |
| Encriptação da Memória Total       | Permite ou não proteger a memória contra ataques físicos, incluindo spray congelante, DDR de sondagem para leitura dos ciclos, entre outros.       |
|                                    | Por predefinição, a opção Encriptação da Memória Total está desativada.                                                                            |
| Intrusão do chassis                | Controla a funcionalidade de intrusão do chassis.                                                                                                  |
|                                    | Por predefinição, a opção <b>Em silêncio</b> está ativada.                                                                                         |
| Redução de Segurança SMM           | Ativa ou desativa a Mitigação de Segurança SMM.                                                                                                    |
|                                    | Por predefinição, a opção está ativada.                                                                                                    |
| Limpeza de Dados no Arranque Segui | nte                                                                                                    |
| Iniciar Limpeza de Dados           | Ativa ou desativa a limpeza de dados no arranque seguinte.                                                                                         |
|                                    | Por predefinição, a opção está ativada.                                                                                                    |
| Absolute                           | Ativa, desativa ou desativa permanentemente a interface do módulo do BIOS do<br>serviço opcional Absolute Persistence Module do software Absolute. |

# Tabela 12. Opções de configuração do sistema — menu Segurança (continuação)

| Segurança                             |                                                                                                    |
|---------------------------------------|----------------------------------------------------------------------------------------------------|
|                                       | Por predefinição, a opção está ativada.                                                                                                    |
| Segurança do Caminho de Arranque UEFI | Controla se o computador pede ou não ao utilizador para inserir a palavra-passe de<br>administrador (se definida) quando arranca um dispositivo de arranque UEFI a partir<br>do menu de arranque F12. |
|                                       | Por predefinição, a opção Sempre Exceto HDD Interno está ativada.                                                                                                    |

# Tabela 13. Opções de configuração do sistema — Menu das Palavras-passe

Г

| Pa | alavras-passe                                            |                                                                                                    |
|----|----------------------------------------------------------|----------------------------------------------------------------------------------------------------|
|    | Palavra-passe de Admin                                   | Configura, altera ou elimina a palavra-passe de administrador.                                                                                        |
|    | Palavra-passe de Sistema                                 | Configura, altera ou elimina a palavra-passe do computador.                                                                                           |
|    | SSD0 NVMe                                                | Configura, altera ou elimina a palavra-passe do SSD0 NVMe.                                                                                            |
|    | Configuração de Palavra-passe                            |                                                                                                    |
|    | Maiúsculas                                               | Reforça que a palavra-passe tem de conter pelo menos uma letra maiúscula.                                                                             |
|    |                                                          | Por predefinição, a opção está desativada.                                                                                                    |
|    | Minúsculas                                               | Reforça que a palavra-passe tem de conter pelo menos uma letra minúscula.                                                                             |
|    |                                                          | Por predefinição, a opção está desativada.                                                                                                    |
|    | Dígitos                                                  | Reforça que a palavra-passe tem de conter pelo menos um dígito.                                                                                       |
|    |                                                          | Por predefinição, a opção está desativada.                                                                                                    |
|    | Carateres Especiais                                      | Reforça que a palavra-passe tem de conter pelo menos um caráter especial.                                                                             |
|    |                                                          | Por predefinição, a opção está desativada.                                                                                                    |
|    | Carateres Mínimos                                        | Define o número mínimo de carateres permitidos para a palavra-passe.                                                                                  |
|    | Ignorar Palavra-passe                                    | Quando ativada, solicita sempre as palavras-passe do computador e do disco rígido<br>interno quando o sistema é ligado a partir do modo de desligado. |
|    |                                                          | Por predefinição, a opção <b>Desativado</b> está ativada.                                                                                             |
|    | Alterações de Palavras-passe                             |                                                                                                    |
|    | Ativar Alterações de Palavra-passe sem Ser<br>pelo Admin | Ativa ou desativa a possibilidade de alterar a palavra-passe do computador e do disco rígido sem necessidade da palavra-passe de administrador.       |
|    |                                                          | Por predefinição, a opção está ativada.                                                                                                    |
|    | Bloqueio da Configuração do<br>Administrador             |                                                                                                    |
|    | Ativar Bloqueio da Configuração de<br>Administrador      | Permite aos administradores o controlo sobre a forma como os respetivos utilizadores podem ou não aceder à configuração do BIOS.                      |
|    |                                                          | Por predefinição, a opção está desativada.                                                                                                    |
|    | Bloqueio da Palavra-passe Principal                      |                                                                                                    |
|    | Ativar Bloqueio da Palavra-passe Principal               | Quando ativado, irá desativar o suporte da palavra-passe principal.                                                                                   |
|    |                                                          | Por predefinição, a opção está desativada.                                                                                                    |
|    | Permitir Inversão de PSID Não<br>Administrador           |                                                                                                    |
|    | Ativa Permitir Reverter PSID Não-Admin                   | Controla o acesso à reversão da ID de Segurança Física (PSID) dos discos rígidos<br>NVMe a partir da linha de comando Gestor da Segurança Dell.       |
|    |                                                          | Por predefinição, a opção está desativada.                                                                                                    |
|    |                                                          |                                                                                                    |

# Tabela 14. Opções de configuração do sistema — menu Atualização, Recuperação

| Atualização, Recuperação |                                                        |                                                                                                    |
|--------------------------|--------------------------------------------------------|----------------------------------------------------------------------------------------------------|
|                          | Atualizações do Firmware da Cápsula<br>UEFI            | Ativa ou desativa as atualizações do BIOS através de pacotes de atualização de<br>cápsulas UEFI.                                                                                                    |
|                          |                                                        | Por predefinição, a opção está ativada.                                                                                                    |
|                          | Recuperação do BIOS a partir do Disco<br>Rígido        | Permite ao utilizador recuperar de determinadas condições de BIOS corrompido a<br>partir de um ficheiro de recuperação no disco rígido principal do utilizador ou numa<br>pen USB externa.                                                                                                    |
|                          |                                                        | Por predefinição, a opção está ativada.                                                                                                    |
|                          | Regressão do BIOS                                      |                                                                                                    |
|                          | Permitir a Atualização do BIOS para Versão<br>Anterior | Ativa ou desativa se o flash do firmware do computador para a versão anterior está bloqueado.                                                                                                    |
|                          |                                                        | Por predefinição, a opção está ativada.                                                                                                    |
|                          | Recuperação do SO com o<br>SupportAssist               | Ativa ou desativa o fluxo do arranque para a ferramenta SupportAssist OS Recovery na ocorrência de determinados erros do computador.                                                                                                    |
|                          |                                                        | Por predefinição, a opção está ativada.                                                                                                    |
|                          | BISOConnect                                            | Ativa ou desativa o Serviço de nuvem para recuperação do SO, se o sistema<br>operativo principal não conseguir arrancar depois de um número de falhas igual ou<br>superior ao valor especificado na opção de configuração do Limiar de Recuperação<br>Automático do SO e o SO do Serviço local não arrancar ou não estiver instalado. |
|                          |                                                        | Por predefinição, a opção está ativada.                                                                                                    |
|                          | Limiar de Recuperação Automática do SO da<br>Dell      | Controla o fluxo do arranque automático para a Consola de Resolução do Sistema<br>SupportAssist e para a Ferramenta Dell OS Recovery.                                                                                                    |
|                          |                                                        | Por predefinição, o valor do limiar está definido para 2.                                                                                                    |

# Tabela 15. Opções de configuração do sistema — Menu Gestão de Sistema

| Gestão de Sistema           |                                                                                                    |  |  |
|-----------------------------|----------------------------------------------------------------------------------------------------|--|--|
| Etiqueta de Serviço         | Mostrar a Etiqueta de Serviço do computador.                                                                                                    |  |  |
| Etiqueta de Ativo           | Cria uma Etiqueta de Inventário do computador.                                                                                                    |  |  |
| Comportamento CA            |                                                                                                    |  |  |
| Reativação com Ligação a CA | Ativa ou desativa a opção de reativação com ligação a CA.                                                                                                    |  |  |
|                             | Por predefinição, a opção está desativada.                                                                                                    |  |  |
| Reativação por LAN          |                                                                                                    |  |  |
| Reativação por LAN          | Ativa ou desativa a possibilidade de o computador se ligar por sinais de LAN especiais<br>quando recebe um sinal de reativação da WLAN.                                                                                                    |  |  |
|                             | Por predefinição, está selecionada a opção <b>Desativado</b> .                                                                                                    |  |  |
| Hora de Ligação Automática  | Permite configurar o computador para ligar automaticamente todos os dias ou numa<br>data e hora previamente selecionada. Esta opção só pode ser configurada se Auto On<br>Time estiver configurado para Todos os Dias, Dias Úteis ou Dias Selecionados. |  |  |
|                             | Por predefinição, a opção está desativada.                                                                                                    |  |  |

# Tabela 16. Opções de configuração do sistema — menu do Teclado

| Teclado             |  |
|---------------------|--|
| Ativação de Numlock |  |

| Ativação de Numlock      | Ativa ou desativa a função Numlock quando o computador arranca. |
|--------------------------|-----------------------------------------------------------------|
| Opções de Bloqueio de Fn | Por predefinição, a opção de bloqueio de Fn está ativada.       |

# Tabela 16. Opções de configuração do sistema — menu do Teclado (continuação)

| Teclado                                                               |                                                                                                    |  |
|-----------------------------------------------------------------------|----------------------------------------------------------------------------------------------------|--|
| lluminação do Teclado                                                 | Permite alterar as definições de iluminação do teclado.                                                                                              |  |
|                                                                       | Por predefinição, a opção <b>Luminoso</b> está ativada.                                                                                              |  |
| Tempo de Espera Excedido da<br>Retroiluminação do Teclado com CA      | Define o valor do tempo de espera excedido para a retroiluminação do teclado,<br>quando um transformador CA está ligado ao computador.               |  |
|                                                                       | Por predefinição, a opção <b>10 segundos</b> está ativada.                                                                                           |  |
| Tempo de Espera Excedido da<br>Retroiluminação do Teclado com Bateria | Define o valor do tempo de espera excedido para a retroiluminação do teclado quando<br>o computador está a utilizar apenas a alimentação da bateria. |  |
|                                                                       | Por predefinição, a opção <b>10 segundos</b> está ativada.                                                                                           |  |
| Acesso por meio de Teclas de Atalho à<br>Configuração do Dispositivo  | Gere se pode aceder aos ecrãs de configuração do dispositivo através de teclas de atalho durante o arranque do computador.                           |  |
|                                                                       | Por predefinição, a opção está ativada.                                                                                                    |  |

# Tabela 17. Opções de configuração do sistema — menu Comportamento Pré-arranque

| Comportamento do Pré-arranque  |                                                                                                    |  |
|--------------------------------|----------------------------------------------------------------------------------------------------|--|
| Avisos do Transformador        |                                                                                                    |  |
| Ativar Avisos do Transformador | Ativa ou desativa as mensagens de aviso durante o arranque quando forem detetados transformadores com menor capacidade de potência. |  |
|                                | Por predefinição, a opção está ativada.                                                                                             |  |
| Avisos e Erros                 | Ativa ou desativa a ação que pretende realizar quando deteta um aviso ou erro.                                                      |  |
|                                | Por predefinição, a opção <b>Perguntar com Avisos e Erros</b> está ativada.                                                         |  |
| Arranque Rápido                | Ativa a configuração da velocidade do processo de arranque.                                                                         |  |
|                                | Por predefinição, a opção <b>Mínimo</b> está ativada.                                                                               |  |
| Aumentar Tempo de POST do BIOS | Define o BIOS POST Time.                                                                                                    |  |
|                                | Por predefinição, a opção <b>0 segundos</b> está ativada.                                                                           |  |
| Pass-Through do Endereço MAC   | Substitui o Endereço MAC NIC externo pelo Endereço MAC selecionado do<br>computador.                                                |  |
|                                | Por predefinição, a opção Endereço MAC Único do Sistema está ativada.                                                               |  |

# Tabela 18. Opções de configuração do sistema — menu Desempenho

| Desempenho                          |                                                                                                    |
|-------------------------------------|----------------------------------------------------------------------------------------------------|
| Suporte de Vários Núcleos           |                                                                                                    |
| Núcleos Ativos                      | Permite alterar o número de núcleos da CPU disponíveis para o sistema operativo.                                                                          |
|                                     | Por predefinição, a opção Todos os Núcleos está ativada.                                                                                                  |
| Intel SpeedStep                     |                                                                                                    |
| Ativar a Tecnologia Intel SpeedStep | Permite ao computador ajustar dinamicamente a tensão do processador e a frequência de núcleo, reduzindo o consumo energético médio e a produção de calor. |
|                                     | Por predefinição, a opção está ativada.                                                                                                    |
| Controlo de Estados C               |                                                                                                    |
| Ativar Controlo de Estado C         | Ativa ou desativa os estados de suspensão adicionais do processador.                                                                                      |
|                                     | Por predefinição, a opção está ativada.                                                                                                    |
| Intel TurboBoost Technology         |                                                                                                    |

# Tabela 18. Opções de configuração do sistema — menu Desempenho (continuação)

| Desempenho                                            |                                                                                                    |  |
|-------------------------------------------------------|----------------------------------------------------------------------------------------------------|--|
| Ativar Tecnologia Intel Turbo Boost                   | Ativa ou desativa o modo Intel TurboBoost do processador.                                                                                       |  |
|                                                       | Por predefinição, a opção está ativada.                                                                                                    |  |
| Tecnologia de Hiperprocessamento Intel                |                                                                                                    |  |
| Ativar a Tecnologia de Hiperprocessamento             | Ativa ou desativa o HyperThreading no processador.                                                                                              |  |
| Intel                                                 | Por predefinição, a opção está ativada.                                                                                                    |  |
| Afinação Dinâmica: Aprendizagem<br>Automática         |                                                                                                    |  |
| Ativa a Afinação Dinâmica: Aprendizagem<br>Automática | Ativa a capacidade de o sistema operativo melhorar as capacidades de afinação de<br>energia dinâmica com base nas cargas de trabalho detetadas. |  |
|                                                       | Por predefinição, a opção está desativada.                                                                                                    |  |

## Tabela 19. Opções de configuração do sistema — Menu Registos do Sistema

| Registos do Sistema                      |                                                 |
|------------------------------------------|-------------------------------------------------|
| Registo de Eventos do BIOS               |                                                 |
| Limpar Registo de Eventos do BIOS        | Mostra os eventos do BIOS.                      |
|                                          | Por predefinição, a opção Manter está ativada.  |
| Registo de Eventos Térmicos              |                                                 |
| Limpar Registo de Eventos Térmicos       | Mostra os eventos térmicos.                     |
|                                          | Por predefinição, a opção Manter está ativada.  |
| Registo de Eventos de Alimentação        |                                                 |
| Limpar Registo de Eventos de Alimentação | Mostra eventos de alimentação.                  |
|                                          | Por predefinição, a opção Manter está ativada.  |
| Informações da licença                   | Mostra as informações da licença do computador. |

# Atualização do BIOS

# **Atualizar o BIOS no Windows**

## Sobre esta tarefa

AVISO: Se o BitLocker não for suspenso antes de atualizar o BIOS, da próxima vez que reiniciar o sistema, este não irá reconhecer a chave do BitLocker. É-lhe então pedido para introduzir a chave de recuperação, para poder continuar, e o sistema irá pedir esta chave sempre que for reiniciado. Se não souber qual é a chave de recuperação, isto pode resultar em perda de dados ou numa reinstalação desnecessária do sistema operativo. Para mais informações sobre este assunto, consulte o Artigo da Base de Conhecimentos: https://www.dell.com/support/article/sln153694

## Passo

- 1. Aceda a www.dell.com/support.
- 2. Clique em **Product support** (Suporte ao produto). Clique em **Search support** (Pesquisar suporte), insira a Etiqueta de Serviço do computador e depois clique em **Search** (Procurar).
  - () NOTA: Se não tiver a Etiqueta de Serviço, utilize a funcionalidade SupportAssist para identificar automaticamente o seu computador. Pode também utilizar a ID do produto ou procurar manualmente o modelo do seu computador.
- 3. Clique em Drivers & Downloads (Controladores e transferências). Expanda Find drivers (Localizar controladores).

- 4. Selecione o sistema operativo instalado no computador.
- 5. Na lista pendente Category (Categoria), selecione BIOS.
- 6. Selecione a versão mais recente do BIOS e, em seguida, clique em **Download** (Transferir) para transferir o ficheiro do BIOS para o computador.
- 7. Concluída a transferência, vá à pasta onde guardou o ficheiro de atualização do BIOS.
- **8.** Faça duplo clique no ícone do ficheiro de atualização do BIOS e siga as instruções apresentadas no ecrã. Para mais informações, consulte o artigo 000124211 da base de conhecimento em www.dell.com/support.

# Atualizar o BIOS em Linux e Ubuntu

Para atualizar o BIOS do sistema num computador instalado com Linux ou Ubuntu, consulte o artigo 000131486 da base de conhecimento em www.dell.com/support.

# Atualizar o BIOS no Windows utilizando a unidade USB

## Sobre esta tarefa

AVISO: Se o BitLocker não for suspenso antes de atualizar o BIOS, da próxima vez que reiniciar o sistema, este não irá reconhecer a chave do BitLocker. É-lhe então pedido para introduzir a chave de recuperação, para poder continuar, e o sistema irá pedir esta chave sempre que for reiniciado. Se não souber qual é a chave de recuperação, isto pode resultar em perda de dados ou numa reinstalação desnecessária do sistema operativo. Para mais informações sobre este assunto, consulte o Artigo da Base de Conhecimentos: https://www.dell.com/support/article/sln153694

## Passo

- 1. Siga o procedimento do passo 1 ao passo 6 em Atualizar o BIOS no Windows para transferir o ficheiro do programa de configuração do BIOS mais recente.
- 2. Crie uma unidade USB de arranque. Para mais informações, consulte o artigo 000145519 da base de conhecimento em www.dell.com/support.
- 3. Copie o ficheiro do programa de configuração do BIOS para a unidade USB de arranque.
- 4. Ligue a unidade USB de arranque ao computador que necessita da atualização do BIOS.
- 5. Reinicie o computador e prima a tecla F12.
- 6. Selecione a unidade USB a partir do Menu de Arranque Único.
- 7. Digite o nome do ficheiro do programa de configuração do BIOS e prima a tecla Enter. Aparece Utilitário de Atualização do BIOS.
- 8. Siga as instruções apresentadas no ecrã para concluir a atualização do BIOS.

# Atualizar o BIOS a partir do menu de arranque único F12

Atualizar o BIOS do computador com um ficheiro update.exe do BIOS que é copiado para uma pen USB FAT32 e iniciar a partir do menu de arranque único F12.

## Sobre esta tarefa

AVISO: Se o BitLocker não for suspenso antes de atualizar o BIOS, da próxima vez que reiniciar o sistema, este não irá reconhecer a chave do BitLocker. É-lhe então pedido para introduzir a chave de recuperação, para poder continuar, e o sistema irá pedir esta chave sempre que for reiniciado. Se não souber qual é a chave de recuperação, isto pode resultar em perda de dados ou numa reinstalação desnecessária do sistema operativo. Para mais informações sobre este assunto, consulte o Artigo da Base de Conhecimentos: https://www.dell.com/support/article/sln153694

## Atualização do BIOS

Pode executar o ficheiro de atualização do BIOS a partir do Windows com uma pen USB inicializável ou também pode atualizar o BIOS a partir do menu de arranque único F12 no computador.

A maioria dos computadores da Dell criados após 2012 têm esta capacidade e pode confirmar ao iniciar o computador no menu de arranque único F12 para ver se a ATUALIZAÇÃO FLASH BIOS está listada como uma opção de arranque no computador. Se a opção estiver listada, então o BIOS suporta esta opção de atualização do BIOS.

(i) NOTA: Apenas os computadores com a opção Atualização Flash do BIOS no menu de arranque único F12 podem utilizar esta função.

## Atualizar a partir do menu de arranque único

Para atualizar o BIOS a partir do menu de arranque único F12, precisa do seguinte:

- Pen USB formatada para o sistema de ficheiros FAT32 (a pen não tem de ser inicializável)
- Ficheiro executável do BIOS que transferiu do site de suporte da Dell e copiou para a raiz da pen USB
- Transformador CA ligado ao computador
- Bateria do computador funcional para realizar um flash ao BIOS

Realize os passos seguintes para executar o processo flash de atualização do BIOS a partir do menu F12:

# AVISO: Não desligue o computador durante o processo de atualização do BIOS. O computador pode não arrancar se desligar o computador.

## Passo

- 1. Enquanto desligado, insira a pen USB onde copiou o flash numa porta USB do computador.
- Ligue o computador e prima a tecla F12 para aceder ao menu de arranque único, selecione a opção Atualizar BIOS com o rato ou com as teclas de seta e, em seguida, prima Enter. É mostrado o menu de flash do BIOS.
- 3. Clique em Flash a partir do ficheiro.
- **4.** Selecione o dispositivo USB externo.
- 5. Selecione o ficheiro e faça duplo clique no ficheiro de destino flash; em seguida, clique em Submeter.
- 6. Clique em Atualizar BIOS. O computador reinicia para realizar o flash do BIOS.
- 7. O computador irá reiniciar após a conclusão da atualização do BIOS.

# Palavra-passe de sistema e de configuração

## Tabela 20. Palavra-passe de sistema e de configuração

| Tipo de palavra-passe         | Descrição                                                                                                    |
|-------------------------------|----------------------------------------------------------------------------------------------------|
| Palavra-passe do sistema      | A palavra-passe que tem de introduzir para iniciar sessão no sistema.                                        |
| Palavra-passe de configuração | A palavra-passe que tem de introduzir para aceder e fazer<br>alterações às definições do BIOS do computador. |

Pode criar uma palavra-passe do sistema e uma palavra-passe de configuração para proteger o computador.

# AVISO: As funcionalidades de palavra-passe fornecem um nível básico de segurança dos dados existentes no computador.

AVISO: Qualquer pessoa pode aceder aos dados que estão armazenados no computador se este não estiver bloqueado ou for deixado sem supervisão.

(i) NOTA: A funcionalidade de palavra-passe do sistema e de configuração está desativada.

# Atribuir uma palavra-passe de configuração do sistema

## Pré-requisitos

Só pode atribuir uma Palavra-passe de Sistema ou do Administrador nova quando o estado está em Não Definido.

## Sobre esta tarefa

Para entrar na configuração do sistema, prima F12 imediatamente depois de ligar ou reiniciar o computador.

## Passo

- No ecrã BIOS de Sistema ou Configuração do Sistema, selecione Segurança e prima a tecla Enter. É apresentado o ecrã Segurança.
- Selecione Palavra passe de Sistema/Administrador e crie uma palavra-passe no campo Introduzir a palavra-passe nova. Siga as diretrizes indicadas para atribuir a palavra-passe do sistema:
  - Pelo menos um caráter especial: ! " # \$ % & ' ( ) \* + , . / : ; < = > ? @ [ \ ] ^ \_ ` { | }
  - Número de 0 a 9.
  - Letras maiúsculas de A a Z.
  - Letras minúsculas de a a z.
- 3. Digite a palavra-passe do sistema que introduziu anteriormente no campo Confirmar a nova palavra-passe e clique em OK.
- 4. Prima Esc e guarde as alterações conforme indicado na mensagem de contexto.
- 5. Prima Y para guardar as alterações. O computador será reinicializado.

# Eliminar ou alterar uma palavra-passe de configuração do sistema existente

## Pré-requisitos

Certifique-se de que o **Estado da Palavra-passe** é Desbloqueado (na Configuração do Sistema) antes de tentar eliminar ou alterar a palavra-passe de Sistema e/ou de Configuração existente. Não pode eliminar ou alterar uma palavra passe de Sistema ou de Configuração existente de o **Estado da Palavra-passe** for Bloqueado.

## Sobre esta tarefa

Para entrar na Configuração do Sistema, prima F12 imediatamente depois de ligar ou reiniciar o computador.

## Passo

- No ecrã BIOS de Sistema ou Configuração do Sistema, selecione Segurança do Sistema e prima a tecla Enter. É apresentado o ecrã Segurança do Sistema.
- 2. No ecrã Segurança do Sistema, verifique se Estado da Palavra-passe é Desbloqueado.
- 3. Selecione Palavra-passe de Sistema, atualize ou elimine a palavra-passe de sistema existente e prima a tecla Enter ou Tab.
- Selecione Palavra-passe de Configuração, atualize ou elimine a palavra-passe de configuração existente e prima a tecla Enter ou Tab.
  - () NOTA: Se alterar a palavra-passe de Sistema e/ou Configuração, volte a introduzir a nova palavra-passe quando pedido. Se eliminar a palavra-passe de sistema e/ou de configuração, confirme a eliminação quando pedido.
- 5. Prima a tecla Esc e surge uma mensagem que lhe pede para guardar as alterações.
- Prima Y para guardar as alterações e sair da Configuração do Sistema. O computador será reinicializado.

# Limpar as palavras-passe do BIOS (Configuração do sistema) e do sistema

## Sobre esta tarefa

Para limpar as palavras-passe de sistema ou do BIOS, entre em contacto com o suporte técnico da Dell, conforme descrito em www.dell.com/contactdell.

(i) NOTA: Para saber como repor as palavras-passe do Windows ou de aplicações, consulte a documentação que acompanha o Windows ou a aplicação.

# Resolução de problemas

# Tópicos

- Como tratar baterias de iões de lítio inchadas
- Diagnóstico de Verificação de Desempenho de Pré-arranque de Sistema do Dell SupportAssist
- Teste independente incorporado (BIST)
- Luzes de diagnóstico do sistema
- Recuperar o sistema operativo
- Opções de recuperação e backup de suportes de dados
- Ciclo de alimentação Wi-Fi
- Drenar a corrente de fuga residual (efetuar um reinício)

# Como tratar baterias de iões de lítio inchadas

Tal como acontece com a maioria dos computadores portáteis, também os computadores portáteis da Dell utilizam baterias de iões de lítio. Um dos tipos de baterias de iões de lítio é o de polímero. Recentemente, a popularidade das baterias de iões de lítio de polímero cresceu e estas baterias passaram a ser um padrão da indústria dos dispositivos eletrónicos, devido às preferências dos clientes para os formatos pequenos (especialmente com os mais recentes computadores portáteis ultrafinos) e para as baterias com grande autonomia. Inerente à tecnologia das baterias de iões de lítio de polímero existe o potencial de as células das baterias incharem.

Uma bateria inchada pode ter um impacto negativo no desempenho do computador portátil. Para evitar mais danos possíveis no recetáculo do dispositivo ou nos componentes internos que possam levar a falhas, deixe de utilizar o computador portátil e descarregue-o desligando o transformador CA e deixando a bateria ficar sem energia.

As baterias inchadas não devem ser utilizadas e devem ser substituídas e eliminadas de forma adequada. Recomendamos o contacto com o suporte de produtos da Dell para ficar a conhecer as opções de substituição de uma bateria inchada ao abrigo dos termos da garantia ou do contrato de serviço aplicável, incluindo as opções de substituição por um técnico de serviço autorizado da Dell.

As instruções sobre o manuseamento e a substituição de baterias de iões de lítio são as seguintes:

- Tenha todo o cuidado quando manusear as baterias de iões de lítio.
- Descarregue a bateria antes de a remover do sistema. Para descarregar a bateria, desligue o transformador CA do sistema e opere-o apenas com a alimentação da bateria. A partir do momento em que o sistema deixa de ligar quando se prime o botão de alimentação, significa que a bateria está totalmente descarregada.
- Não esmague, deixe cair, mutile nem penetre a bateria com objetos estranhos.
- Não exponha a bateria a temperaturas elevadas nem desmonte os conjuntos de baterias e células.
- Não aplique pressão na superfície da bateria.
- Não dobre a bateria.
- Não utilize ferramentas de nenhum tipo para forçar a bateria.
- Se uma bateria ficar presa dentro de um dispositivo como resultado de ter inchado, não tente libertá-la perfurando-a, dobrando-a ou esmagando-a pois isso pode ser perigoso.
- Não tente voltar a montar uma bateria danificada ou inchada num computador portátil.
- As baterias inchadas que estejam abrangidas pela garantia devem ser devolvidas à Dell num recipiente de expedição aprovado (fornecido pela Dell), para cumprir os regulamentos de transporte. As baterias inchadas que não estejam abrangidas pela garantia deverão ser eliminadas num centro de reciclagem aprovado. Contacte o suporte de produtos da Dell em https://www.dell.com/ support para obter assistência e mais instruções.
- A utilização de uma bateria não Dell ou incompatível pode aumentar o risco de incêndio ou explosão. Substitua a bateria apenas
  por outra bateria compatível adquirida na Dell, concebida para trabalhar com o seu computador Dell. Não utilize baterias de outros
  computadores neste computador. Compre sempre baterias genuínas em https://www.dell.com ou, de outra forma, diretamente à Dell.

As baterias de iões de lítio podem inchar por várias razões como envelhecimento, quantidade de ciclos de carga ou exposição a calor elevado. Para obter mais informações sobre como melhorar o desempenho e a esperança de vida da bateria do computador portátil minimizando a ocorrência do problema, consulte Baterias dos computadores portáteis Dell - Perguntas frequentes.

# Diagnóstico de Verificação de Desempenho de Pré--arranque de Sistema do Dell SupportAssist

## Sobre esta tarefa

O diagnóstico do SupportAssist (também conhecido como diagnóstico do sistema) efetua uma verificação completa do hardware. O diagnóstico de Verificação do Desempenho do Sistema Pré-arranque do Dell SupportAssist está integrado no BIOS e é iniciado internamente pelo BIOS. O diagnóstico de sistema integrado fornece um conjunto de opções para dispositivos específicos ou grupos de dispositivos que permite:

- Executar testes automaticamente ou num modo interativo
- Repetir testes
- Apresentar ou guardar os resultados do teste
- Executar testes completos para apresentar opções de teste adicionais para ver informações adicionais sobre o(s) dispositivo(s) com falha
- Ver mensagens de estado que informam se os testes foram concluídos com êxito
- Ver mensagens de erro que informam sobre problemas encontrados durante o teste
- (i) NOTA: Alguns testes de dispositivos específicos requerem a interação do utilizador. Certifique-se sempre de que está presente no terminal do computador quando os testes de diagnóstico são realizados.

Para obter mais informações, consulte https://www.dell.com/support/kbdoc/000180971.

# Executar a Verificação do Desempenho do Sistema Pré-arranque SupportAssist

## Passo

- 1. Ligue o computador.
- 2. No arranque do computador, prima a tecla F12 quando aparecer o logótipo da Dell.
- 3. No ecrã do menu de arranque, selecione a opção Diagnóstico.
- Clique na seta no canto inferior esquerdo. É apresentada a primeira página de diagnóstico.
- 5. Clique na seta no canto inferior direito para ir para a listagem de páginas. Os itens detetados serão listados.
- 6. Se pretender executar o teste de diagnóstico de um dispositivo específico, prima Esc e clique em Sim para parar o teste de diagnóstico.
- 7. Selecione o dispositivo no painel esquerdo e clique em Executar testes.
- 8. Se forem detetados problemas, são apresentados códigos de erro. Anote o código de erro e o número de validação e contacte a Dell.

# Teste independente incorporado (BIST)

# **M-BIST**

M-BIST (Built In Self-Test) é a ferramenta de diagnóstico de teste independente incorporado na placa de sistema que melhora a exatidão do diagnóstico de falhas do controlador incorporado na placa de sistema.

i NOTA: A M-BIST pode ser iniciada manualmente antes do POST (Power On Self Test).

# Como executar a M-BIST

**NOTA:** A M-BIST tem de ser iniciada no sistema a partir do estado desligado desde que esteja ligado à alimentação CA ou apenas à bateria.

- 1. Prima e mantenha premida a tecla **M** no teclado e o **botão de alimentação** para iniciar a M-BIST.
- 2. Com a tecla M e o **botão de alimentação** premidos, o LED indicador de bateria pode exibir dois estados:
- a. DESLIGADO: Nenhuma falha detetada na placa de sistemab. ÂMBAR: indica um problema na placa de sistema
- 3. Se ocorrer uma falha na placa de sistema, o LED de estado da bateria piscará um dos seguintes códigos de erro durante 30 segundos:

# Tabela 21. Códigos de erro LED

| Padrão Intermitente |        | Possível problema                    |
|---------------------|--------|--------------------------------------|
| Âmbar               | Branco |                                      |
| 2                   | 1      | Falha da CPU                         |
| 2                   | 8      | Falha da calha de alimentação do LCD |
| 1                   | 1      | Falha na Deteção de TPM              |
| 2                   | 4      | Falha de SPI irrecuperável           |

4. Se a placa de sistema não tiver qualquer problema, o LCD passará pelos ecrãs de cores sólidas descritos na secção LCD-BIST, durante 30 segundos, e depois desligará.

# Teste da calha de alimentação do LCD (L-BIST)

L-BIST é um melhoramento ao diagnóstico de código de erro de LED simples e é iniciado automaticamente durante o POST. O L-BIST irá verificar a calha de alimentação do LCD. Se não houver alimentação para o LCD (isto é, há uma falha no circuito L-BIST), o LED de estado da bateria pisca um código de erro [2,8] ou um código de erro [2,7].

(i) NOTA: Se o L-BIST falhar, o LCD-BIST não pode funcionar, uma vez que não há alimentação para o LCD.

# Como invocar o teste L-BIST:

- 1. Prima o botão de alimentação para arrancar o sistema.
- 2. Se o sistema não arrancar normalmente, observe o LED de estado da bateria:
  - Se o LED de estado da bateria estiver a piscar um código de erro [2,7], significa que o cabo de vídeo pode não estar corretamente ligado.
  - Se o LED de estado da bateria estiver a piscar um código de erro [2,8], significa que há uma falha na calha de alimentação do LCD da placa de sistema, portanto, não é fornecida alimentação ao LCD.
- 3. Nos casos em que é apresentado um código de erro [2,7], verifique se o cabo de vídeo está corretamente ligado.
- 4. Nos casos em que é apresentado um código de erro [2,8], substitua a placa de sistema.

# Teste Independente Incorporado do LCD (BIST)

Os computadores portáteis da Dell têm uma ferramenta de diagnóstico incorporada que o ajuda a determinar se o problema que tem no ecrã é um problema inerente ao LCD (ecrã) do computador portátil da Dell ou à placa de vídeo (GPU) e às definições do PC.

Quando tem problemas no ecrã, como tremulação, distorção, problemas de nitidez, imagem difusa ou desfocada, linhas horizontais ou verticais, desvanecimento da cor, etc., é sempre uma boa prática isolar o LCD (ecrã) realizando um Teste Independente Incorporado (BIST).

# Procedimentos para invocar o teste BIST no LCD

- 1. Desligue o computador portátil Dell.
- 2. Desligue todos os periféricos que estão ligados ao computador portátil. Ligue apenas o transformador CA (carregador) ao computador portátil.
- 3. Certifique-se de que o LCD (ecrã) está limpo (não existem partículas de pó na superfície do ecrã).
- 4. Prima sem soltar a tecla **D** e **Ligar** no computador portátil, para iniciar o modo do teste independente incorporado (BIST) do LCD. Continue a premir continuamente a tecla D até o sistema arrancar.
- 5. O ecrã irá apresentar cores sólidas e mudar as cores no ecrã inteiro para branco, preto, verde e azul, duas vezes.
- 6. Depois apresentará as cores branco, preto e vermelho.

- 7. Verifique atentamente o ecrã para detetar eventuais anomalias (presença de linhas, cor difusa ou distorção no ecrã).
- 8. No final da última cor sólida (vermelho), o sistema encerra.
- **NOTA:** O diagnóstico Pré-arranque do Dell SupportAssist após o arranque do computador, inicia primeiro um LCD BIST, esperando uma intervenção do utilizador para confirmar o funcionamento do LCD.

# Luzes de diagnóstico do sistema

## Luz de estado da bateria

Indica o estado de alimentação e de carga da bateria.

Branco contínuo — O transformador está ligado e a bateria tem mais de 5% de carga.

Âmbar — O computador está a funcionar com bateria e esta tem menos de 5% de carga.

#### Desligado

- O transformador está ligado e a bateria está totalmente carregada.
- O computador está a funcionar com bateria e esta tem mais de 5% de carga.
- O computador está em estado de suspensão ou hibernação, ou desligado.

A luz de estado da bateria e alimentação pisca em âmbar, em conjunto com códigos de sinais sonoros que indicam falhas.

Por exemplo, a luz de estado de alimentação e da bateria pisca duas vezes com a cor âmbar, seguido por uma pausa, e depois pisca três vezes com a cor branca, seguido por uma pausa. Este padrão 2,3 continua até o computador estar desligado, indicando que não foi detetada nenhuma memória ou RAM.

A seguinte tabela mostra os diferentes padrões das luzes de estado da energia e bateria, e problemas associados.

| Padrão Intermitente |   | Descrição do problema                                                     | Resolução sugerida                                                                                                    |
|---------------------|---|---------------------------------------------------------------------------|----------------------------------------------------------------------------------------------------|
| 1                   | 1 | Falha na deteção de TPM                                                   | Volte a colocar a placa de<br>sistema.                                                                                                    |
| 1                   | 2 | Falha de flash SPI irrecuperável                                          | Volte a colocar a placa de<br>sistema.                                                                                                    |
| 1                   | 5 | EC incapaz de programar o i-<br>-Fuse                                     | Volte a colocar a placa de<br>sistema.                                                                                                    |
| 1                   | 6 | Recolha genérica para erros<br>do fluxo de código CE<br>desagradáveis     | Desligue qualquer fonte de<br>energia (CA, bateria, célula tipo<br>moeda) e drene a corrente de<br>fuga premindo continuamente o<br>botão de alimentação. |
| 2                   | 1 | Falha da CPU                                                              | Execute as ferramentas de<br>diagnóstico do CPU Intel Caso<br>o problema persista, substitua a<br>placa de sistema.                                       |
| 2                   | 2 | Falha da placa de sistema (inclui<br>corrupção do BIOS ou erro da<br>ROM) | Flash do BIOS para a versão<br>mais recente. Caso o problema<br>persista, substitua a placa de<br>sistema.                                                |
| 2                   | 3 | Sem Memória/nenhuma RAM<br>detetada                                       | Confirme que o módulo<br>de memória está instalado<br>corretamente. Caso o problema<br>persista, substitua o módulo de<br>memória.                        |
| 2                   | 4 | Falha da memória/RAM                                                      | Reinicie e troque os módulos<br>de memória entre as ranhuras.<br>Caso o problema persista,<br>substitua o módulo de memória.                              |
| 2                   | 5 | Memória inválida instalada                                                | Reinicie e troque os módulos<br>de memória entre as ranhuras.                                                                                             |

| Padrão Intermitente |   | Descrição do problema                                                        | Resolução sugerida                                                                                         |
|---------------------|---|------------------------------------------------------------------------------|----------------------------------------------------------------------------------------------------|
|                     |   |                                                                              | Caso o problema persista,<br>substitua o módulo de memória.                                                |
| 2                   | 6 | Erro na placa de sistema/<br>Chipset                                         | Volte a colocar a placa de<br>sistema.                                                                     |
| 2                   | 7 | Falha do LCD (mensagem<br>SBIOS)                                             | Volte a colocar o módulo LCD.                                                                              |
| 2                   | 8 | Falha do LCD (deteção EC de<br>falha na calha de alimentação)                | Volte a colocar a placa de<br>sistema.                                                                     |
| 3                   | 1 | Falha da bateria CMOS                                                        | Reponha a ligação da bateria<br>CMOS. Caso o problema<br>persista, substitua a bateria<br>RTC.             |
| 3                   | 2 | Falha de PCI ou da placa de<br>vídeo/chip                                    | Volte a colocar a placa de<br>sistema.                                                                     |
| 3                   | 3 | Imagem de recuperação do<br>BIOS não encontrada                              | Flash do BIOS para a versão<br>mais recente. Caso o problema<br>persista, substitua a placa de<br>sistema. |
| 3                   | 4 | Imagem de recuperação do<br>BIOS encontrada mas inválida                     | Flash do BIOS para a versão<br>mais recente. Caso o problema<br>persista, substitua a placa de<br>sistema. |
| 3                   | 5 | Falha na calha de energia                                                    | Volte a colocar a placa de<br>sistema.                                                                     |
| 3                   | 6 | Danos no flash detetados pelo<br>SBIOS.                                      | Volte a colocar a placa de<br>sistema.                                                                     |
| 3                   | 7 | Tempo de espera excedido a<br>aguardar que o ME responda à<br>mensagem HECI. | Volte a colocar a placa de<br>sistema.                                                                     |

Luz de estado da câmara: indica se a câmara está a ser usada.

- Branco contínuo a câmara está em utilização.
- Apagada a câmara não está em utilização.

Luz de estado da tecla Caps Lock: Indica se a tecla Caps Lock está ativada ou desativada.

- Branco contínuo tecla Caps Lock ativada.
- Apagada tecla Caps Lock desativada.

# Recuperar o sistema operativo

Quando o computador não consegue arrancar para o sistema operativo mesmo após repetidas tentativas, ele arranca automaticamente o Dell SupportAssist OS Recovery.

O Dell SupportAssist OS Recovery é uma ferramenta autónoma pré-instalada em todos os computadores Dell que têm instalado o sistema operativo Windows. É composto por ferramentas que diagnosticam e solucionam problemas que podem ocorrer antes de o computador arrancar para o sistema operativo. Permite diagnosticar problemas de hardware, reparar o computador, realizar cópias de segurança de ficheiros ou restaurar o computador para as definições de fábrica.

Pode ainda transferi-la a partir do site de suporte da Dell para solucionar problemas no computador quando ele não consegue arrancar para o sistema operativo principal devido a falhas de software ou de hardware.

Para obter mais informações sobre o Dell SupportAssist OS Recovery, consulte o *Guia do utilizador do Dell SupportAssist OS Recovery* em www.dell.com/serviceabilitytools. Clique em **SupportAssist** e depois clique em **Recuperação do SO SupportAssist**.

# Opções de recuperação e backup de suportes de dados

É recomendado criar um disco de recuperação para detetar e solucionar problemas que possam ocorrer com o Windows. A Dell disponibiliza várias opções para a recuperação do sistema operativo Windows no seu PC da Dell. Para obter mais informações, consulte Opções de recuperação e backup de dados Windows da Dell.

# Ciclo de alimentação Wi-Fi

## Sobre esta tarefa

Se o computador não tiver acesso à Internet devido a problemas de ligação Wi-Fi, poderá ser realizado um ciclo de alimentação Wi-Fi. O ciclo de alimentação Wi-Fi pode ser realizado através do seguinte procedimento:

(i) NOTA: alguns ISP (fornecedores de serviços de Internet) fornecem um dispositivo combinado modem/router.

## Passo

- 1. Desligue o computador.
- 2. Desligue o modem.
- **3.** Desligue o router sem fios.
- 4. Aguarde 30 segundos.
- 5. Ligue o router sem fios.
- 6. Ligue o modem.
- 7. Ligue o computador.

# Drenar a corrente de fuga residual (efetuar um reinício)

## Sobre esta tarefa

A corrente de fuga é a eletricidade estática residual que permanece no computador mesmo depois de ter sido desligado e de se ter retirado a bateria.

Por questões de segurança, e para proteger os componentes eletrónicos sensíveis no computador, deverá drenar a corrente de fuga residual antes de retirar ou de voltar a colocar quaisquer componentes no computador.

A drenagem da corrente de fuga residual, também conhecida como a realização de um "reinício", é igualmente um passo comum de deteção e resolução de problemas se o computador não ligar ou arrancar no sistema operativo.

## Para drenar a corrente de fuga residual (efetuar um reinício)

## Passo

- 1. Desligue o computador.
- 2. Desligue o transformador do computador.
- 3. Retire a tampa da base.
- 4. Retire a bateria.
- 5. Prima sem soltar o botão de alimentação durante 20 segundos, para drenar a corrente de fuga.
- 6. Instale a bateria.
- 7. Instale a tampa da base.
- 8. Ligue o transformador ao computador.
- 9. Ligue o computador.

NOTA: Para obter mais informações sobre como realizar uma reinicialização total, consulte o artigo 000130881 da base de conhecimento em www.dell.com/support.

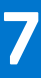

# Obter ajuda e contactar a Dell

# Recursos de autoajuda

Pode obter informações e ajuda sobre os produtos e serviços Dell utilizando estes recursos de autoajuda online:

## Tabela 22. Recursos de autoajuda

| Recursos de autoajuda                                                                                                    | Localização de recursos                                                                                                    |  |
|----------------------------------------------------------------------------------------------------|----------------------------------------------------------------------------------------------------|--|
| Informações sobre os produtos e serviços Dell                                                                                                    | www.dell.com                                                                                                    |  |
| Sugestões                                                                                                    | ·*                                                                                                    |  |
| Suporte de Contacto                                                                                                    | Na funcionalidade de pesquisa do Windows, digite Contact<br>Support e prima a tecla Enter.                                                                                                    |  |
| Ajuda online para o sistema operativo                                                                                                    | www.dell.com/support/windows<br>www.dell.com/support/linux                                                                                                    |  |
| Informações sobre deteção e resolução de problemas, manuais do<br>utilizador, instruções de configuração, especificações do produto,<br>blogues de ajuda técnica, controladores, atualizações do software,<br>etc. | www.dell.com/support                                                                                                    |  |
| Artigos da base de conhecimentos da Dell para uma variedade de problemas relacionados com o computador.                                                                                                    | <ol> <li>Vá a https://www.dell.com/support/home/?<br/>app=knowledgebase.</li> <li>Escreva o assunto ou a palavra-chave na caixa Pesquisar.</li> <li>Clique em Pesquisar para recuperar os artigos relacionados.</li> </ol> |  |

# Contactar a Dell

Para contactar a Dell relativamente a vendas, suporte técnico ou problemas relativos à assistência ao cliente, consulte www.dell.com/ contactdell.

(i) NOTA: A disponibilidade varia de acordo com o país e produto e alguns serviços podem não estar disponíveis no seu país.

**NOTA:** Se não tiver uma ligação ativa à Internet, pode encontrar as informações de contacto na sua fatura, na nota de encomenda ou no catálogo de produtos Dell.